## Programat<sup>®</sup> EP 5010

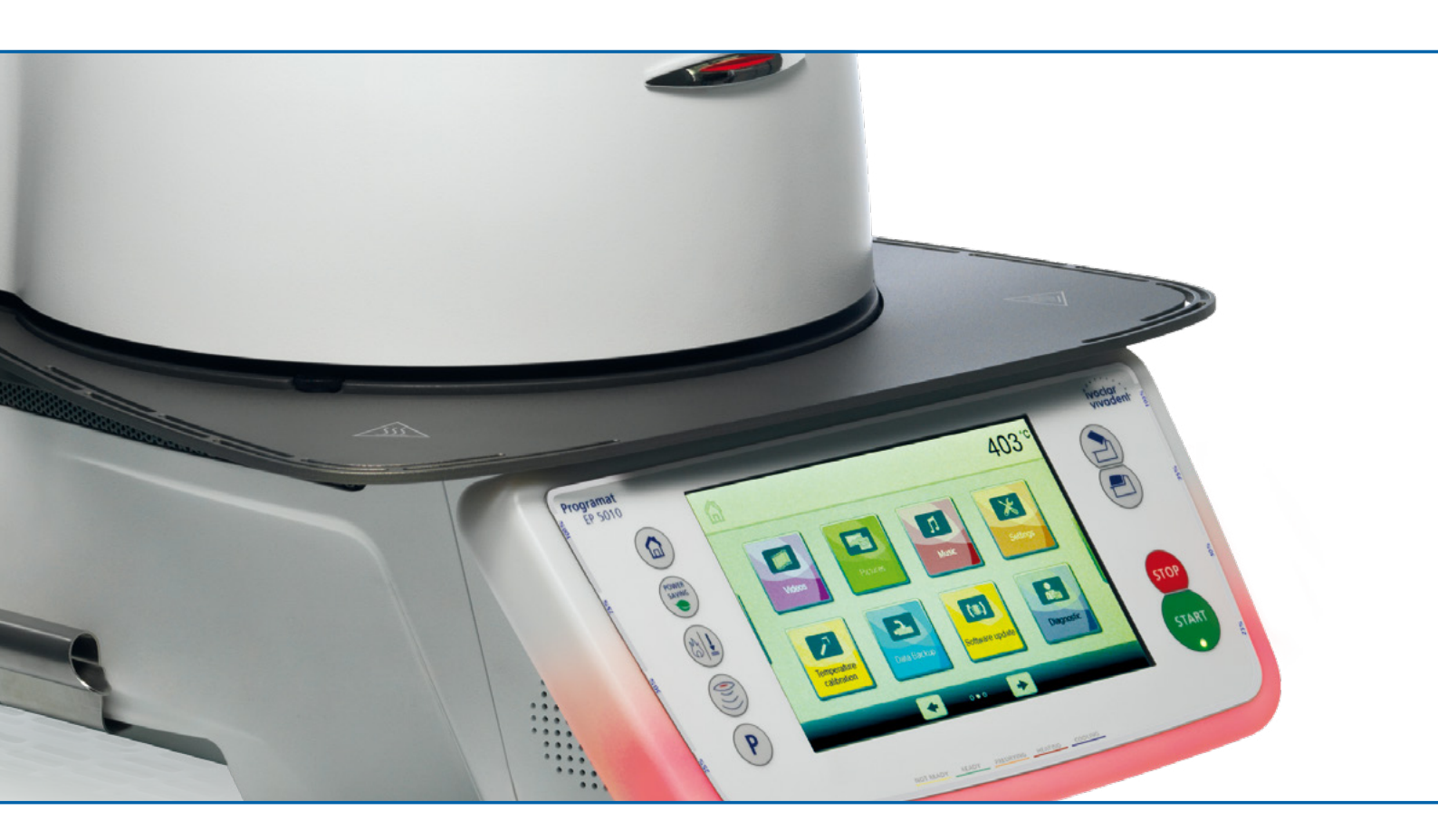

Инструкция

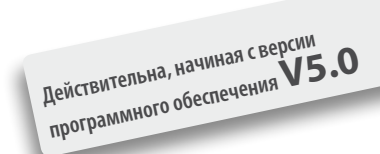

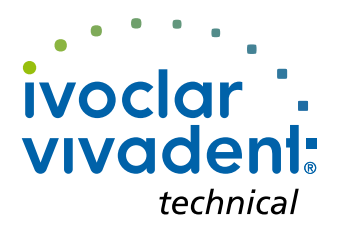

## Содержание

| Пер        | ечень составных частей                                                             | 4               |
|------------|------------------------------------------------------------------------------------|-----------------|
| 1.         | Введение и разъяснение условных обозначений                                        | 7               |
| 1.1        | Вступление                                                                         | 7               |
| 1.2        | Условные обозначения, используемые в данной инструкции                             | 7               |
| 1.3        | Данные к инструкции по эксплуатации                                                | 7               |
| 1.4        | Указания касательно различных вариантов напряжения в сети                          | 8               |
| 1.5        | Указания касательно изображений в инструкции                                       | 8               |
| 2.         | Безопасность прежде всего                                                          | 9               |
| 2.1        | Использование по назначению                                                        | 9               |
| 2.2        | Инструкция по технике безопасности                                                 | 12              |
| 3.         | Описание                                                                           | 14              |
| 3.1        | Общие положения                                                                    | 14              |
| 3.2        | Опасные точки и предохранительные устройства                                       | 14              |
| 4.         | Монтаж и ввод в эксплуатацию                                                       | 15              |
| 4.1        | Распаковка и проверка комплектности поставки                                       | 15              |
| 4.2        | Выбор места для установки печи                                                     | 15              |
| 4.3        | Монтаж печи                                                                        | 16              |
| 4.4        | Демонтаж головки печи                                                              | 19              |
| 4.5        | вод в эксплуатацию                                                                 | 19              |
| 5.         | Управление и конфигурация                                                          | 23              |
| 5.1        | Введение в управление                                                              | 23              |
| 5.2        | Программы обжига и возможности программирования                                    | 27              |
| 5.5<br>5.4 | программы прессования и возможности программирования                               | 44              |
| 5.5        | Гасширеппые функции печи<br>Функции мультимелиа                                    | 49<br>64        |
| 5.6        | Функция цифрового ассистента определения цвета (DSA)                               | 68              |
| 6          |                                                                                    | 70              |
| <b>0.</b>  |                                                                                    | 72              |
| 6.7        | Обжиг по программе гоосаг игадент<br>Обжиг по инливилуальной программе             | 72              |
| 6.3        | Прессование по программе lvoclar Vivadent                                          | 76              |
| 6.4        | Процесс прессования посредством FPF – Полностью автоматической функции прессования | 77              |
| 6.5        | Прессование по индивидуальной программе                                            | 79              |
| 6.6        | Важные замечания по использованию инфракрасной технологии                          | 81              |
| 7.         | Техобслуживание, очистка и диагностика                                             | 82              |
| 7.1        | Контроль и техническое обслуживание                                                | 82              |
| 7.2        | Очистка                                                                            | 83              |
| 7.3        | Сервисное напоминание                                                              | 83              |
| 7.4        | Режим ожидания                                                                     | 83              |
| 7.5        | Режим энергосбережения                                                             | 83              |
| 7.0        | замена поршня прессования                                                          | 04              |
| 8.         | Что делать, если                                                                   | 86              |
| 8.1        | Сообщение об ошибке                                                                | 86              |
| 8.2        | Дополнительные сообщения об ошибках                                                | 89              |
| 8.3<br>0 / | Технические неполадки                                                              | 90              |
| 8.5        | Загрузка заволских настроек                                                        | 91              |
| •          | C                                                                                  | 03              |
| <b>9.</b>  | Спецификации                                                                       | 93              |
| 9.1<br>9.2 | чорма поставки<br>Технические                                                      | 93              |
| 9.3        | Допустимые условия эксплуатации                                                    | 93              |
| 9.4        | Допустимые условия транспортировки и хранения                                      | 94              |
| 10         | Придожение                                                                         | 05              |
| 10.1       | Программные таблицы обжига                                                         | <b>95</b><br>95 |
| 10.2       | Программные таблицы прессования                                                    | 95              |

## Перечень составных частей

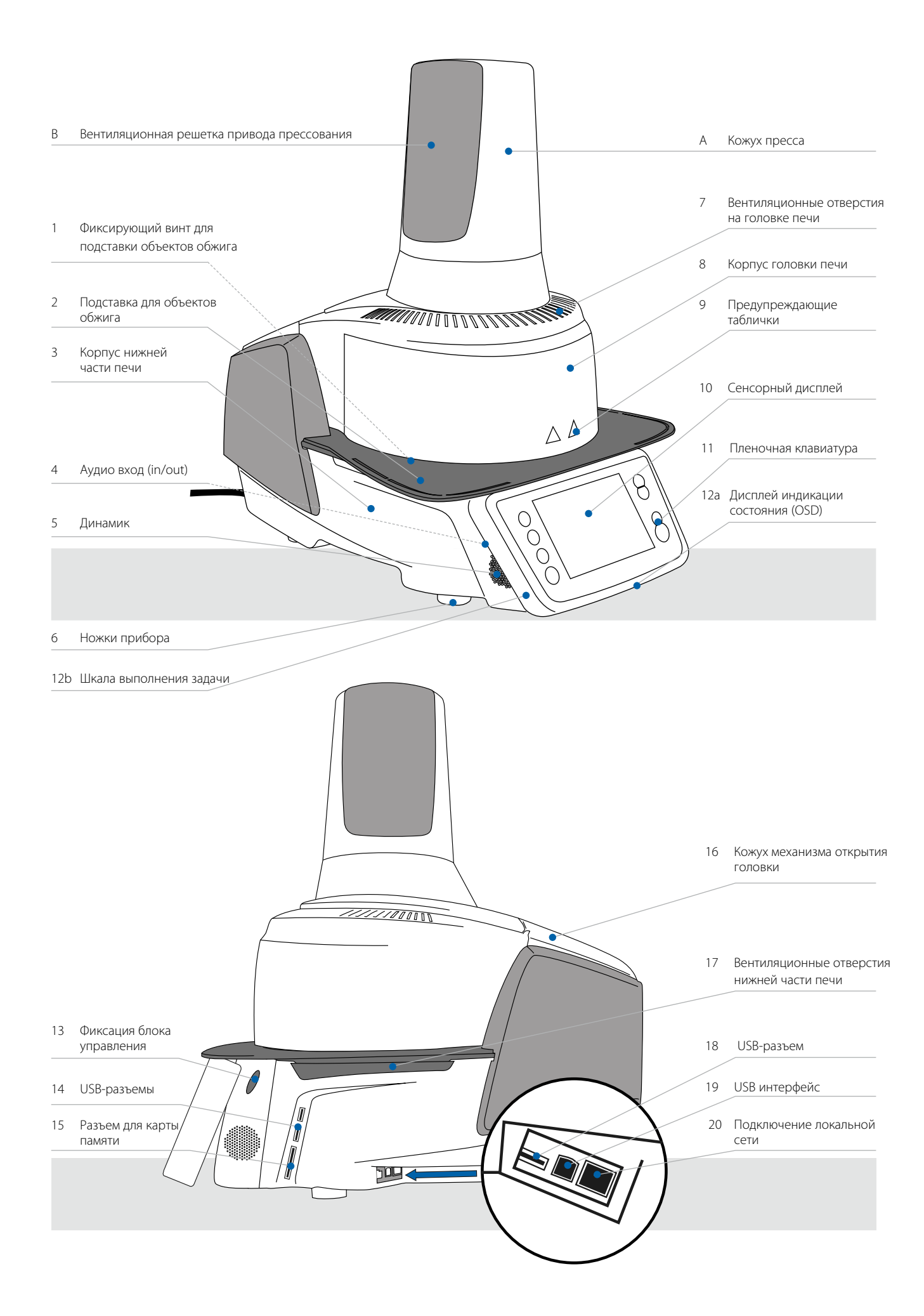

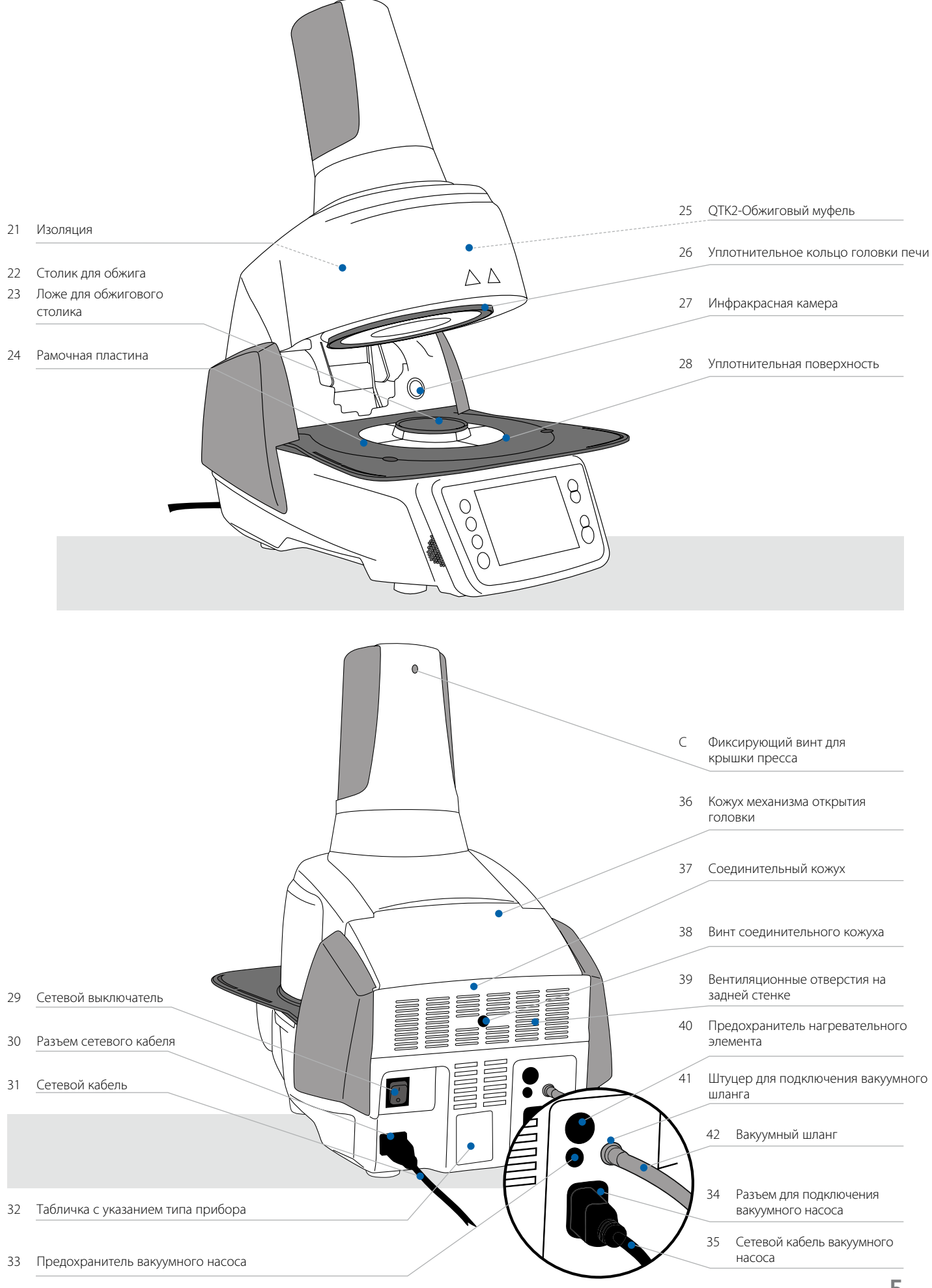

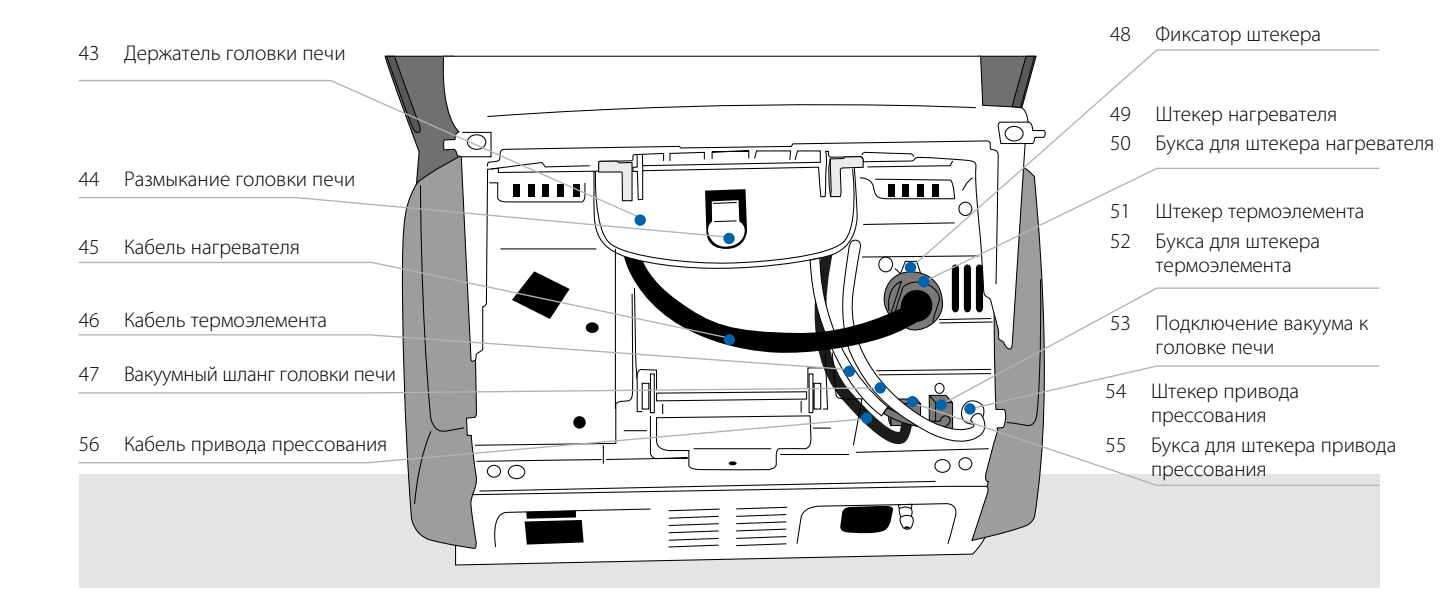

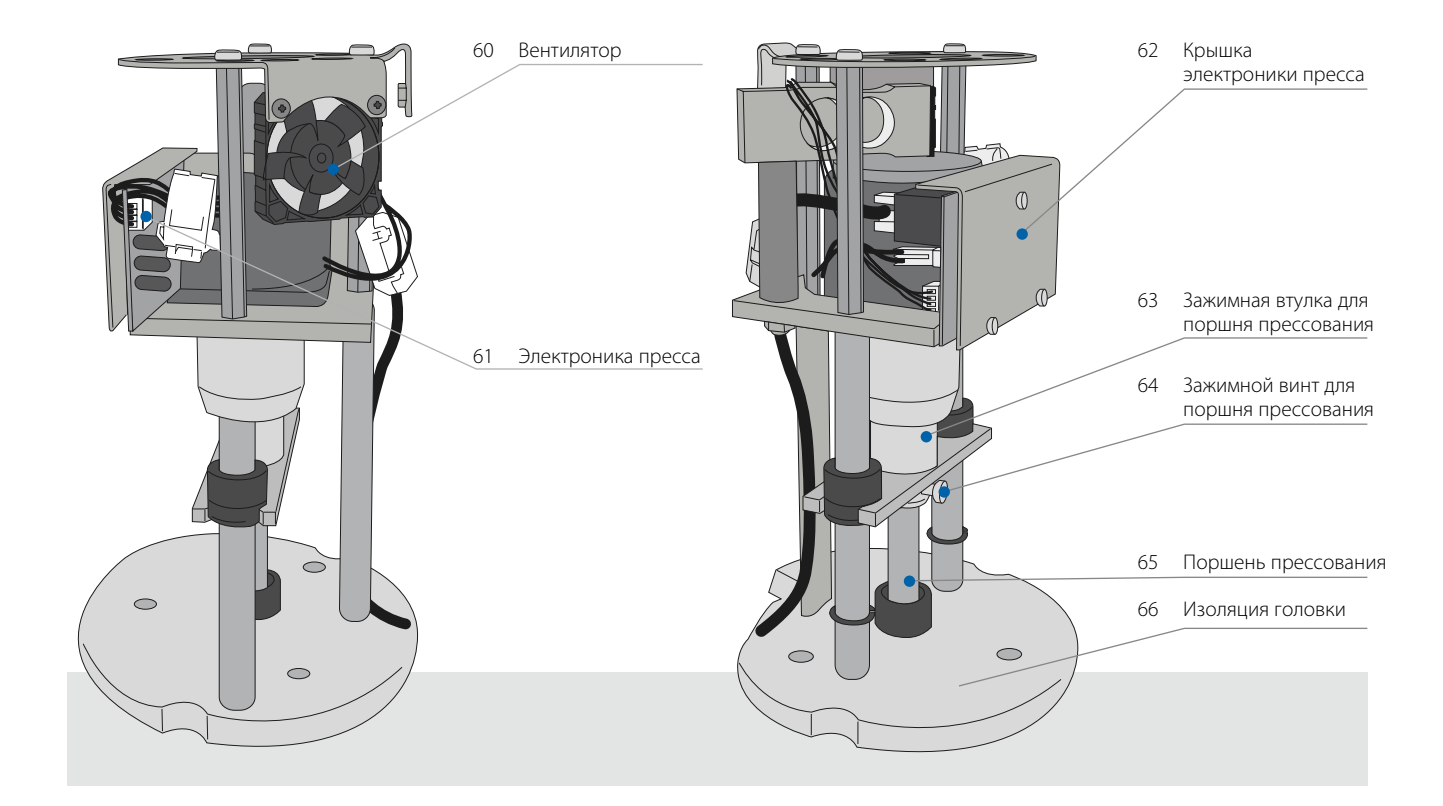

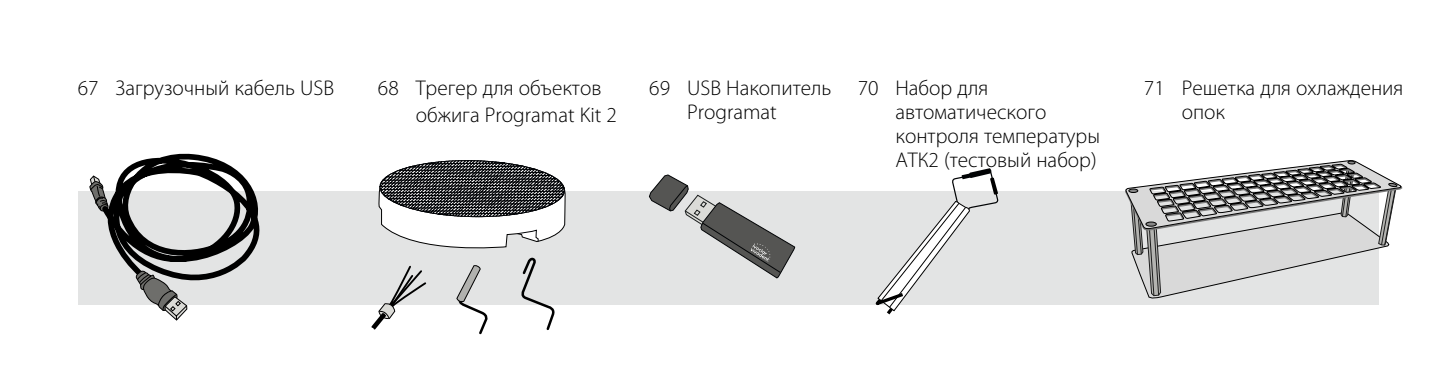

# 1. Введение и разъяснение условных обозначений

#### 1.1 Вступление

Уважаемый покупатель!

Мы очень рады, что Вы приняли решение купить Programat EP5010. Этот прибор является современной печью для прессования и обжига, используемой в стоматологии. Печь сконструирована в соответствии с современным уровнем техники. При непрофессиональном обслуживании возможно возникновение опасности. Просим обратить внимание на соответствующие указания и прочитать инструкцию по использованию.

Мы желаем Вам успехов в работе с прибором.

#### 1.2 Условные обозначения, используемые в данной инструкции

Условные обозначения в инструкции помогут отыскать Вам важную информацию и дают следующие указания:

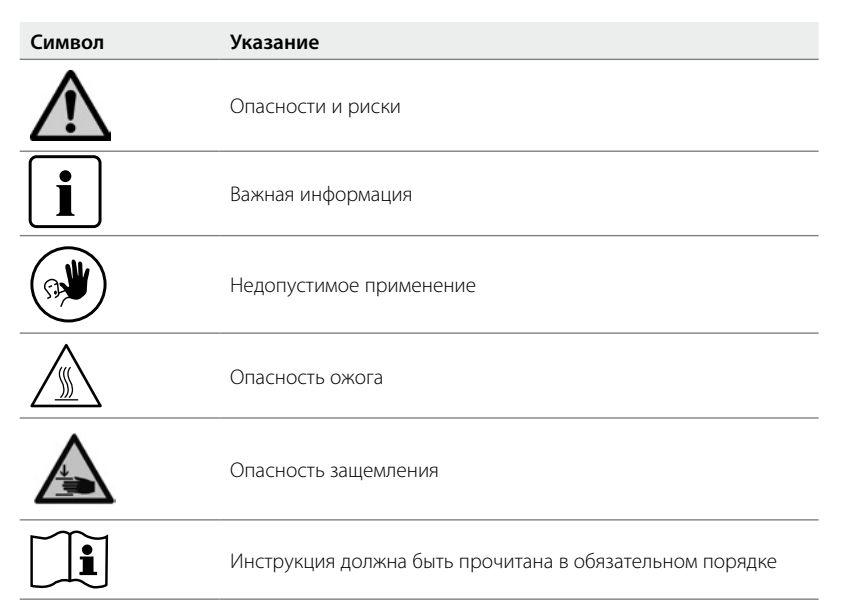

#### 1.3 Данные к инструкции по эксплуатации

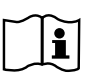

 Прибор:
 Programat EP5010

 Целевая группа:
 зубные техники, персонал в стоматологической клинике

Инструкция по эксплуатации служит безопасному, профессиональному и экономичному использованию печи. В случае потери Вы можете получить настоящую инструкцию у сервисной службы lvoclar Vivadent (после оплаты) или скачать ее с нашего веб-сайта **www.ivoclarvivadent.com**.

#### 1.4 Указания касательно различных вариантов напряжения в сети

Прибор выпускается в разных вариантах для различного напряжения в сети.

- 110–120 В / 50–60 Гц
- 200–240 В / 50–60 Гц

В качестве примера в инструкции описывается прибор для напряжения 200–240 В. Обратите внимание, что изображенное на фотографиях напряжение (например, табличка с типом прибора) варьируется в зависимости от типа напряжения каждого конкретного прибора.

#### 1.5 Указания касательно изображений в инструкции

Все изображения и иллюстрации, приведенные в данной инструкции, используются для наглядности и не передают конструкцию прибора во всех деталях. Речь идет о схематичном изображении, которое незначительно, например, в результате упрощения, будет отличаться от оригинала.

## 2. Безопасность прежде всего

Эту главу обязательно следует прочитать всем, кто непосредственно будет работать с печью Programat EP5010, а также тем сотрудникам, кто будет производить обслуживание и ремонт. Обязательно следовать всем указаниям!

#### 2.1 Использование по назначению

Programat EP5010 предназначен для прессования и обжига дентальных керамических масс. Используйте Programat EP5010 исключительно только для этих целей. Применение аппарата в других целях, таких, как, например, подогрев пищи или обжиг других материалов и т.д., является недопустимым. В этом случае производитель не несет ответственности за возникший ущерб, а покупатель полностью отвечает за все риски.

Использование по назначению включает также в себя:

- соблюдение всех рекомендаций, предписаний и указаний данной инструкции
- соблюдение всех рекомендаций, предписаний и указаний инструкции к материалу
- использование аппарата в предписанных условиях производства и окружающей среды (см. раздел 9.3)
- правильный уход за печью Programat EP5010

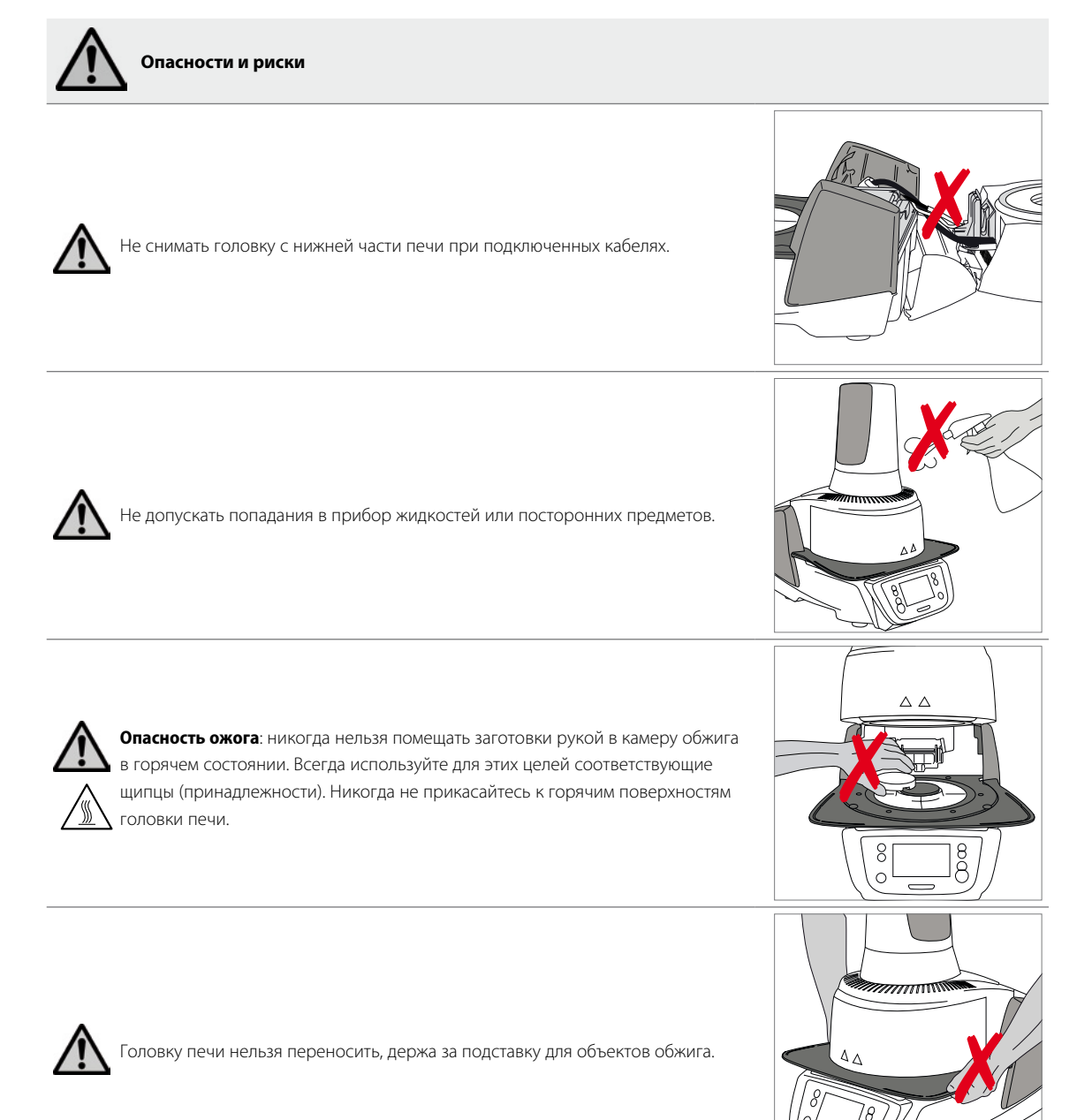

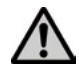

Головку печи нельзя переносить, держа за кабели, поскольку в результате могут повредиться кабели и соединения.

Головка печи оснащена электрическим приводом, ею следует управлять через электронный блок. Головку печи никогда не следует открывать рукой, поскольку это может привести к повреждению механизма.

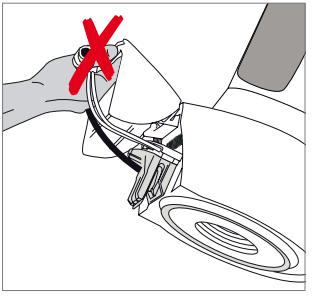

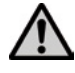

о может привести к повреждению механиз

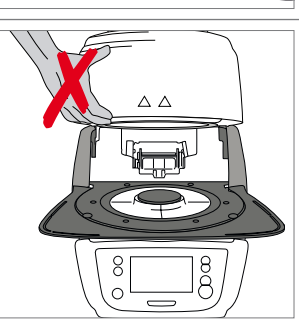

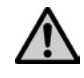

Печь нельзя эксплуатировать, если повреждена кварцевая трубка или изоляция камеры обжига. Возникает опасность поражения током при контакте с проволокой накаливания. Избегайте повреждения изоляции муфельными или обжиговыми щипцами.

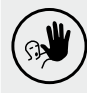

#### Недопустимое применение

()

Не помещать трегеры с заготовками вне столика для обжига, поскольку в противном случае они могут помешать закрытию печи.

Недопустимо ставить какие-либо предметы на головку печи или на вентиляционные отверстия. К тому же нельзя допускать попадания в них жидкостей или посторонних предметов, поскольку это может привести к поражению электрическим током.

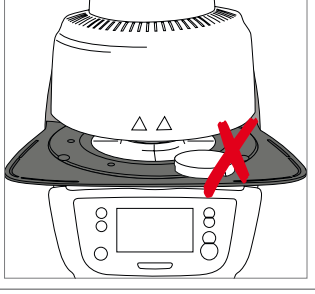

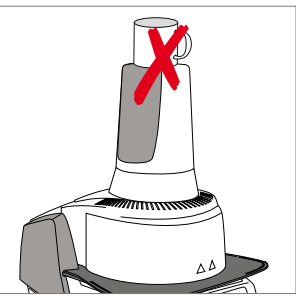

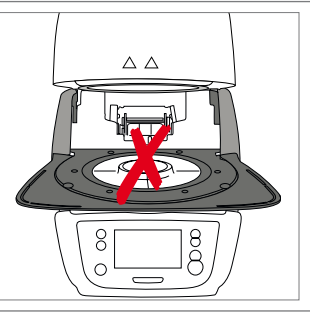

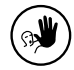

Печь никогда не использовать без столика.

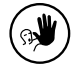

93

Не трогайте термоэлемент и кварцевую трубку в камере обжига. Избегайте также их контакта с кожей (возникает опасность загрязнения потожировыми выделениями кожи), из-за чего детали быстрее выходят из строя.

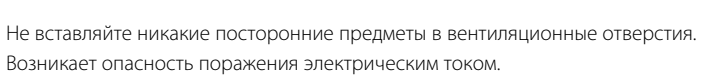

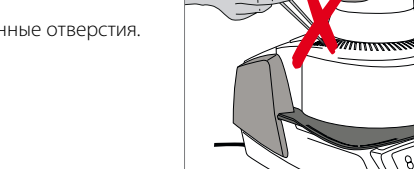

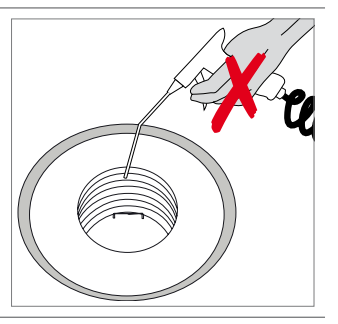

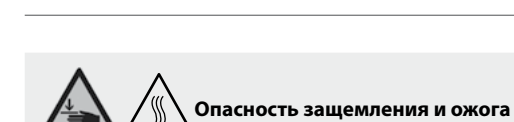

рекомендации на стр. 13.

Во время работы печи никогда не дотрагиваться руками или другими частями тела областей под головкой печи. Возникает опасность защемления и ожога.

Прибор содержит керамические волокна, которые могут образовывать керамическую пыль. Не сдувайте пыль воздухом, соблюдайте также

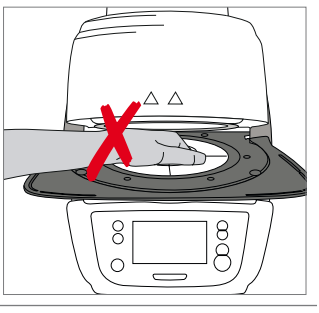

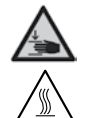

Никогда не дотрагивайтесь руками, особенно пальцами, за заднюю поверхность крышки. Возникает опасность защемления.

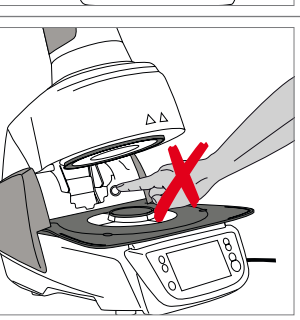

#### 2.2 Инструкция по технике безопасности

Прибор соответствует нормам EN 61010-1 и выпущен заводом в полном соответствии с требованиями техники безопасности. Для обеспечения дальнейшей безопасной эксплуатации прибора потребитель должен соблюдать все требования данной инструкции:

- Пользователь должен особенно хорошо изучить условия эксплуатации и требования техники безопасности, чтобы избежать телесных повреждений у людей и порчи материала. Если в результате непрофессионального обслуживания или применения печи не по назначению причинен ущерб персоналу или материальным ценностям, изготовитель не несет никакой ответственности и не обеспечивает гарантийного обслуживания.
- Перед включением прибора в сеть необходимо убедиться, что напряжение в сети совпадает с напряжением, указанным на приборе.
- Сетевая розетка должна быть оснащена автоматическим отсекателем остаточного тока
- Вилка служит в качестве выключателя и должна быть подключена к розетке с защищенными контактами.
- Используйте только оригинальный шнур питания, поставляемый с завода, нельзя заменять его непроверенным кабелем.
- Не устанавливайте печь на легко возгораемом столе (учитывайте национальные предписания по пожарной безопасности, например, соблюдение необходимого расстояния до легко возгораемых предметов и т.д.).
- Обеспечьте свободную вентиляцию воздуха через отверстия на задней стенке печи.
- Во время работы печи не прикасайтесь к ее горячим частям. Существует опасность ожога!
- Вынимая горячие предметы из камеры обжига (например, столик для обжига или трегер для объектов обжига), следите за тем, чтобы они были поставлены на огнеупорную поверхность.
- Протирайте прибор сухой мягкой тряпкой. Не используйте никаких растворителей! Перед очисткой отключите прибор от сети, вынув вилку из розетки, и охладить прибор.
- Перед тем, как упаковывать прибор для транспортировки, его следует охладить.
- Для транспортировки используйте оригинальную упаковку.
- Перед техобслуживанием, монтажом или заменой деталей аппарат необходимо отключить от всех источников напряжения и охладить, если требуется открыть аппарат.
- Если невозможно избежать техобслуживания или ремонта на открытом аппарате под напряжением, эту работу должен выполнять только персонал со специальным допуском, которому известны все связанные с этими работами риски.
- После работ по техобслуживанию произвести проверку безопасности прибора (целостность предохранительной цепи и т.д.).
- При замене предохранителей удостоверьтесь, что применяются предохранители указанного типа, с указанной силой тока.
- При предположении, что безопасная эксплуатация более невозможна, отключить прибор от сети и обеспечить невозможность его случайного включения не проинформированными лицами. Предполагается, что безопасная эксплуатация более невозможна, если:
  - прибор имеет видимые повреждения
  - прибор не работает
  - после длительного хранения при неблагоприятных условиях
- Используйте только оригинальные запасные части.
- Для обеспечения бесперебойной работы прибор следует эксплуатировать при температуре от +5°С до +40°С.
- После хранения при низкой температуре или повышенной влажности прибор следует открыть и, не подключая к сети, просушить либо довести до комнатной температуры в течение прим. 4 часов.
- Прибор проверен на высоте до 2000 м над уровнем моря.
- Эксплуатировать прибор можно только во внутренних помещениях.
- Перед тем как покинуть завод, функции печи проверялись в течение нескольких часов, поэтому не исключено, что эти испытания вызвали незначительное изменение цвета изоляции. Тем не менее, ваша печь Programat EP5010 является совершенно новой.

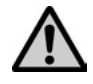

Всякий разрыв предохранительной цепи снаружи либо внутри прибора, отсоединение предохранительной цепи может привести к тому, что прибор будет представлять опасность для персонала. Преднамеренное отключение предохранительной цепи недопустимо.

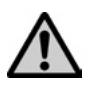

Запрещается обжигать материалы, выделяющие ядовитые газы.

#### Указания по технике безопасности при демонтаже обжигового муфеля

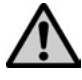

Прибор содержит керамические волокна, которые могут образовывать керамическую пыль. В результате опытов над животными выяснилось, что керамическая пыль является канцерогенной. Демонтаж обжигового муфеля должен производиться только квалифицированным персоналом. Информацию о классе опасности вы также можете получить в авторизованной сервисной службе.

#### Утилизация:

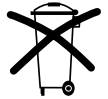

Прибор нельзя утилизировать как обычный бытовой мусор. Рекомендуется утилизировать отработавшие приборы в соответствии с нормами Европейского Сообщества. Информацию по утилизации прибора Вы найдете на соответствующей домашней странице национального веб-сайта lvoclar Vivadent.

## 3. Описание

#### 3.1 Общие положения

Programat EP5010 - это современная печь для прессования и обжига в стоматологии. Камера обжига может быть нагрета до максимальной температуры 1200° С при помощи нагревательного элемента. Привод прессования создает давление для процесса прессования. Кроме того, камера обжига разработана таким образом, что внутри нее можно создать вакуум с помощью вакуумной помпы. Управление программами обжига и прессования осуществляет электроника с соответствующим программным обеспечением. При этом происходит постоянное сравнение заданной и фактической температуры.

Programat EP5010 состоит из следующих компонентов:

- Нижняя часть печи с электронным управлением
- Головка печи с камерой обжига и приводом прессования
- Подставка для охлаждения объектов обжига
- Столик
- Сетевой кабель и шланг для вакуумной помпы

#### 3.2 Опасные точки и предохранительные устройства

Обозначение опасных точек в печи:

| Опасная точка                     | Тип опасности                           |
|-----------------------------------|-----------------------------------------|
| Камера для обжига                 | Опасность ожога                         |
| Механика открытия и закрытия печи | Опасность защемления                    |
| Электрические компоненты          | Опасность поражения электрическим током |

Предохранительные устройства в печи:

| Предохранительное устройство | Защитное действие                                |
|------------------------------|--------------------------------------------------|
| Предохранительная цепь       | Защита от поражения электрическим током          |
| Электрические предохранители | Защита от поражения электрическим током          |
| Корпус и крышки печи         | Защита от поражения электрическим током, ожога и |
|                              | защемления                                       |

## 4. Монтаж и ввод в эксплуатацию

#### 4.1 Распаковка и проверка комплектности поставки

Части прибора вынуть из упаковки и расставить на подходящем столе. Обращайте внимание на указания на внешней упаковке.

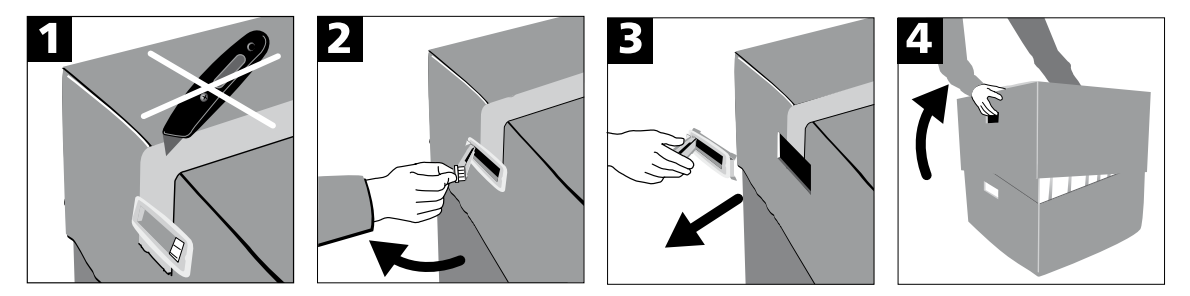

На приборе отсутствуют специальные транспортировочные ручки, тем не менее, печь можно без проблем переносить, держа за нижнюю часть. Проверьте комплектность поставки (см. Объем поставки в гл. 9) и наличие транспортных повреждений. В случае, если какие-либо части повреждены или отсутствуют, немедленно свяжитесь с сервисной службой.

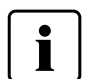

Мы рекомендуем Вам сохранять упаковку для возможных последующих транспортировок для сервисного обслуживания или в иных целях.

#### 4.2 Выбор места для установки печи

Поставьте аппарат резиновыми ножками на стол с ровной поверхностью. Учтите, что аппарат не должен находиться в непосредственной близости от отапливающей батареи или иных источников тепла. Обратите внимание на то, что между стеной и аппаратом должно быть достаточно места для циркуляции воздуха. Поставьте печь таким образом, чтобы обеспечить достаточное расстояние между прибором и работающим с ним человеком, поскольку при открывании головки печи выделяется значительное количество тепла.

Не разрешается устанавливать и эксплуатировать прибор во взрывоопасных помещениях.

#### 4.3 Монтаж печи

Монтаж печи очень прост и включает в себя всего лишь несколько шагов. Перед монтажом проверьте, совпадает ли указанное на табличке (32) напряжение с фактическим напряжением в электросети. Если данные не совпадают, прибор включать нельзя!

#### Шаг 1:

#### Монтаж подставки для объектов обжига (2)

Удалите два фиксирующих винта для подставки для объектов обжига и транспортировочную защиту инфракрасной камеры.

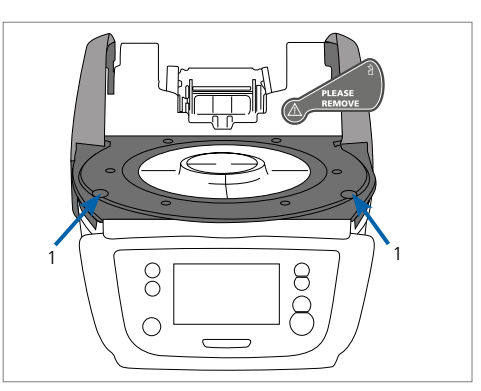

Положите подставку (2) на рамочную пластину (24). Следите за тем, чтобы подставка была правильно расположена на пластине.

Закрепите подставку двумя фиксирующими винтами (1).

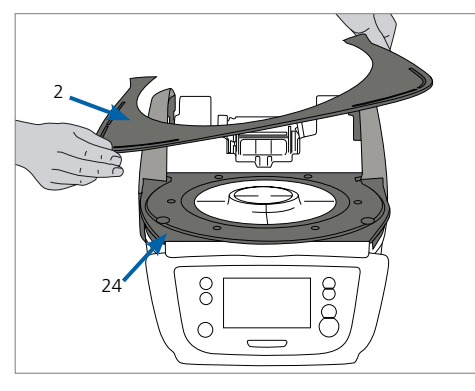

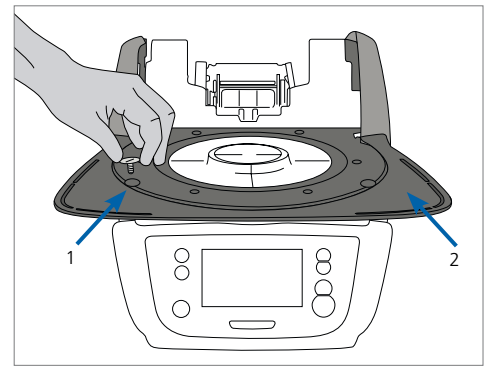

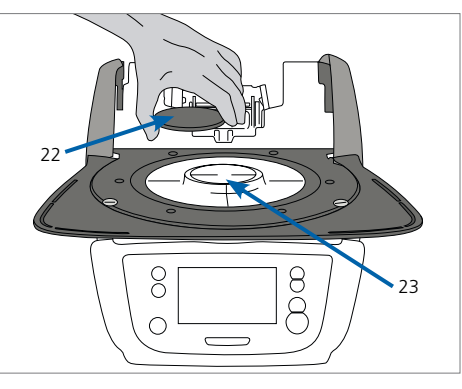

#### Шаг 2:

#### Постановка столика

Положите площадку (22) на столик (23). При корректной постановке нижняя часть столика автоматически центрируется в ложе.

#### Шаг 3:

#### Монтаж головки печи

Головку печи в сборе удобнее всего монтировать, если развернуть печь задней стенкой к пользователю. Поднимите головку печи обеими руками так, как показано на рисунке, и посадите головку печи на держатель головки печи.

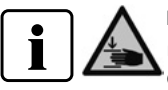

Насаживать головку печи на держатель – как показано на рисунке – до ощутимого щелчка. Следите за тем, чтобы при монтаже головки печи не был поврежден столик для обжига или изоляция.

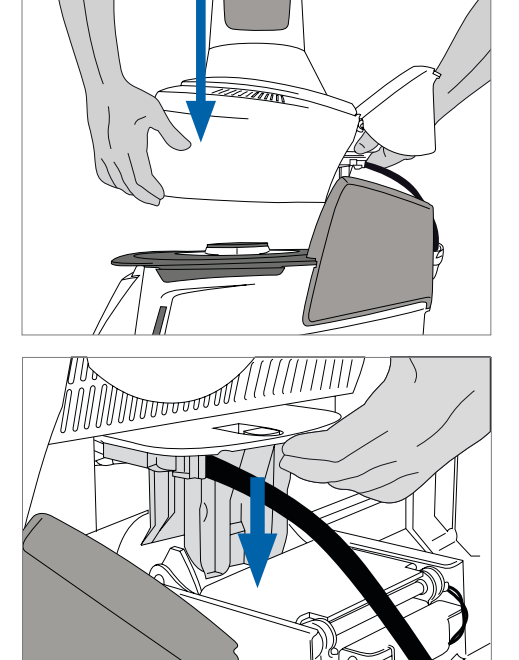

#### Шаг 4:

#### Произвести подключения

Соедините кабель головки печи с нижней частью печи. Действуйте при этом следующим образом:

- подсоедините вакуумный шланг
- вставьте штекер термоэлемента (соблюдайте полярность)
- вставьте штекер привода прессования
- вставьте штекер нагревателя

1. Вставьте штекер нагревателя в предусмотренный для этого разъем.

2. Зафиксируйте штекер нагревателя, повернув его на 45° до щелчка.

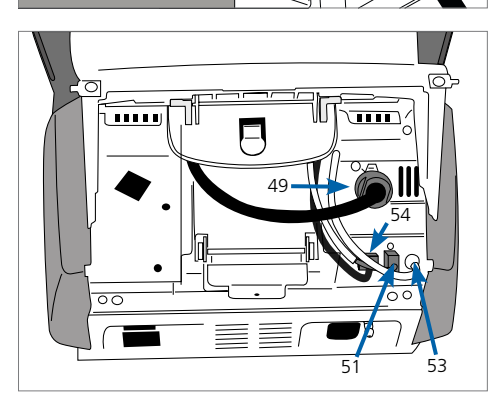

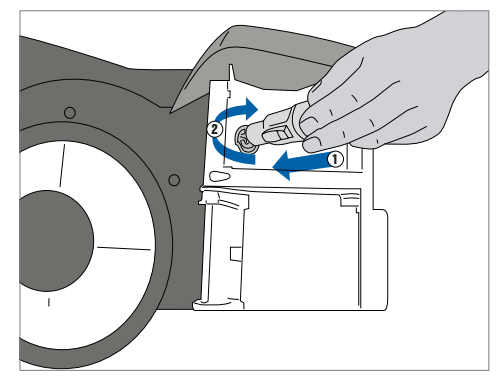

#### Шаг 5:

#### Монтаж крышки

Если все кабели правильно подключены к нижней части печи, можно монтировать крышку с помощью защелок.

#### Шаг 6:

#### Монтаж соединительного кожуха

Установите крышку и закрепите ее с помощью крепежного винта. Убедитесь, что боковые защелки встанут на место при установке соединительного кожуха.

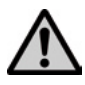

Печь может работать только с установленными крышками!

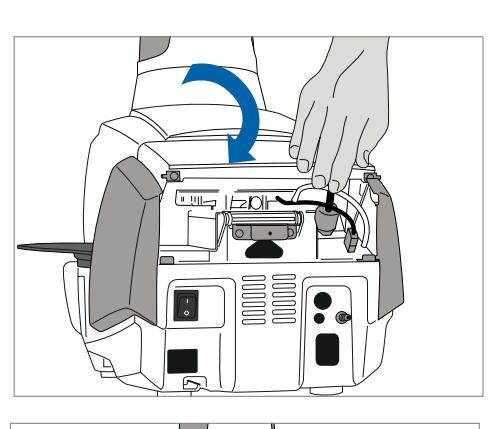

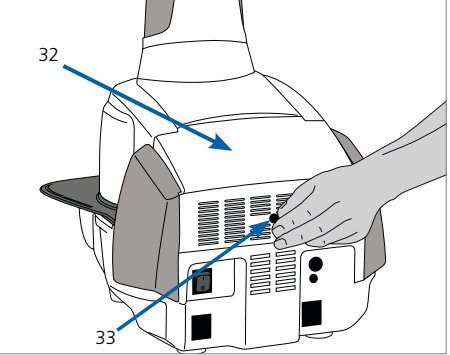

#### Шаг 7:

#### Произвести следующие подключения

Подключение к сети:

Перед подключением в сеть проверьте, пожалуйста, совпадает ли напряжение в сети с напряжением, указанным на приборе. После этого можно вставить сетевой кабель в разъем для подключения прибора в сеть.

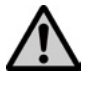

Печь может эксплуатироваться только с сетевым кабелем, который поставляется с ней в комплекте.

#### Подключение вакуумного насоса:

Вставьте штекер вакуумного насоса в разъем для вакуумного насоса. Мы рекомендуем Вам использовать для этой печи вакуумный насос фирмы Ivoclar Vivadent (VP4/VP5), поскольку эти насосы были специально разработаны для печи для прессования. Если используется другой насос, обратите внимание на его максимально допустимую мощность, указанную на табличке.

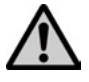

Шланг вакуумного насоса не укорачивать! Минимальная длина шланга вакуумного насоса составляет 1,6 м.

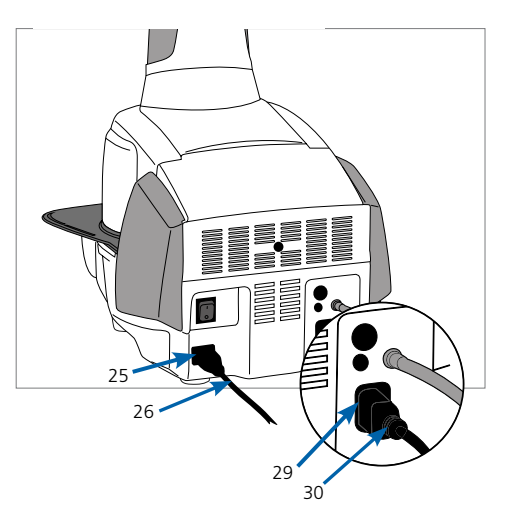

#### 4.4 Демонтаж головки печи

Перед снятием крышек прибор следует выключить, а вилку сетевого кабеля вынуть из розетки.

- 1. Винт для соединительного кожуха ослабить и удалить
- 2. Снять соединительный кожух
- 3. Открыть крышку
- Штекер нагревателя отключить и отсоединить поворотом на 45° против часовой стрелки
- 5. Вынуть штекер привода прессования
- 6. Вынуть штекер термоэлемента
- 7. Отсоединить вакуумный шланг
- Защелку головки печи прижать пальцем и одновременно приподнять и снять головку печи.

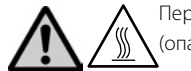

Перед демонтажом головка печи должна остыть (опасность получения ожога).

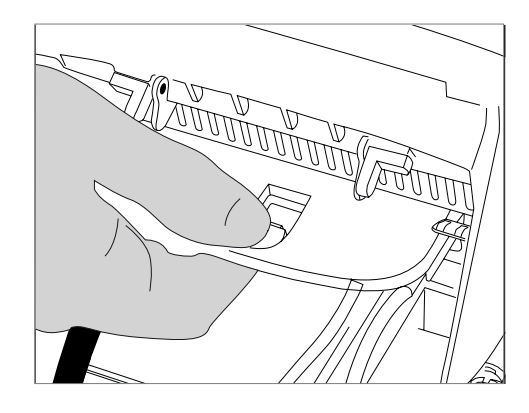

#### 4.5 Ввод в эксплуатацию

- 1. Подключите сетевой кабель к сети
- Включите сетевой выключатель на задней стенке прибора в позицию І.

#### 4.5.1 Базовые настройки при первом запуске

При первом запуске новой печи потребуется произвести ряд базовых настроек. Эти настройки будут сохранены и больше не появятся при последующих запусках печи.

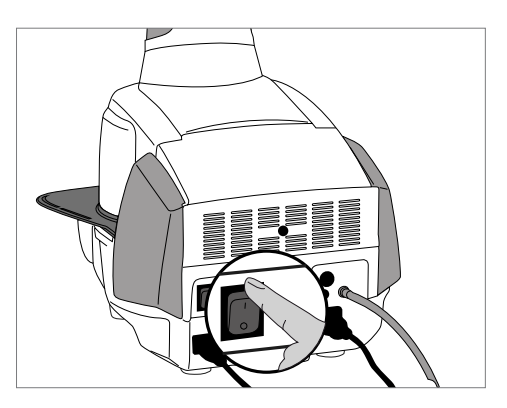

#### Шаг 1:

#### Выбор языка

Первая настройка, которую необходимо выполнить, – выбор языка. Кнопки на дисплее можно активировать прикосновением к дисплею.

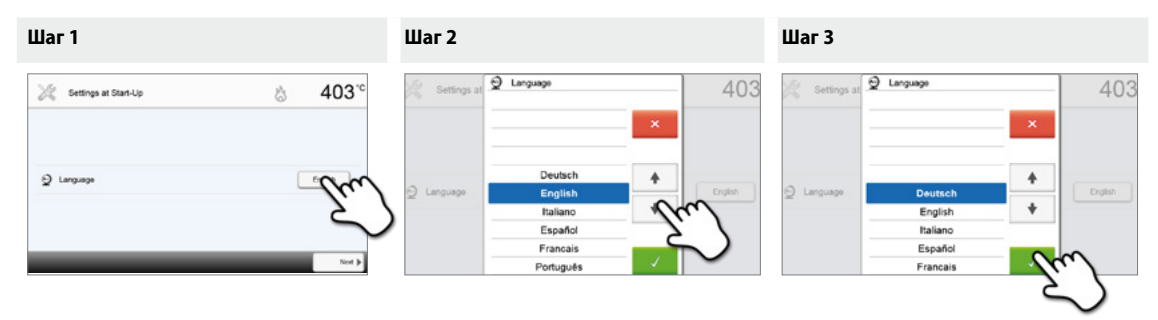

Выберите желаемый язык, нажимая кнопки со стрелками вверх/вниз. Подтвердите выбор нажатием на зеленую кнопку. Кнопка **[Далее]** используется для перехода на следующий экран.

#### Шаг 2:

#### Выберите желаемую единицу измерения температуры.

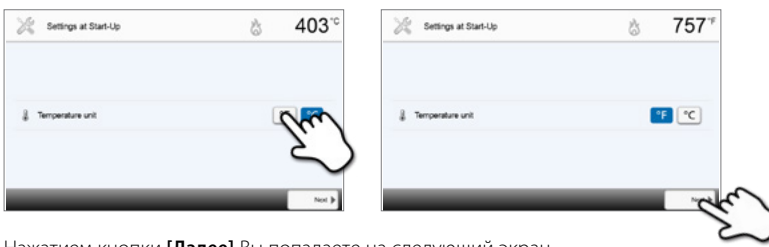

Нажатием кнопки [Далее] Вы попадаете на следующий экран.

#### Шаг 3:

#### Выберите формат даты.

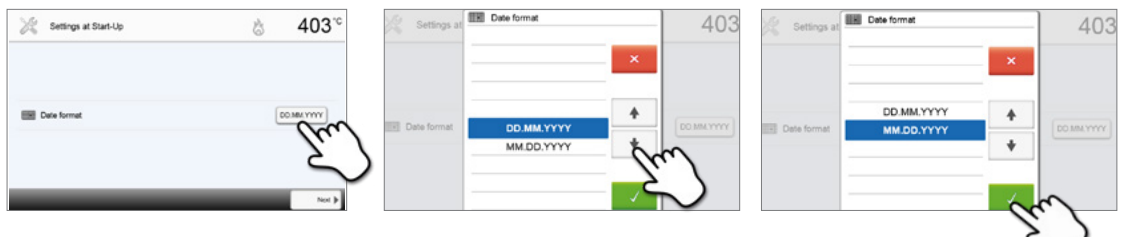

Подтвердите выбор нажатием на зеленую кнопку. Нажатием кнопки [Далее] Вы попадаете на следующий экран.

#### Шаг 4:

#### Установите текущую дату (день, месяц, год).

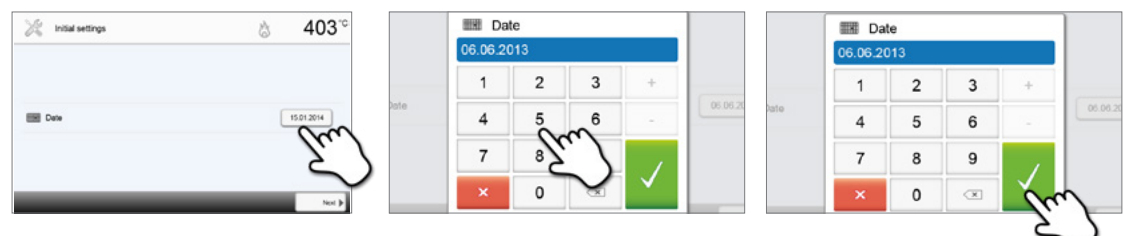

Подтвердите выбор нажатием на зеленую кнопку. Нажатием кнопки [Далее] Вы попадаете на следующий экран.

#### Шаг 5:

#### Установите текущее время (часы, минуты, секунды).

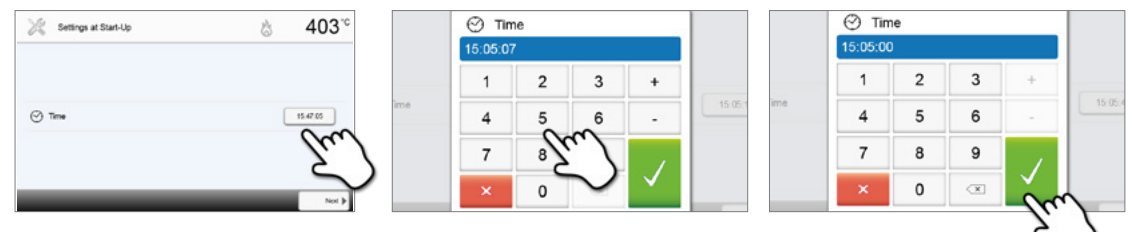

Подтвердите выбор нажатием на зеленую кнопку. Нажатием кнопки [Далее] Вы попадаете на следующий экран.

Ввод в эксплуатацию и настройка базовых параметров успешно завершены. После этого аппарат проводит автоматическую самодиагностику, при этом проходят проверку функции всех компонентов печи.

#### 4.5.2 Стартовая страница и самодиагностика

Сразу после включения в течение нескольких секунд на дисплее отображается стартовая страница. Затем печь проводит автоматическую самодиагностику. При этом проверяется функционирование всех компонентов печи.

| Self-f     | lest                    | 3     | 403 <sup>-</sup> ° |
|------------|-------------------------|-------|--------------------|
| 2          | Furnace head            | Ś     |                    |
| $\odot$    | Vacuum                  | 0     |                    |
| <b>(</b> ) | Infrared technology     |       |                    |
| P          | Temperature calibration | 8     |                    |
| An         | Mains voltage           | Ś     |                    |
|            | Software version        | V1.03 |                    |
|            |                         |       | 13:50:41           |

#### Тестируются следующие функции:

| Функция                      |   |                                                                                       |
|------------------------------|---|---------------------------------------------------------------------------------------|
|                              |   | Тест головки печи в процессе.                                                         |
| Тест головки печи            | Í | Тест головки печи пройден успешно                                                     |
|                              | × | Тест головки печи выявил ошибки. Обратите внимание на сообщение на дисплее            |
|                              |   | Тест вакуума в процессе.                                                              |
| Тест вакуума                 | I | Тест вакуума пройден успешно                                                          |
|                              | × | Тест вакуума выявил ошибки. Обратите внимание на сообщение на<br>дисплее              |
|                              |   | Тест инфракрасного излучения в процессе.                                              |
| Тест инфракрасного излучения | Í | Тест инфракрасного излучения пройден успешно                                          |
| -                            | X | Тест инфракрасного излучения выявил ошибки. Обратите внимание на сообщение на дисплее |

На дисплей выводится следующая информация:

| Информация                         |   |                                                             |
|------------------------------------|---|-------------------------------------------------------------|
| V                                  | S | Калибровка температуры печи не требуется.                   |
| калиоровка температуры             |   | Прошло некоторое время с момента последней калибровки.      |
|                                    |   | Пожалуйста, проведите процедуру калибровки.                 |
|                                    | S | Напряжение питания находится в допустимом диапазоне.        |
| Напряжение в сети                  | X | Недопустимое напряжение в сети.                             |
| Версия программного<br>обеспечения |   | Отображается установленная версия программного обеспечения. |

Если самодиагностика прошла успешно, автоматически отображается окно для настройки режима работы (Обжиг/ Прессование).

Если программа распознает неисправность во время теста, на дисплее появляется соответствующее сообщение об ошибке с указанием, как ее можно устранить.

Звуковой сигнал отключается, а сообщение об ошибке может быть закрыто с помощью соответствующих кнопок.

|     | 403 |
|-----|-----|
|     | Ì   |
|     |     |
| he  |     |
| 1   |     |
| VI. | 03  |
|     | 83  |

Нажмите кнопку **[Далее]**, чтобы подтвердить результаты самодиагностики.

| S<br>X |
|--------|
| ×      |
|        |
| Ś      |
| 8      |
| ø      |
| V1.03  |
| 94     |
|        |

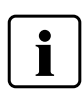

Перед первым обжигом обжиговая камера должна пройти процедуру сушки с помощью программы просушивания (подробности см. в разделе 5.4.).

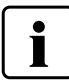

Пожалуйста, обратите внимание, что после установки печи может потребоваться определенное время для акклиматизации. Прежде всего, это может быть актуально, если печь подвергалась значительным перепадам температур (вероятность образования водяного конденсата).

## 5. Управление и конфигурация

#### 5.1 Введение в управление

#### 5.1.1 Введение в управление

Programat EP5010 оснащен широкоформатным сенсорным цветным дисплеем. Управление печью интуитивно понятно и осуществляется при помощи пленочной клавиатуры и сенсорного экрана. Сенсорные кнопки можно привести в действие, слегка нажав на дисплей пальцем, после этого прибор выполняет нужную функцию.

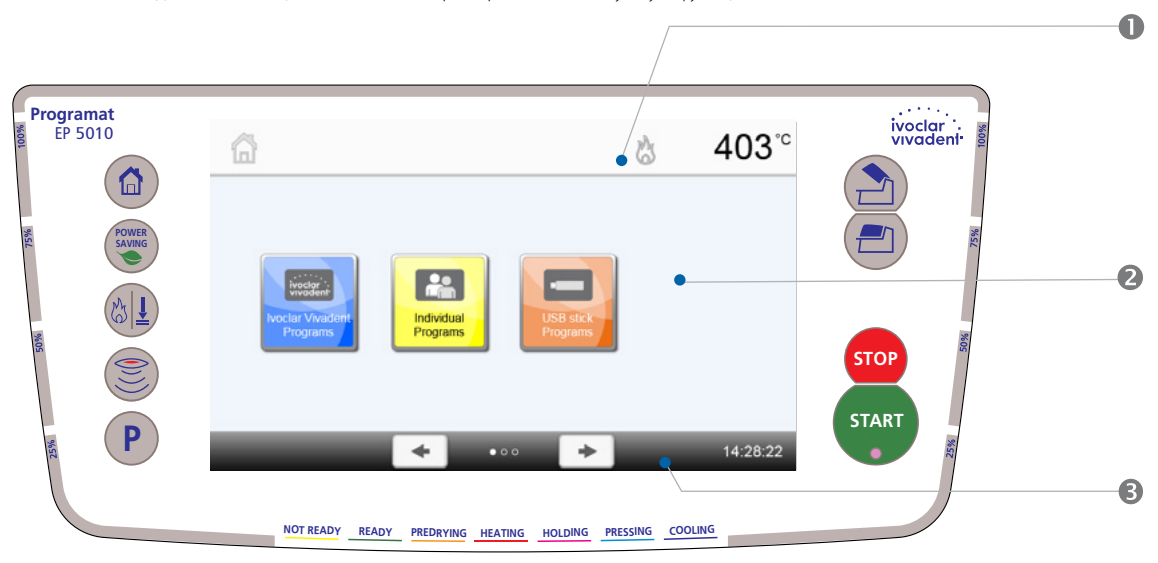

Пользовательский интерфейс на экране дисплея разделен на три секции:

- 1. Информационная панель (например, отображение текущей температуры печи, выбранной программы и т.д.)
- Основной экран 2.
- 3. Навигационная панель

(например, редактирование программ обжига, изменение настроек и т.д.) (например, пролистывание, возврат экрана на более высокие уровни, вызов любимых программ и т.д.)

#### 5.1.2 Разъяснение функций кнопок

| Кнопка | Функция                                                                                                    |  |  |
|--------|----------------------------------------------------------------------------------------------------|--|--|
|        | Ноте (Домой)<br>Переключение на домашнее окно (основное меню)                                                                                                    |  |  |
| P      | Кнопка программы<br>Однократное нажатие: отображение выбранной программы<br>Двукратное нажатие: переключение на выбор программы путем ввода номера.                                                                                                    |  |  |
|        | Смена режима работы<br>С помощью этой кнопки можно переходить с режима прессования на режим обжига и<br>наоборот.                                                                                                    |  |  |
|        | Кнопка инфракрасного излучения (ИК-кнопка)<br>С помощью этой кнопки в процессе закрытия головки печи на дисплей выводится<br>инфракрасное изображение объекта.                                                                                                    |  |  |
| ROWER  | Кнопка энергосбережения<br>Активация функции энергосбережения (возможно только с закрытой головкой печи и в<br>«спящем» режиме). На дисплее отображается значок энергосбережения. При нажатии любой<br>клавиши функция энергосбережения отключается.                                                                                                    |  |  |
|        | Открытие головки печи<br>Быстрое охлаждение при открытой головке печи:<br>Если при полностью открытой головке печи повторно нажать кнопку ОТКРЫТИЕ ГОЛОВКИ<br>ПЕЧИ, активируется функция «Быстрое охлаждение». Это означает, что вакуумная помпа<br>включается на 5 минут. Эта функция может быть преждевременно остановлена нажатием<br>кнопки «Стоп», «Закрыть головку печи» или «Старт». Эту функцию можно активировать в<br>любое время при открытой головке печи. |  |  |

| <b>(-)</b> | Закрыть головку печи                                                                                                    |
|------------|----------------------------------------------------------------------------------------------------|
| STOP       | <b>СТОП</b><br>Запущенную программу можно приостановить однократным нажатием кнопки или<br>остановить вторым нажатием. Движение головки в любой момент можно приостановить<br>нажатием кнопки СТОП. Звуковые сигналы могут быть выключены нажатием кнопки СТОП. |
| START      | СТАРТ (стартовый светодиод)<br>Запускает выбранную программу. Зеленый светодиод указывает, что программа активна.<br>Если программа приостановлена (1х СТОП), светодиод начинает мигать. Программа<br>возобновляется нажатием кнопки СТАРТ после приостановки.  |

#### 5.1.3 Разъяснение основных кнопок на сенсорном экране

| Кнопка         | Функция                                                                               |
|----------------|---------------------------------------------------------------------------------------|
| $\square$      | Прокрутка влево/вправо                                                                |
| ♦ ♦            | С помощью этих кнопок Вы можете, например, в домашнем окне перейти на вторую          |
|                | страницу.                                                                             |
|                | Вернуться                                                                             |
| ◀ Home         | С помощью этой кнопки Вы переходите на следующий более высокий уровень меню.          |
|                | Кнопка указывает, на какой экран произойдет возврат, например, в домашнее окно.       |
| Close          | Закрыть                                                                               |
| A Close        | С помощью этой кнопки можно закрыть подменю.                                          |
|                | Подтверждение ввода данных                                                            |
|                | Эта кнопка используется для подтверждения ввода данных. Если кнопка бледно-зеленая,   |
| $\sim$         | значит, ввод данных не произошел или введенные цифры находятся вне диапазона          |
|                | допустимых значений.                                                                  |
| _              | Прервать ввод данных                                                                  |
| ×              | Ввод данных может быть прерван с помощью этой кнопки; измененные значения не          |
|                | сохраняются.                                                                          |
|                | Кнопки параметров программы                                                           |
|                | Нажатие этих кнопок позволяет изменять параметры программы. Появляется список         |
| 00:18 30°C/min | выбора или цифровая клавиатура для ввода значений. Верхняя половина кнопки            |
|                | показывает значение параметра (например, Время закрытия головки печи), в то время как |
|                | нижняя половина показывает введенное значение (например, 00:18).                      |
|                | Кнопка включить/выключить                                                             |
|                | Эта кнопка используется для включения/выключения функций.                             |
| 400%           | Кнопка параметров                                                                     |
| 403 0          | При нажатии на эти кнопки появляется список, из которого можно выбирать значения,     |
|                | или цифровая клавиатура для ввода значений.                                           |

#### 5.1.4 Цифровая клавиатура и список выбора

#### – Цифровая клавиатура

Цифровая клавиатура позволяет вводить и менять параметры, например, программы обжига или меню настройки. Кроме того, на экране указывается текущее значение параметра, а также минимальное и максимальное значение параметра.

Ввод должен быть подтвержден нажатием на зеленую кнопку. Как только запись была подтверждена, цифровая клавиатура закрывается. Если кнопка подтверждения бледно-зеленая, значение находится вне допустимого диапазона.

Цифровая клавиатура может быть закрыта нажатием красной кнопки без изменения каких-либо параметров.

| T Hold            | ing temp | erature 1 |                       |
|-------------------|----------|-----------|-----------------------|
| 700 <sup>°c</sup> |          | n         | nax. 1200<br>nin. 100 |
| 1                 | 2        | 3         | +                     |
| 4                 | 5        | 6         | -                     |
| 7                 | 8        | 9         | 1                     |
| ×                 | 0        | ×         | $\checkmark$          |

25

#### – Список выбора

В списке выбора нужный параметр может быть выбран с помощью стрелки вверх/вниз. Выбор должен быть подтвержден нажатием на зеленую кнопку, после этого список выбора закрывается.

Список выбора может быть закрыт нажатием на красную кнопку без изменения какихлибо параметров.

#### 5.1.5 Выбор режима работы (Прессование/Обжиг)

Прибор может работать в двух режимах:

– Прессование:

Могут быть выбраны только программы прессования. Температура готовности отрегулирована на 700°С.

– Обжиг:

Могут быть выбраны только программы обжига. Температура готовности для программ lvoclar Vivadent отрегулирована на 403°С.

Для перехода от режима обжига к режиму прессования на пленочной клавиатуре следует нажать кнопку для выбора режима работы (раздел 5.1.2).

Если была нажата кнопка «Выбор режима работы», появляется меню выбора режима работы.

1. Выберите необходимый режим работы.

| на различную температуру готовности, соответствующую |
|------------------------------------------------------|
| выбранному режиму.                                   |
|                                                      |
|                                                      |

2. После выбора режима работы появится сообщение, указывающее

Переключение с «Обжиг» на «Прессование»: убедитесь, что печь прогрелась до 700 °C до начала программы прессования.

Переключение с «Прессование» на «Обжиг»: убедитесь, что печь охладилась до 403 °С до начала программы обжига.

На информационной панели вместе с температурой отображается выбранный режим работы.

| Иконка | Значение                                                                            |
|--------|-------------------------------------------------------------------------------------|
| _      | Режим работы «Прессование                                                           |
|        | Если эта иконка отображается на информационной панели, активен режим прессования. В |
|        | этом режиме доступны только программы прессования, а температура готовности         |
|        | установлена на 700°С.                                                               |
|        | Режим работы «Обжиг»                                                                |
| Ma     | Если эта иконка отображается на информационной панели, активен режим обжига. В этом |
| 6      | режиме доступны только программы обжига, а температура готовности установлена на    |
|        | 403°C                                                                               |

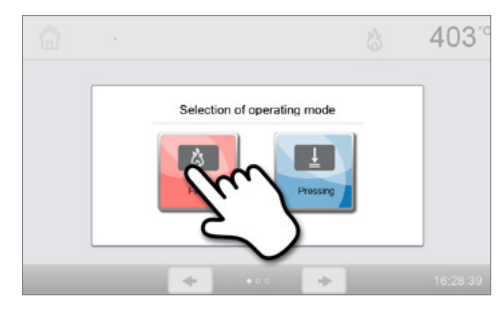

nged! Note the sta

The operating temperature.

700

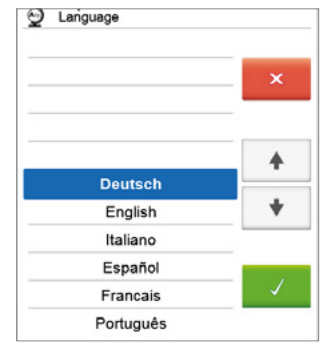

#### 5.1.6 Пояснения к домашнему экрану

После включения печи на дисплее отображается основной (домашний) экран. Через него могут быть вызваны самые разнообразные функции печи. Нажатием кнопки ДОМОЙ (НОМЕ) можно вернуться к домашнему экрану.

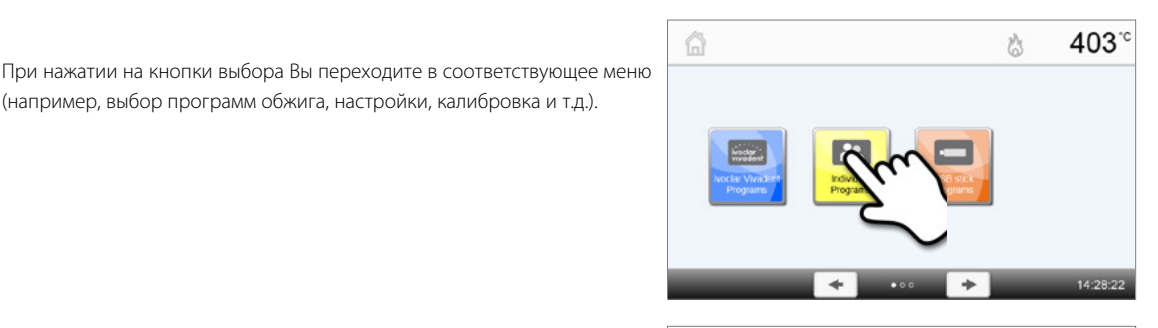

С помощью кнопок со стрелками можно переходить на следующие страницы домашнего экрана, где расположены остальные функции. Точки между стрелками указывают количество страниц. Текущая страница выделена светлой точкой.

(например, выбор программ обжига, настройки, калибровка и т.д.).

# 403 凶

#### 5.1.7 Звуковые сигналы

#### При закрытии головки печи при температуре ниже 100°С

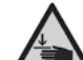

При закрытии головки печи возникает опасность защемления. При закрытии с температурой ниже 100° С пользователь предупреждается об опасности звуковым сигналом.

#### По окончании самодиагностики

Для информирования пользователя о том, что автоматическая самодиагностика была успешно завершена, играет короткая предустановленная мелодия, изменить которую нельзя.

#### При открытой головке печи и падении температуры ниже 560°С

Для информирования пользователя о том, что температура открытой головки печи упала ниже 560° С, играет выбранная мелодия (5 секунд). Таким образом, печь достаточно охладилась для запуска следующей программы. Сигнал можно прервать кнопкой СТОП.

#### При открытой головке печи и падении температуры ниже 360°С

Для информирования пользователя о том, что температура открытой головки печи упала ниже 360° С, играет выбранная мелодия. Если при первом сигнале (10 секунд) не было подтверждения нажатием кнопки СТОП, второй сигнал подается через 5 минут (5 минут), чтобы сигнализировать, о том, что печь остывает. После этого никакие дальнейшие сигналы не подаются.

Если один из двух сигналов будет подтвержден кнопкой СТОП, звуковой сигнал отключается и больше не подается.

#### При сообщениях об ошибке

Сообщения об ошибках сопровождаются звуковым сигналом «ошибка» (непрерывный звук). Сигнал может быть выключен нажатием кнопки СТОП, при этом сообщение об ошибке остается видимым на дисплее. Если сообщение об ошибке подтверждено нажатием соответствующей кнопки, звуковой сигнал также отключается.

#### При активном цикле прессования

Для информирования пользователя о начале программы прессования играет предустановленная мелодия, которую нельзя изменить.

#### При завершении программы прессования

Для информирования пользователя об окончании программы прессования продолжительно играет выбранная мелодия.

#### 5.1.8 Индикатор состояния (OSD)

Индикатор состояния (12а) сообщает о наиболее важных состояниях прибора. С его помощью распознаются следующие моменты:

| Цвет                     | Состояние                                                                        |  |  |
|--------------------------|----------------------------------------------------------------------------------|--|--|
| Жоптый                   | Печь выполняет самодиагностику или не готова к работе, так как рекомендуемый     |  |  |
|                          | температурный диапазон для запуска программы до сих пор не достигнут.            |  |  |
| <b>Желтый</b> (мигающий) | Сообщение об информации, указании или ошибке                                     |  |  |
| Зеленый                  | Печь готова к использованию; выбранная программа может быть запущена.            |  |  |
| Оранжевый                | Программа закрывает головку печи или находится в процессе предварительной сушки. |  |  |
| Красный                  | Программа находится на стадии нагрева или времени выдержки.                      |  |  |
| Синий                    | Программа находится на стадии длительного охлаждения или открывает головку печи. |  |  |

#### Индикатор выполнения задания:

Во время выполнения процесса степень выполнения отображается с помощью OSD индикатора. Это происходит при нагреве ступенчато на диодах сбоку от основного дисплея (12b).

#### 5.1.9 Пользовательский пароль

i

Из соображений безопасности для определенных настроек требуется ввод пользовательского пароля. Пароль, установленный на заводе, выглядит следующим образом:

### 1234

Пользовательский пароль может быть изменен. Подробности см. в главе 5.4.

#### 5.2 Программы обжига и возможности программирования

#### 5.2.1 Структура программ

Печь имеет несколько типов программ:

#### а. Программы для материалов Ivoclar Vivadent

- б. 500 свободных индивидуально настраиваемых программ
- в. 500 свободных индивидуально настраиваемых программ на USB-носителе

Программы подразделяются на группы. Каждая группа состоит из 20 программ. Все программы являются равноценными и полноценными. Параметры каждой программы могут быть настроены.

#### а) Программы для материалов lvoclar Vivadent (см. приложенную таблицу программ)

Параметры в программах для материалов Ivoclar Vivadent предустановлены на заводе, вместе с рекомендуемыми параметрами материалов и защитой от записи. Это делает невозможным случайное изменение или перезапись этих программ.

При необходимости параметры в любое время могут быть изменены и перезаписаны, если программы будут использоваться для других целей. Таким образом, эти программы также находятся в распоряжении пользователя как свободные программы.

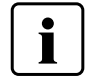

В случае обновления программного обеспечения индивидуально измененные параметры в программах к материалам Ivoclar Vivadent могут быть возвращены к заводским настройкам или изменены!

#### b) Свободные индивидуально настраиваемые программы

Программы разработаны таким образом, что они могут быть использованы либо как обычные одноступенчатые программы, либо как двухступенчатые, если это необходимо. Программы и программые группы могут иметь индивидуальное название.

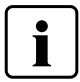

В случае обновления программного обеспечения индивидуально измененные параметры в свободных программах не возвращаются к заводским настройкам и не изменяются!

#### с) Свободные индивидуально настраиваемые программы на USB-носителе

На первом этапе USB носитель должен быть подготовлен как запоминающее устройство (см. главу 5.4). Программы разработаны таким образом, что они могут быть использованы либо как обычные одноступенчатые программы, либо как двухступенчатые, если это необходимо. Программы и программые группы могут иметь индивидуальное название.

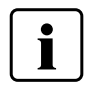

В случае обновления программного обеспечения индивидуально измененные параметры в свободных программах не возвращаются к заводским настройкам и не изменяются!

#### 5.2.2 Выбор программы

Выбор программы производится несколькими шагами:

1. Выбор типа программы

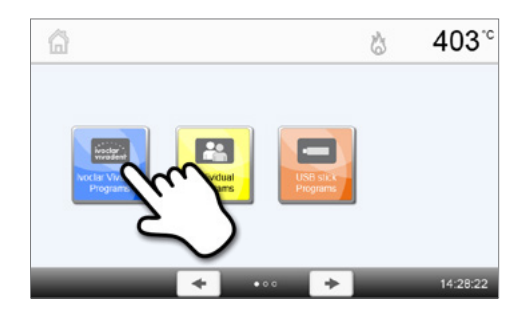

2. Выбор программной группы

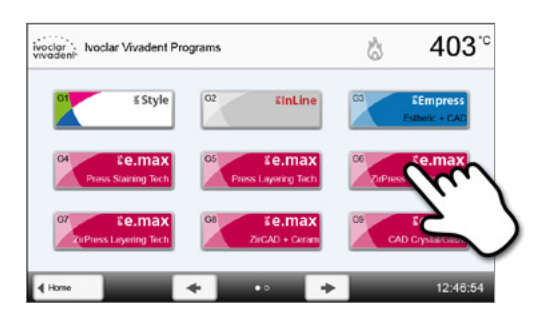

#### 3. Выбор программы

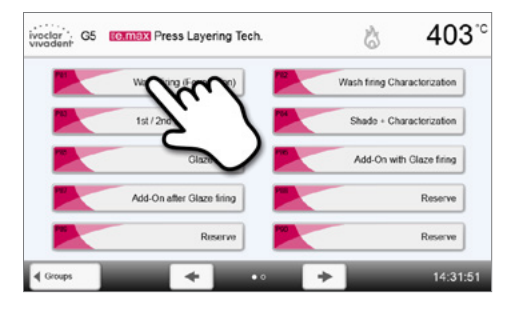

#### 4. Запуск программы или редактирование параметров

Программа обжига может быть запущена или могут быть изменены ее параметры.

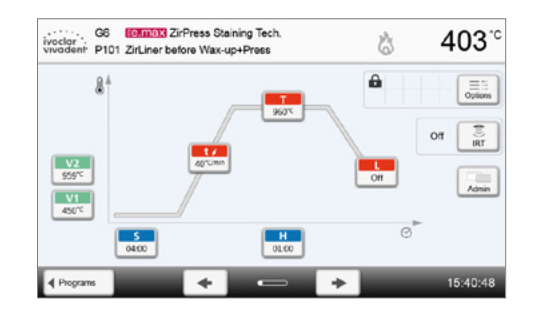

#### Быстрый вызов программы

Нажатие клавиши Р переключает на изображение текущей программы. Когда программное меню появилось на экране, нажатием клавиши Р можно снова переключиться на быстрый выбор программы посредством ввода ее номера.

#### Перелистывание между программами

Если программа выбрана, нажатием клавиш со стрелками можно переходить на соседние программы.

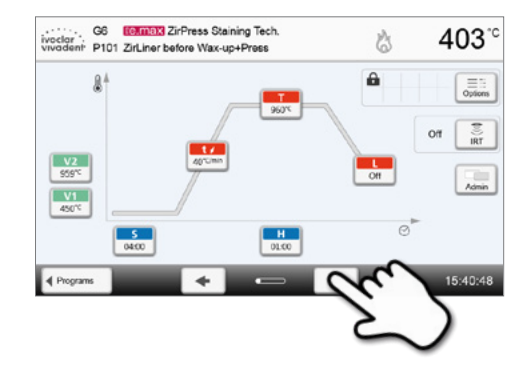

#### 5.2.3 Программный экран/Редактирование программы

Когда программа выбрана, отображается программный экран. Программа обжига может быть изменена или отредактирована на этом экране.

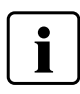

Для программ lvoclar Vivadent первым шагом необходимо отключить защиту от записи, прежде чем изменить любые параметры.

#### Отображается следующая информация:

- 1. Информационная панель:
- Название программы
- Текущая температура печи

#### 2. Кривая обжига

- Время закрытия, время выдержки
- Подъем температуры, температура выдержки, длительное охлаждение
- Вакуум включен, вакуум выключен

#### 3. Опции программы

В дополнение к параметрам, показанным на кривой обжига, можно активировать другие опции. Это производится

нажатием кнопки [Опции]. Иконки показывают активированные опции.

#### 4. IRT- Опции

Для печи Programat существуют различные рабочие режимы с инфракрасной технологией, которые можно выбрать нажатием кнопки [IRT]. Иконки покажут активированный IRT режим работы.

#### Редактирование параметров

Ввод или редактирование параметра производится в два шага.

Пример: настройка температуры выдержки

#### 1. Нажмите кнопку [Т]

#### 2. Введите желаемую температуру выдержки и подтвердите зеленой кнопкой

Температура выдержки была успешно изменена. Все остальные параметры, показанные на кривой обжига, могут быть таким же образом изменены/отредактированы.

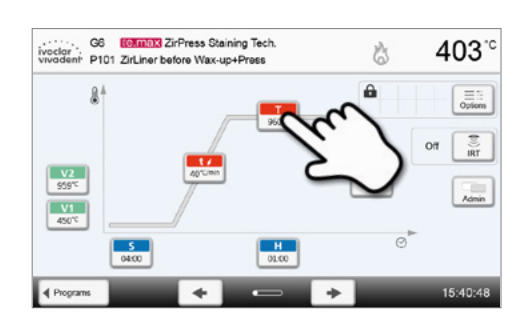

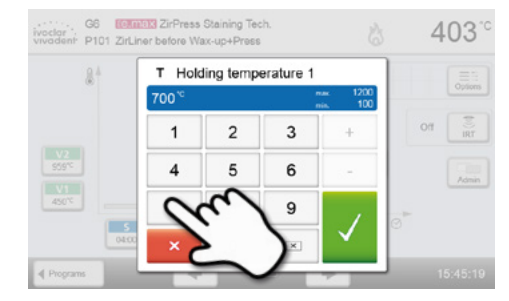

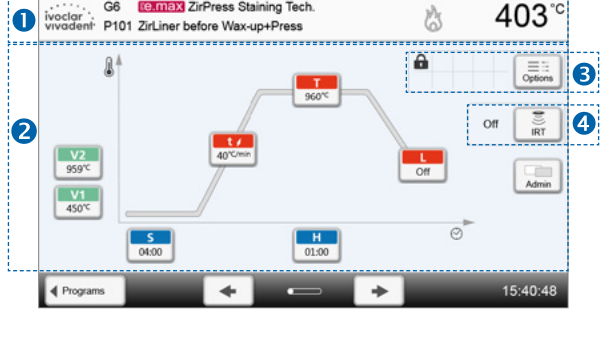

G6 te.max ZirPress Staining Tech.

#### Изменение опций программы

Нажатием кнопки [Опции] открывается меню опций программы.

Пример 1: открыть защиту от записи

2. Нажмите кнопку [Открыть защиту от записи]

#### 1. Нажмите кнопку [Опции]

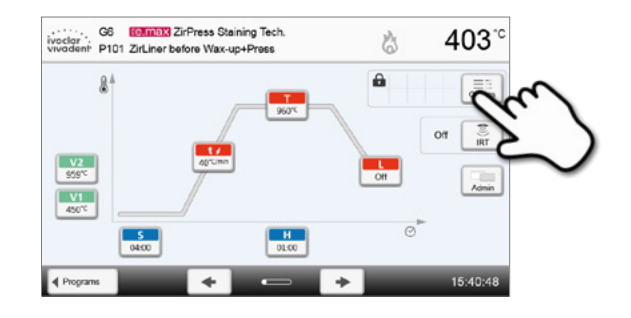

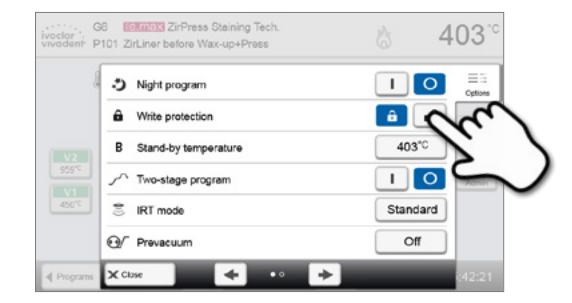

Vivadent P101 ZirLiner before Wax-up+Press 403 ΙΟ Night program ê 🖬 â Write protection в Stand-by temperature 403°C 10 Two-stage program \$ Standard IRT mode Off €)/ Prevacuum 3

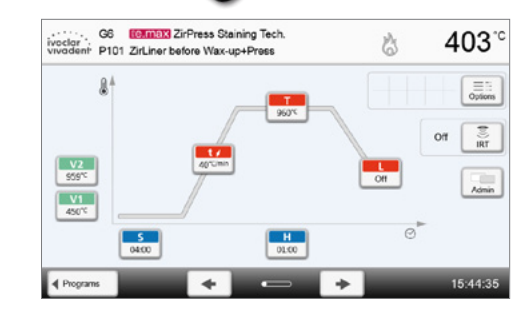

#### 4. Защита от записи была успешно открыта

На экране рядом с кнопкой **[Опции]** больше не отображается значок замка, говорящий об активированной блокировке.

3. Нажмите кнопку [Закрыть], чтобы покинуть меню опций

Пример 2: Изменение температуры предварительной сушки

1. Нажмите кнопку [Опции]

- 2. Нажмите кнопку [Температура предварительной сушки]
- G6 Comax ZirPress Staining Tech vivadent: P101 ZirLiner before Wax-up+Press 403 = Night program ê 🚮 â Write protection 403°C в Stand-by temperature 10 Two-stage program \$ IRT mode Standard ⊕/ Prevacuum 5 ć Xa
- 3. Введите желаемую температуру предварительной сушки и подтвердите нажатием на зеленую кнопку
- Predrying temperature Э 0 Off **n**î â 2 3 1 в 6 0  $\Delta$ Off Off 5
- 403 3 Night program â 🖬 â Write protection 403°C в Stand-by temperature 10 -stage program 500°C 4 drying temperature ۲ Off 5 Predrying time 3 ×C + 4
- Температура предварительной сушки успешно изменена Нажмите кнопку [Закрыть] чтобы выйти из меню опций.

На программном экране теперь отображается значок "Предварительная сушка активна" рядом с кнопкой **[Опции]**.

#### Выбрать режим работы с инфракрасной технологией IRT

Нажатием кнопки [IRT] открывается меню для выбора режима работы IRT.

1. Нажать на кнопку [IRT]

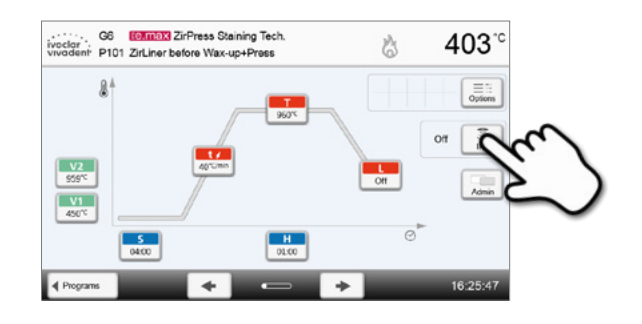

#### 2. Выбрать желаемый режим работы IRT.

Меню автоматически закроется после того, как был выбран желаемый режим работы. На программном экране рядом с кнопкой **[IRT]** отображается режим работы IRT.

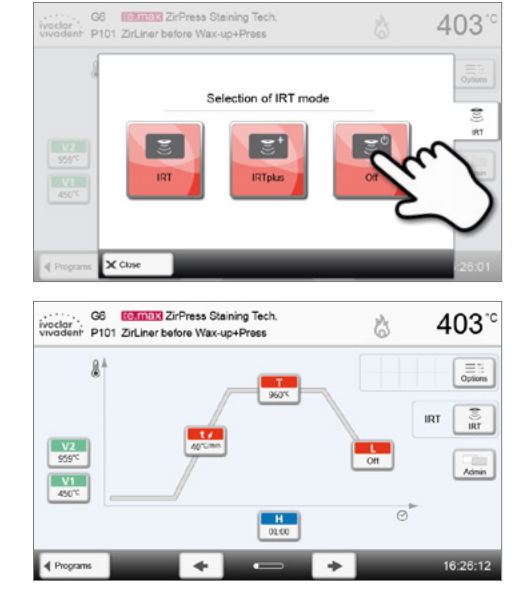

#### Двухступенчатые программы

Двухступенчатая программа отличается тем, что обжиги проводятся через две температурные ступени с различными параметрами (например, Время выдержки первая ступень, Время выдержки вторая ступень).

В меню опций может быть выбрана функция "Двухступенчатая программа".

На программном экране рядом с кнопкой [Опции] отображается символ "двухступенчатая программа", а кривая обжига для ввода параметров представлена двумя ступенями.

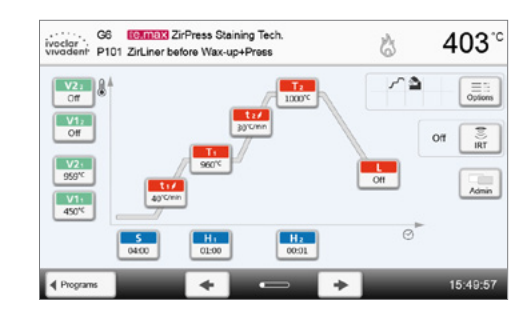

#### Автоматическая проверка достоверности параметров

Печь оснащена функцией автоматической проверки достоверности параметров. Параметры проверяются при каждом запуске программы. В случае противоречивой комбинации параметров программа автоматически останавливается с соответствующим сообщением.

#### 5.2.4 Настраиваемые параметры на программном экране

| s           | S – Время закрытия                                                                                                    |
|-------------|----------------------------------------------------------------------------------------------------|
|             | С помощью параметра Время закрытия можно управлять длительностью закрытия головки печи.                                                                                  |
|             | Диапазон значений: 00:18–30:00 (мин:c)                                                                                                    |
| ±4          | <b>t – Скорость повышения температуры</b> (у двухступенчатых программ: t <sub>1</sub> )                                                                                  |
|             | Скорость повышения температуры определяет, на сколько градусов в минуту идет нагрев.                                                                                     |
|             | Диапазон значений °C: 10—140 °C/мин; Диапазон значений °F: 18—252 °F/мин                                                                                                 |
| Т           | <b>Т – Температура выдержки</b> (у двухступенчатых программ: Т <sub>1</sub> )                                                                                            |
|             | Температура выдержки определяет температуру, при которой проводится обжиг.                                                                                               |
|             | Диапазон значений °C: 100 – 1200 °C; Диапазон значений °F: 212 – 2192 °F                                                                                                 |
| н           | <b>Н – Время выдержки</b> (у двухступенчатых программ: H <sub>1</sub> )                                                                                                  |
|             | Время выдержки показывает, как долго объект обжигается при температуре выдержки.                                                                                         |
|             | Диапазон значений: 00:00 – 60:00 (мин:c)                                                                                                    |
| V1          | Включение вакуума (для двухступенчатых программ: V1 1)                                                                                                    |
|             | Данный параметр определяет температуру, при которой вакуум включается.                                                                                                   |
|             | Диапазон значений °C: ВЫКЛ или 1 – 1200 °C; Диапазон значений °F: 0 или 34 – 2192 °F                                                                                     |
| V2          | Выключение вакуума (для двухступенчатых программ: V21)                                                                                                    |
|             | Данный параметр определяет температуру, при которой вакуум выключается.                                                                                                  |
|             | • Время выдержки без вакуума: если значение V2 устанавливается на один градус ниже температуры                                                                           |
|             | выдержки, вакуум отключится до времени выдержки.<br>• Время выдержки с вакуумом: если значение V2 соответствует температуре выдержки, вакуум                             |
|             | поддерживается в течение всего времени выдержки.                                                                                                    |
|             | • Длительное охлаждение с вакуумом: если значение V2 установлено на один градус выше, чем                                                                                |
|             | температура выдержки, вакуум поддерживается в течение длительного охлаждения.                                                                                            |
|             | Диапазон значений °C: ВЫКЛ или 1—1200 °C; Диапазон значений °F: 0 или 34—2192 °F                                                                                         |
|             | Длительное охлаждение                                                                                                    |
|             | При активированном длительном охлаждении печь охлаждается по окончании времени выдержки до                                                                               |
|             | заданной температуры (L) с закрытой головкой печи.                                                                                                    |
|             | Диапазон значений °C: ВЫКЛ или 50 – 1200 °C; Диапазон значений °F: 0 или 122 – 2192 °F                                                                                   |
| tı          | Скорость охлаждения                                                                                                    |
|             | Параметр может быть установлен, только если активировано длительное охлаждение "L". Этот параметр                                                                        |
|             | определяет, на сколько градусов в минуту должна остывать печь.                                                                                                    |
|             | Диапазон значении "С.: ВЫКЛ. или 1 — 50 "С/мин; Диапазон значении "F: ВЫКЛ. или 2 — 90 "F/мин                                                                            |
| t 2≠        | t2 – Скорость повышения температуры на второй ступени программы<br>Этот парамето определате пла температуры на второй ступени, на сколько гралисов в минити полжен илти. |
|             | на второй ступени, на сколько прадусов в минтуту должен идти<br>Нагрев.                                                                                                  |
|             | Лиаразон значений °C·10—140 °C/мин: Лиаразон значений °E·18—252 °E/мин                                                                                                   |
| _           |                                                                                                    |
| T 2         | 12 – температура выдержки на второй ступени программы.<br>Температура выдержки второй ступени определяет температуру, при которой проводится процесс обжига.             |
|             | Лиапазон значений °C: 100—1200 °C: Лиапазон значений °F: 212—2192 °F                                                                                                    |
|             | Н2 – Время выдержки на второй ступени программы                                                                                                    |
| H 2         | Время выдержки второй ступени показывает, как долго объект обжигают при температуре выдержки.                                                                            |
|             | Диапазон значений: 00:00 – 60:00 (мин:c)                                                                                                    |
|             | Включение вакуума на второй ступени программы                                                                                                    |
| V1 2        | Данный параметр определяет, при какой температуре включается вакуум на второй ступени программы.                                                                         |
|             | Диапазон значений °C: ВЫКЛ или 1 – 1200 °C; Диапазон значений °F: 0 или 34 – 2192 °F                                                                                     |
|             | Выключение вакуума на второй ступени программы                                                                                                    |
| <b>V2</b> 2 | Данный параметр определяет, при какой температуре отключается вакуум на второй ступени программы.                                                                        |
|             | Если V22 соответствует температуре выдержки, вакуум поддерживается постоянным в течение всего                                                                            |
|             | времени выдержки.                                                                                                    |
|             | Диапазон значений °C: ВЫКЛ или 1 – 1200 °C; Диапазон значений °F: 0 или 34 – 2192 °F                                                                                     |

#### 5.2.5 Настраиваемые параметры в меню опций

В дополнение к параметрам, показанным на кривой обжига, можно активировать некоторые опции, нажав кнопку [Опции] (см. главу 5.2.3). Активные опции показаны иконками в таблице рядом с кнопкой [Опции].

Доступны следующие опции для программы обжига:

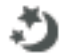

#### Ночная программа

Если эта функция активна, головка печи остается открытой после процесса обжига, нагреватель выключается, мигает зеленый светодиод. Звуковые сигналы не подаются. Как только температура опускается ниже 100°С, головка печи закрывается, нагреватель остается выключенным, и печь остывает до комнатной температуры.

Преимушества ночной программы:

После сбоя в электропитании ночная программа возобновляется в любом случае. Программа продолжается с того места, на котором произошел сбой питания. После длительного перерыва в электроснабжении головка печи не нагревается до температуры готовности, и объект защищен при комнатной температуре и закрытой головке печи.

Если ночная программа включена, она действует только для следующей программы.

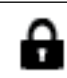

#### Зашита от записи

Если включена защита от записи, параметры и опции программы не могут быть изменены. Это сделано, прежде всего, для того, чтобы предотвратить случайные изменения в программе.

Возможные значения: Вкл/Выкл

Возможные значения: Вкл/Выкл

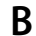

#### Температура готовности

Температура готовности - это температура, до которой печь нагревается сразу после включения. Температура поддерживается постоянной при закрытой головке печи, а также если не идет процесс обжига.

Печи Programat запрограммированы на заводе на температуру готовности 403° С. Температура может быть настроена индивидуально для каждой программы.

Диапазон значений °C: 100 – 700 °C; Диапазон значений °F: 212 – 1292 °F

#### Двухступенчатая программа

Если эта функция включена, выбранная программа может быть запрограммирована на две ступени температуры.

| - |   | - | - |
|---|---|---|---|
|   |   |   |   |
| _ |   |   |   |
| - | - | - |   |
| 7 | Ξ | - |   |

#### Возможные значения: Вкл/Выкл

S

#### Режим IRT (доступен, только если инфракрасная технология «Включена»)

При активном режиме IRT система может выбирать между различными модулями:

- Нормальный: для всех традиционных обжигов (например, обжиги слоя, опака, вош- опака, глазури, характеризации и т.д.) при использовании трегеров для объектов обжига Programat.
- Кристаллизация: исключительно только для кристаллизационного обжига (например, IPS e.max CAD Crystallization) при использовании лотка для кристаллизации IPS e.max CAD Crystallization Tray.
- Соединение: исключительно только для соединительных обжигов (например, IPS e.max CAD fusion / Crystallization CAD-on) при использовании лотка для кристаллизации IPS e.max CAD Crystallization Tray.

Если режим IRT активирован, в соответствии с заводской настройкой выбирается режим «Нормальный».

Возможные значения: Нормальный, Кристаллизация, Соединение

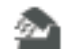

Температура предварительной сушки на первой ступени (параметр доступен, только если инфракрасная технология «Выключена»)

В программе с активированной предварительной сушкой на первой ступени после включения при открытой головке печи устанавливается желаемая «температура предварительной сушки» (нагрев или охлаждение). После достижения этой температуры предварительная сушка проводится в течение установленного «времени выдержки сушки». По истечении этого времени начинается закрытие в течение желаемого «времени закрытия».

Температура предварительной сушки на первой ступени может быть установлена следующим образом:

Диапазон значений °C: ВЫКЛ или 100 – 700 °C; Диапазон значений °F: ВЫКЛ или 212 – 1292 °F

|     | Время выдержки предварительной сушки на первой ступени (параметр доступен, только если                                                |
|-----|----------------------------------------------------------------------------------------------------|
|     | инфракрасная технология «выключена»)<br>Этот воромото опроволятся проволучитов чость провозритов чой сичики из вороой студении, после |
|     | лостижения желаемой температуры предварительной сушки на первои ступени, после                                                        |
|     |                                                                                                    |
|     |                                                                                                    |
|     | температура предварительной сушки на второй ступени (параметр доступен, только если инфракрасная<br>технология «Выключена»)           |
|     | Предварительная сушка на второй ступени доступна только в том случае, если была активирована первая                                   |
|     | ступень. Настройка параметра происходит таким же образом. На данном этапе головка печи полуоткрыта.                                   |
|     | Диапазон значений °C: ВЫКЛ или 100 – 700 °C; Диапазон значений °F: ВЫКЛ или 212 1292 °F                                               |
|     | Время выдержки предварительной сушки на второй ступени (параметр доступен, только если                                                |
| 20  | инфракрасная технология «Выключена»)                                                                                                  |
|     | Этот параметр определяет продолжительность процесса предварительной сушки на второй ступени после                                     |
|     | достижения желаемой температуры предварительной сушки.                                                                                |
|     | Диапазон значений: ВЫКЛ или 00:00 — 60:00 (мин:с)                                                                                     |
| -   | Защита от термошока (TSP) (параметр доступен, только если инфракрасная технология «Выключена»)                                        |
| TSP | Функция TSP защищает изделие в процессе закрытия печи. Для этого TSP измеряет температуру камеры обжига                               |
|     | в печи при запуске программы обжига и при необходимости корректирует процесс закрытия головки печи в                                  |
|     | пределах установленного времени закрытия S.                                                                                           |
|     | Возможные значения: ВКЛ/ВЫКЛ                                                                                                    |
| Or  | Предвакуум                                                                                                    |
| 9   | Если программа обжига предусматривает предварительный вакуум, вакуумная помпа включается сразу по                                     |
|     | окончании времени закрытия (когда головка печи закрыта) и работает в течение «времени работы                                          |
|     | предварительного вакуума». Фаза нагрева начинается по окончании времени предварительного вакуума.                                     |
|     | Значение параметра V1 игнорируется при старте программы с индивидуально активированным                                                |
|     | предварительным вакуумом. Вакуум остается включенным до тех пор, пока не будет достигнуто значение V2.                                |
|     | Параметр V2 должен быть выше, чем температура готовности В.                                                                           |
|     | Возможные значения: ВЫКЛ или 01:00 – 05:00 (мин:с)                                                                                    |
| Hv  | Время выдержки вакуума                                                                                                    |
|     | Используя эту функцию, можно индивидуально установить время работы под вакуумом в течение времени                                     |
|     | выдержки.                                                                                                    |
|     | Пример: Н (Время выдержки) = 02:00 (мин); если доля вакуума должна составить 50%, параметр "Время                                     |
|     | выдержки под вакуумом (Hv)" должен быть установлен на 01:00 (мин:с).                                                                  |
|     | Возможные значения: ВЫКЛ или 00:01 – 60:00 (мин:с)                                                                                    |
|     | Быстрое открытие головки печи                                                                                                    |
|     | Если активирована опция "Быстрое открытие головки печи", головка печи открывается по окончании                                        |
| _   | времени выдержки максимально быстро.                                                                                                  |
|     | Возможные значения: ВКЛ/ВЫКЛ                                                                                                    |
| 6   | Система вытяжки                                                                                                    |
|     | Если эта функция активирована, все пары, выделяемые при закрытии головки печи, вытягиваются при                                       |
| -   | помощи вакуумной помпы, а свежий воздух, необходимый для лучшего обжига и сушки, всасывается.                                         |

Возможные значения: ВКЛ/ВЫКЛ
#### 5.2.6 Настраиваемые параметры в IRT-меню

При активной инфракрасной технологии происходит измерение температуры во время процесса закрытия или предварительной сушки прямо на поверхности установленных в печи объектов. На основании данных измерений инфракрасной камеры печь регулирует процесс закрытия либо предварительной сушки.

Щадящая сушка или нагрев объекта достигаются, с одной стороны, за счет нагрева муфеля или, с другой стороны, движением головки печи (головка печи открывается и закрывается по ситуации).

Для функции IRT доступны различные режимы работы, которые могут быть выбраны нажатием кнопки [IRT]:

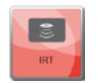

#### IRT

Режим работы IRT является предпочтительным и рекомендуемым режимом работы для классических облицовочных и цельнокерамических обжигов.

Если выбран режим работы "IRT", инфракрасная камера управляет процессом сушки и закрытия таким образом, чтобы процессы проходили по возможности быстрее и эффективнее. Экономия времени по сравнению с традиционным процессом сушки и закрытия составляет до 20%.

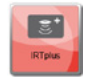

#### **IRT Plus**

Если выбран режим работы "IRT Plus", инфракрасная камера управляет процессом сушки и закрытия с сокращенной долей просушивания. В результате этого процессы закрытия и просушивания продлеваются.

Режим работы IRT Plus рекомендован для обжигов опака и массивных реставраций.

#### 30 01

#### IRT Выкл

Если выбран режим работы "IRT Выкл", инфракрасная камера отключается. Процессы закрытия и просушивания выполняются традиционным образом, например, путем задания параметра времени закрытия.

#### 5.2.7 Начало и остановка программы / индикатор выполнения программы

Если программа запускается нажатием кнопки СТАРТ, появляется кривая обжига.

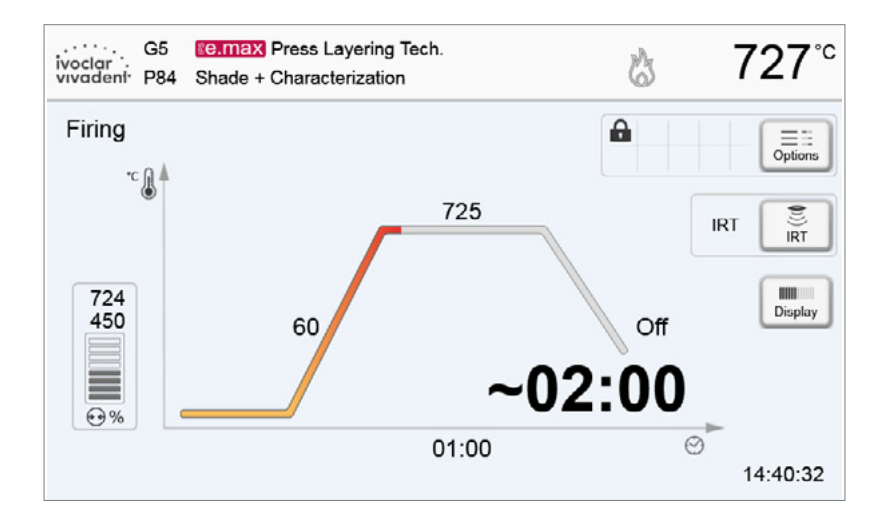

Отображается следующая информация:

#### Информационная панель

На информационной панели в верхней части дисплея отображается название программы и текущая температура печи.

#### - Основная часть дисплея

На основной части дисплея с левой стороны показан вакуум. Процесс выполнения программы показан в виде кривой обжига. Также отображается оставшееся время с 10-секундными интервалами. Если вакуум не активирован, индикатор вакуума и все соответствующие параметры остаются не подсвеченными.

Статус выполнения отображается на кривой обжига цветом:

- Оранжевый: программа закрывает головку печи или находится в режиме предварительной сушки.
- Красный: программа в режиме нагрева или идет время выдержки.
- Синий: программа в режиме длительного охлаждения или открывает головку печи.

Активные опции программы обжига отображаются иконками в таблице рядом с кнопкой **[Опции]**. Если выбрана двухступенчатая программа, появляется изображение с двумя ступенями.

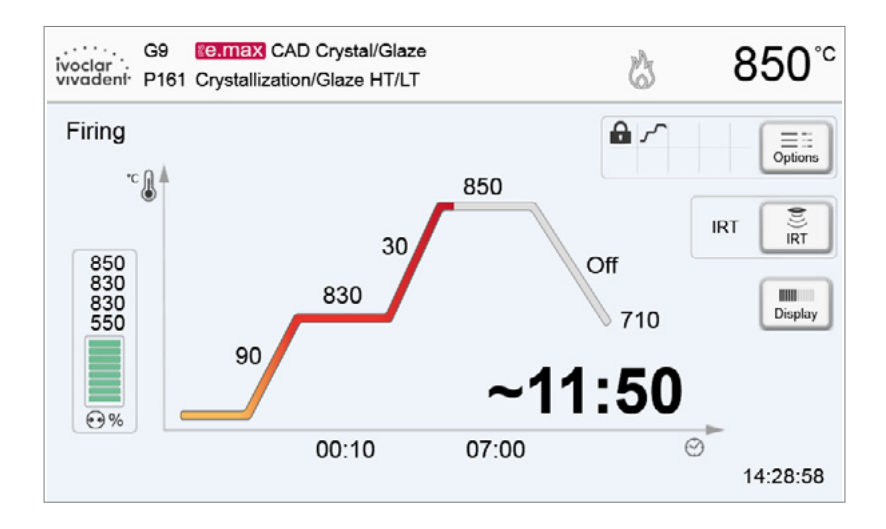

#### Изменение индикатора выполнения программы

Активная программа обжига может отображаться двумя способами:

- в режиме "кривая обжига"
- в режиме "оставшееся время"

Если кнопку [Дисплей] нажать в процессе выполнения программы, индикатор переключится на другой режим.

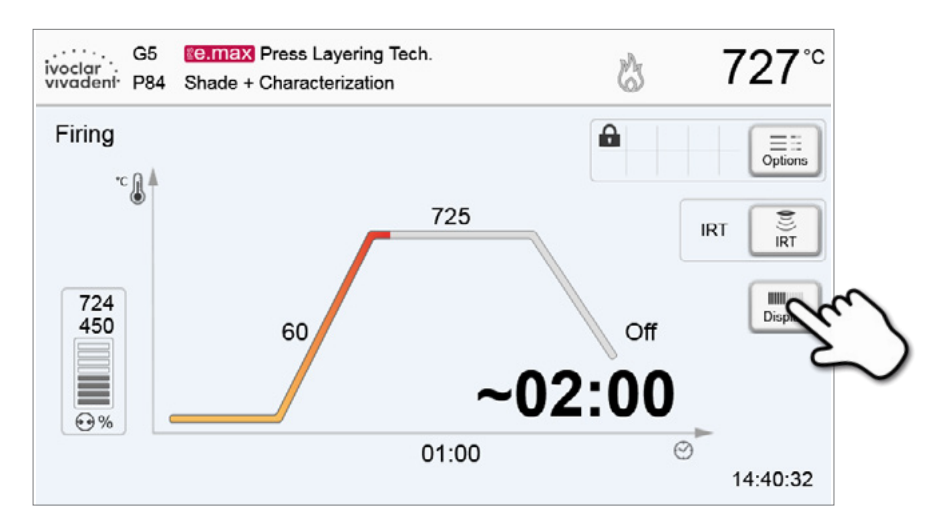

Если кнопка **[Дисплей]** нажата в то время, когда отображается кривая обжига, будет показано оставшееся время. Индикатор оставшегося времени информирует пользователя о времени, которое осталось до завершения процесса даже на большом расстоянии. Оставшееся время отображается в центре экрана крупным шрифтом.

| ivoclar<br>vivadeni | G9<br>P161 | <b>Ke.max</b> CAD Crystal/C<br>Crystallization/Glaze H | Glaze<br>T/LT |   | B | 515 <sup>°</sup> ℃ |
|---------------------|------------|--------------------------------------------------------|---------------|---|---|--------------------|
| Firing              |            |                                                        |               |   |   |                    |
|                     | ~          | 05                                                     | 51            | 4 | 0 | Display            |
|                     |            |                                                        |               |   |   |                    |

На заводе печь настраивается таким образом, что при запуске программы отображение выполнения программы идет в режиме "Кривая обжига"

#### 5.2.8 Приостановка выполняемой программы

- активную программу можно приостановить однократным нажатием кнопки [Стоп] (мигает зеленый светодиод). Вторым нажатием кнопки [Стоп] можно прервать выполнение программы. Продолжить программу можно нажатием кнопки [Старт].
- Если программа приостановлена, на дисплее мигает надпись "Пауза", а индикатор возвращается на экран с параметрами программы (программный экран).
- Если программа прекращается преждевременно, в процессе заполнения воздухом камеры обжига отображается надпись "Сброс вакуума".

#### 5.2.9 Изменение параметров в процессе выполнения программы

Большинство параметров программы, которые еще не были выполнены, могут быть изменены во время приостановки программы. Способ изменения параметров описан в главе 5.2.3.

#### 5.2.10 Управление программами

На программном экране нажмите кнопку **[Управление]**, чтобы открыть меню Управление программами.

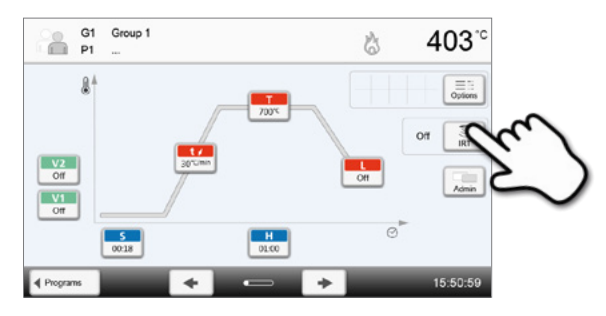

Доступны следующие функции:

- Копирование программ
- Возврат программы к заводским настройкам
- Выбор продукта по логотипу
- Переименовать группу
- Переименовать программу

|          | 31 Group 1<br>21          | 6 4     | 403.0  |
|----------|---------------------------|---------|--------|
|          | Copy wizard               | Execute |        |
|          | Reset to factory settings | Execute |        |
|          | Product logo              |         | ) IRT  |
| Off      | abc Group name            | Group 1 | )      |
| Off      | abc Program name          |         |        |
|          |                           |         |        |
| Programs | X Close                   |         | :51:34 |

#### 5.2.11 Копирование программ

С помощью мастера копирования можно скопировать отдельные программы, программные группы и программные секторы. С помощью мастера копирования можно выбрать Источник копирования и Место помещения копии. Программы, скопированные на USB-накопитель, могут быть открыты только на этом приборе. PrograBase X10 дает возможность копировать программы и на другие приборы.

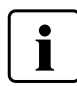

Программы и программные группы не могут быть скопированы в секторе для программ lvoclar Vivadent. Этот сектор защищен и зарезервирован для оригинальных программ lvoclar Vivadent.

 Нажмите соответствующую кнопку [Выполнить] в меню Управление

| Copy wizard               | Execution |
|---------------------------|-----------|
| Reset to factory settings | Execute   |
| Product brand             |           |
| abc Group name            | Group 1   |
| abc Program name          |           |
|                           |           |
| × caosing                 |           |

#### 2. Выберите объекты для копирования

(программный сектор, программная группа или отдельная программа).

| What do you | want to copy? |  |
|-------------|---------------|--|
|             | program area  |  |
|             | program group |  |
|             | program       |  |

#### 3. В зависимости от желаемого объекта копирования

(программный сектор, программная группа или отдельная программа)

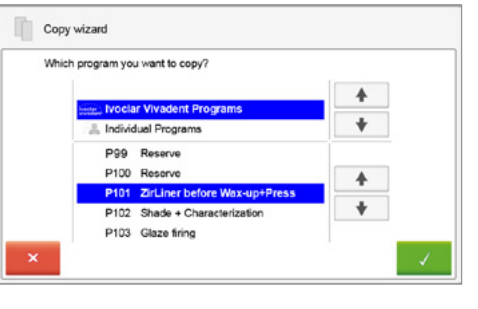

#### 4. Выберите цель для копирования

Подтвердите выбор с помощью зеленой кнопки или закройте мастер копирования красной кнопкой.

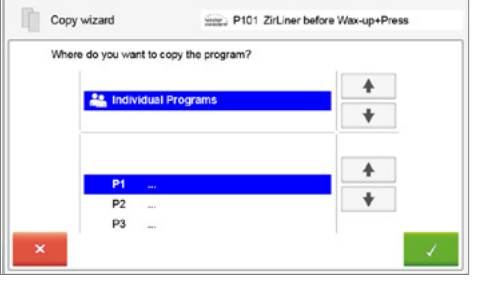

 Процесс копирования может быть продолжен с помощью зеленой кнопки. Красная кнопка используется, чтобы прервать процесс копирования.

| The program tester P101 ZirLine | r before Wax-up+Press |
|---------------------------------|-----------------------|
| was copied by 🛛 🚔 P1            |                       |
|                                 |                       |
| Continue copying                | wizard?               |
|                                 |                       |

#### 5.2.12 Возврат программ к заводским настройкам

Эта функция используется в том случае, когда измененную программу необходимо вернуть к заводским настройкам.

 Нажмите соответствующую кнопку [Выполнить] в меню Управление

2. Введите пользовательский пароль, чтобы подтвердить, что программа должна быть возвращена к заводским настройкам

- Copy wizard Excute Reset to factory settings Excute Product brend Cop 1 Cop Program name Cox 1 Cox 2 Cox 2
- Программа была успешно восстановлена к заводским настройкам.

Copy wizard Excute Copy wizard Excute Copy wizard Excute Reset to factory settings Concost Product brand Concost Product brand Concost Program name Concost Concost

5.2.13 Выбор логотипа продукта

Логотип для текущей группы может быть выбран следующим образом.

1. Нажмите соответствующую кнопку в меню Управление

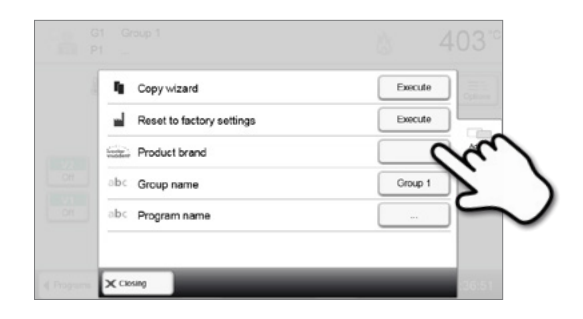

2. Выберите нужный логотип. Подтвердите ввод с помощью зеленой кнопки.

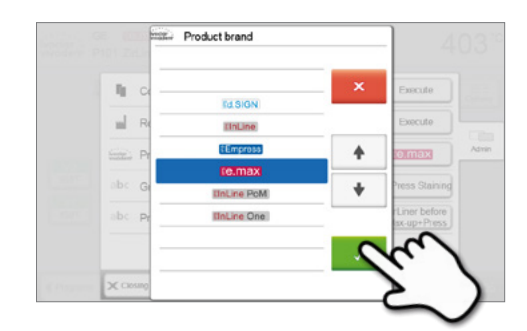

Execute

Execute

#### 5.2.14 Переименование программы

Текущая программа или группа программ могут быть переименованы (возможно только для индивидуальных программ).

- Нажмите на соответствующую кнопку в меню Управление и выберите имя программы или группы, которое следует изменить.
- ление и tyet be be Product brand be Group name Group 1 be Program name Crosse

Copy wizard

Reset to factory settings

2. Введите нужное имя программы или группы. Подтвердите ввод с помощью зеленой кнопки.

| 2ITL | ner p | etore | vvax | -up+i | ress | ۶I |   |   |     |
|------|-------|-------|------|-------|------|----|---|---|-----|
| 1    | 2     | 3     | 4    | 5     | 6    | 7  | 8 | 9 | C   |
| q    | w     | ۰     | r    | t     | z    | 0  | ć | 1 | F   |
| a    | 5     | d     | t    | g     | h    | 1  | 2 | 1 |     |
| 4    |       | , .   | ĸ    |       | v    | ь  | 1 |   | -+1 |

#### 5.3 Программы прессования и возможности программирования

Печь предлагает различные возможности в режиме прессования:

- а. Программы прессования для материалов lvoclar Vivadent
- b. FPF Полностью автоматическая функция прессования для материалов IPS e.max Press
- с. 20 свободных индивидуально настраиваемых программ прессования.

#### a) Программы прессования для материалов lvoclar Vivadent

Программы прессования lvoclar Vivadent предустановлены на заводе, их невозможно редактировать, параметры программ являются рекомендуемыми параметрами для материалов lvoclar Vivadent. Они не могут быть удалены или перезаписаны. Параметры не отображаются в программном обеспечении.

#### b) FPF – Полностью автоматическая функция прессования для материалов IPS e.max Press

Эта функция идеально скоординирована с материалами для прессования IPS e.max Press. Тип заготовки автоматически распознается и процесс прессования запускается автоматически.

#### с) Свободные индивидуально настраиваемые программы

Индивидуальные программы прессования могут быть свободно запрограммированы и переименованы.

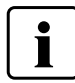

В случае обновления программного обеспечения, измененные в индивидуальных программах параметры не сбрасываются к заводским настройкам и не изменяются!

# 5.3.1 Выбор программы в режиме «Прессование» при активированном инфракрасном анализе опоки IRT

Выбор программы делается в несколько шагов:

- 1. Выберите тип программы.
- 2. Выберите программу.

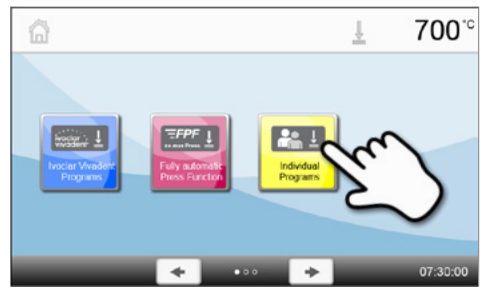

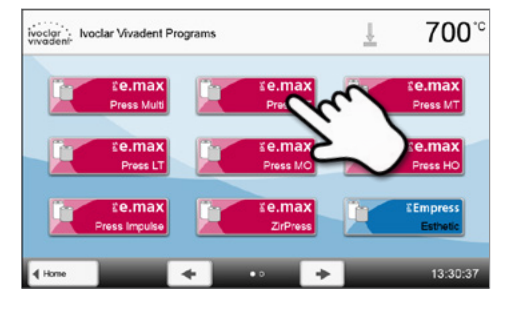

Автоматический анализ опоки запускается, как только открывается головка печи.

Нажатием кнопки [Вручную] можно избежать автоматического выбора опоки. Все дальнейшие подробности описаны в главе 5.3.2, пункт 3.

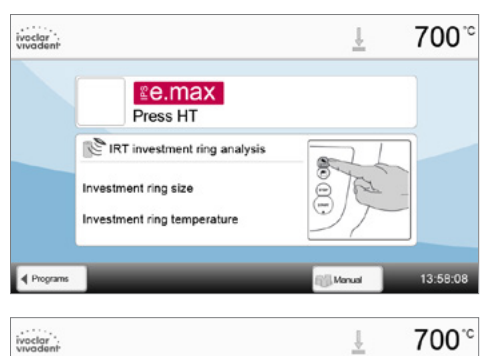

Contension Englishing Stress HT

IRT investment ring analysis

Investment ring size

estment ring temper

#### 3. Размещение объектов в печи

Теперь в камеру обжига можно поместить горячие опоки. Сразу после открытия головки печи запускается ИК-анализ опоки:

- автоматическое распознавание размера опоки
- проверка температуры прогрева опоки

Подробности об ИК-анализе опоки описаны в главе 5.4.

#### 4. Начните или отредактируйте программу прессования.

Сейчас программа прессования может быть запущена. Индивидуальные программы прессования могут быть отредактированы.

#### 5. Панель результатов

По окончании программы прессования отображается следующая информация:

- Время прессования (мм:сс)
- Глубина прессования (мм)
- Температура опоки (см. главу 5.4.1).

Нажатием кнопки [Подтвердить] панель результатов закрывается и отображается меню выбора программы.

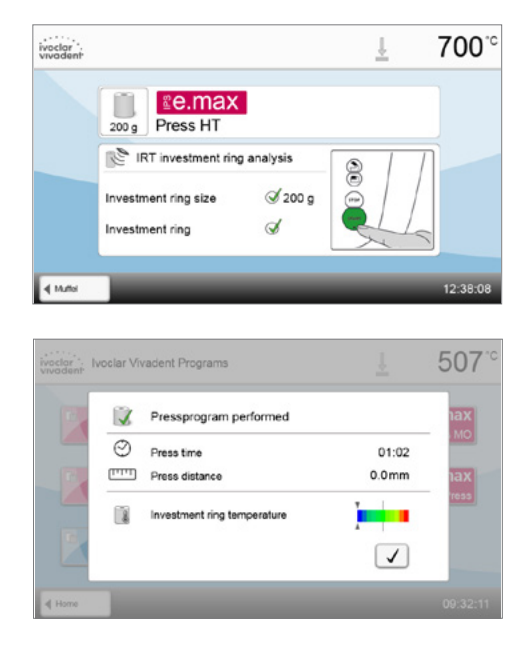

#### 5.3.2 Выбор программы в режиме "Прессование" при отключенном ИК анализе опоки

Выбор программы делается в несколько шагов:

#### 1. Выберите тип программы.

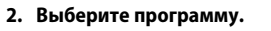

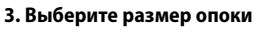

В зависимости от выбранной программы могут быть выбраны различные размеры опоки:

- опока на 100 граммов
- опока на 200 граммов
- опока на 300 граммов

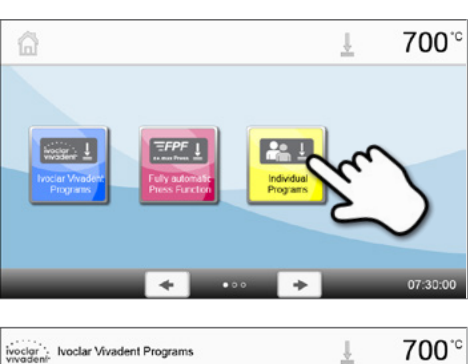

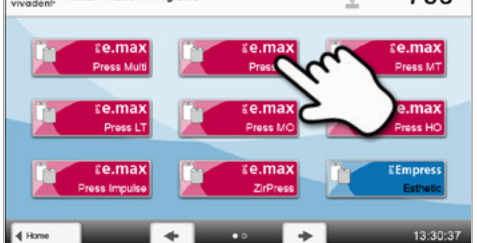

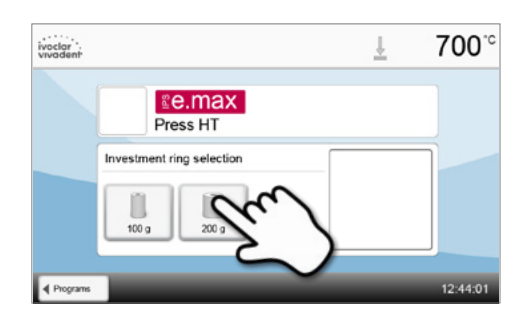

#### 4. Запустить или отредактировать программу прессования

Сейчас может быть запущена программа прессования. Программы прессования для материалов lvoclar Vivadent не могут быть изменены или отредактированы.

Можно вносить изменения в индивидуальные программы прессования (Глава 5.3.4).

#### 5. Панель результатов

По окончании программы прессования отображается следующая информация:

- Время прессования (мм:сс)
- Глубина прессования (мм)

Нажатием кнопки [Подтверждение] панель результатов закрывается и появляется выбор программ

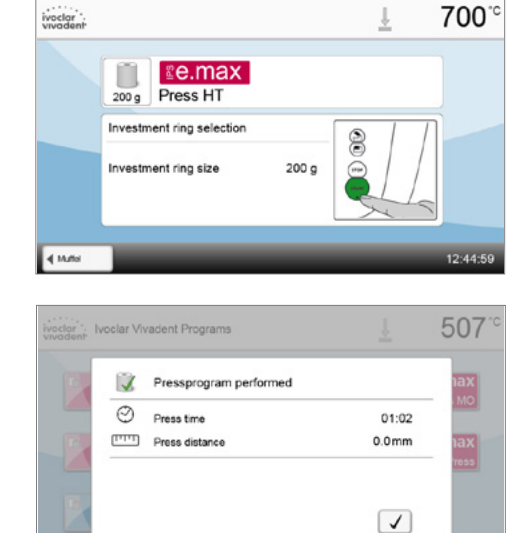

791°°

ţ

#### 5.3.3 Старт и остановка программы прессования / индикатор состояния

Если программа прессования запускается с помощью кнопки СТАРТ, на дисплее появляется шкала состояния.

Отображается следующая информация:

#### Информационная панель:

В верхней части экрана отображается название программы и текущая температура печи.

#### Основная часть экрана:

На основной части экрана отображается следующая информация:

- выбранная программа и размер опоки
- значение вакуума
- оставшееся время выполнения программы и индикатор выполнения программы
- анимация (нагрев, выдержка, прессование)

#### 5.3.4 Редактирование индивидуальных программ прессования

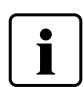

Для цельнокерамических систем Ivoclar Vivadent (например, IPS e.max®, IPS Empress® Esthetic) должны использоваться только оригинальные программы прессования Ivoclar Vivadent, т.к. они полностью соответствуют характеристикам этих материалов.

ivoclor vivadent

Ee.max

Heat

0:10

Press HT

200 g

После выбора индивидуальной программы прессования на программном экране отображается следующая информация:

#### 1. Информационная панель:

- Название программы, размер опоки
- Текущая температура печи

#### 2. Кривая обжига:

- Время выдержки
- Скорость подъема температуры, температура выдержки
- Скорость остановки

#### 3. Опции программы:

Дополнительно к параметрам, показанным на кривой обжига, в распоряжении пользователя находятся другие опции, которые могут быть активированы нажатием кнопки **[Опции]**. Значки в таблице показывают активированные опции.

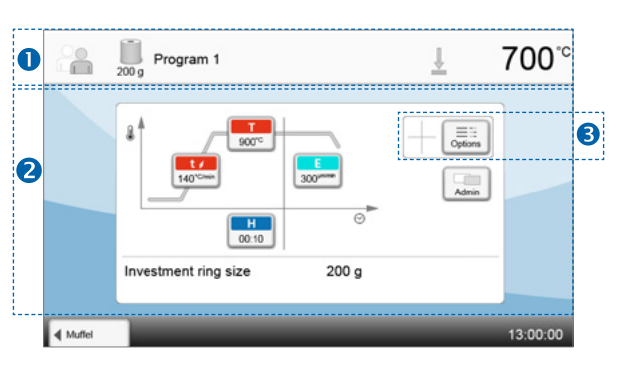

#### Редактирование параметров

Параметры вводятся или редактируются в два шага, например, Установка температуры выдержки:

1. Нажмите кнопку [Т].

 Введите желаемую температуру и нажмите зеленую кнопку для подтверждения ввода.

Температура выдержки была успешно изменена. Подобным образом могут быть введены / изменены все остальные параметры, отображаемые на кривой обжига.

#### Изменение опций программы

Нажатием кнопки [Опции] открывается меню дополнительных опций программы.

#### Пример 1: Активация защиты от записи

1. Нажмите клавишу [Опции].

2. Нажмите кнопку [Активировать защиту от записи].

3. Нажмите кнопку [Назад], чтобы выйти из меню Опции.

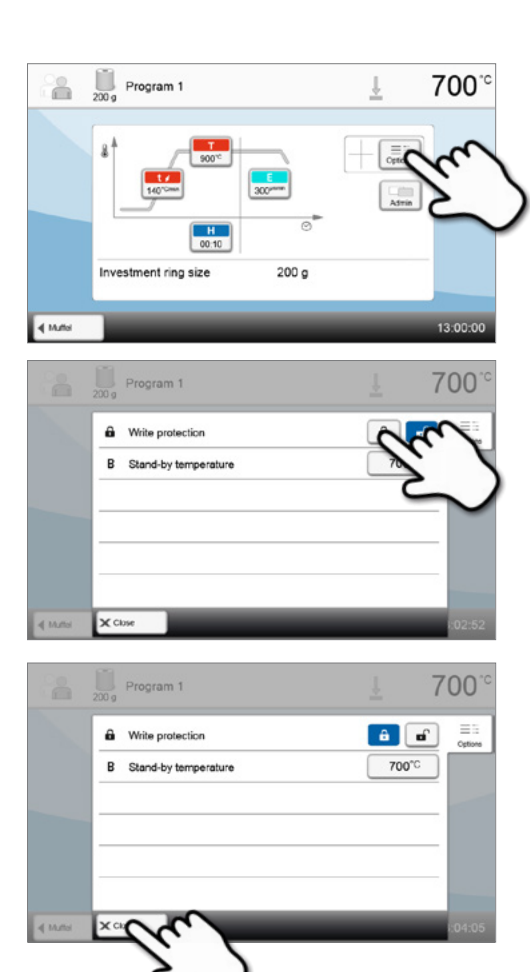

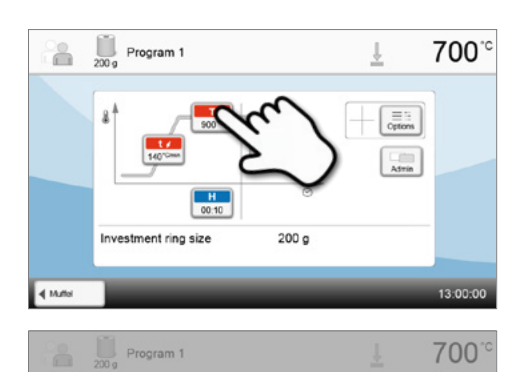

T Holding temperature

2

5

1

3

6

#### 4. Защита от записи успешно активирована.

Значок замка отображается на дисплее рядом с кнопкой [Опции].

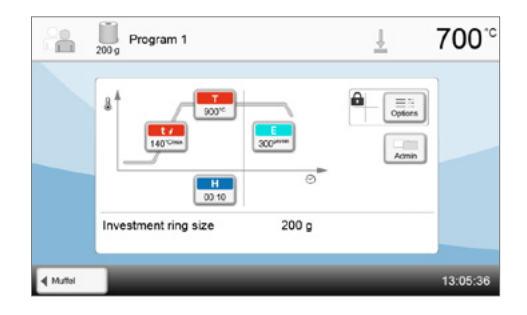

#### 5.3.5 Настраиваемые параметры на программном экране

| ±/ | t – Скорость повышения температуры                                                                                                    |  |  |  |  |  |  |
|----|----------------------------------------------------------------------------------------------------|--|--|--|--|--|--|
|    | Скорость повышения температуры определяет, на сколько градусов в минуту печь нагревается.                                                      |  |  |  |  |  |  |
|    | Диапазон значений °C: 10 – 140 °C/мин; Диапазон значений °F: 18 – 252 °F/мин                                                                   |  |  |  |  |  |  |
| т  | Т – Температура выдержки                                                                                                    |  |  |  |  |  |  |
|    | Температура выдержки определяет температуру, при которой начинается процесс прессования.                                                       |  |  |  |  |  |  |
|    | Диапазон значений °C: 100–1200 °C; Диапазон значений °F: 212–2192 °F                                                                           |  |  |  |  |  |  |
| н  | Н – Время выдержки                                                                                                    |  |  |  |  |  |  |
|    | По окончании времени выдержки начинается процесс прессования.                                                                                  |  |  |  |  |  |  |
|    | Диапазон значений: 00:00 – 60:00 (мин:c)                                                                                                    |  |  |  |  |  |  |
| E  | Е – Скорость прерывания                                                                                                    |  |  |  |  |  |  |
|    | Этот параметр определяет окончание процесса прессования.                                                                                       |  |  |  |  |  |  |
|    | Для параметра Скорость прерывания процесса прессования Ivoclar Vivadent рекомендует при работе,                                                |  |  |  |  |  |  |
|    | например, техникой наслоения устанавливать значение 300 мкм/мин., а при технике окрашивания                                                    |  |  |  |  |  |  |
|    | 150 мкм/мин.                                                                                                    |  |  |  |  |  |  |
|    | – большее значение (например, Скорость прерывания 300 мкм/мин.) прервет прессование раньше,                                                    |  |  |  |  |  |  |
|    | <ul> <li>меньшее значение (например, Скорость прерывания 100 мкм/мин.) прервет прессование позже и<br/>удлинит процесс прессования.</li> </ul> |  |  |  |  |  |  |
|    | Диапазон значений: 0 – 10,000 (мкм/мин)                                                                                                    |  |  |  |  |  |  |
|    |                                                                                                    |  |  |  |  |  |  |

#### 5.3.6 Настраиваемые параметры в меню Опции

Дополнительно к параметрам, показанным на кривой обжига, в распоряжении пользователя находятся другие опции, которые могут быть активированы нажатием кнопки **[Опции]**. Значки в таблице показывают активированные опции.

Доступны следующие опции программы прессования:

6

В

|   | Защита от записи                                                                                     |  |  |  |  |  |  |
|---|----------------------------------------------------------------------------------------------------|--|--|--|--|--|--|
|   | Если включена защита от записи, параметры и опции программы не могут быть изменены. Это сделано,     |  |  |  |  |  |  |
| - | прежде всего, для того, чтобы предотвратить случайные изменения в программе.                         |  |  |  |  |  |  |
|   | Возможные значения: Вкл/Выкл                                                                         |  |  |  |  |  |  |
|   | Температура готовности                                                                               |  |  |  |  |  |  |
|   | Температура готовности - это температура, до которой печь нагревается сразу после включения.         |  |  |  |  |  |  |
|   | Температура поддерживается постоянной при закрытой головке печи, а также если не активирован процесс |  |  |  |  |  |  |
|   | обжига или прессования.                                                                              |  |  |  |  |  |  |

Печи Programat для режима работы «Прессование» запрограммированы на заводе на температуру готовности 700° С. Температура может быть настроена индивидуально для каждой программы.

Диапазон значений °C: 100 – 700 °C; Диапазон значений °F: 212 – 1292 °F

#### 5.4 Расширенные функции печи

#### 5.4.1 Настройки

Чтобы попасть в меню Настройки, перейдите на домашний экран (Home) и прокрутите экран на вторую страницу, нажмите кнопку **[Настройки]**.

Пример: изменение яркости дисплея

#### 1. Откройте меню Установки

На домашнем экране перейдите на вторую страницу и нажмите кнопку **[Настройки]**.

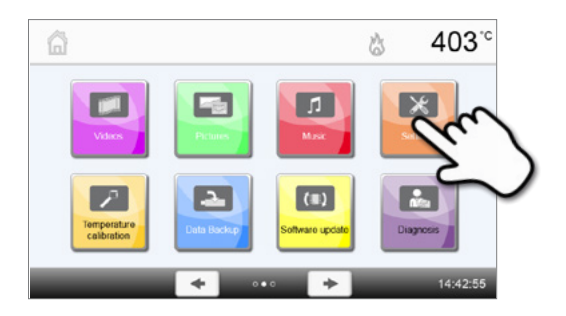

#### 2. Откройте меню Яркость дисплея

Нажатием кнопок Вправо/Влево можно перелистывать меню настроек. Листайте до тех пор, пока не появится настройка "Яркость экрана".

| °F °C<br>Inch rm<br>ba nbar<br>80 mm |
|--------------------------------------|
| inch wm<br>hPa robur<br>80 mew       |
| hPa nibar<br>80 mar                  |
| 80 mbar                              |
|                                      |
| English                              |
| 403°                                 |
| å 403 <sup>.</sup> ℃                 |
| 100 %                                |
|                                      |
|                                      |
| Normal                               |
|                                      |
|                                      |

#### 3. Измените яркость дисплея

Нажимайте кнопки на шкале "Яркость дисплея".

#### 4. Выберите желаемую яркость

Выберите яркость в процентах и нажмите зеленую кнопку для подтверждения выбора или красную для отмены.

Настройка была изменена.

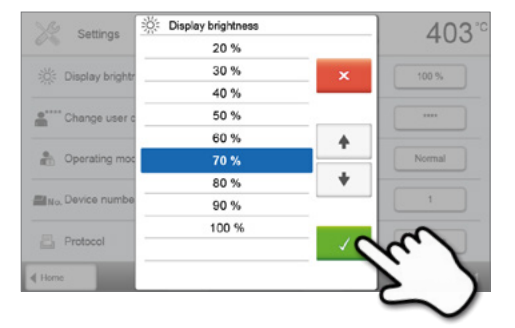

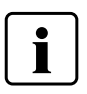

Для возврата на домашний экран (HOME) нажмите либо сенсорную кнопку [Домой (HOME)] на панели навигации или клавишу HOME на пленочной клавиатуре печи.

#### В меню Настройки могут быть изменены следующие параметры:

| l          | <b>Единицы измерения температуры</b><br>Единицу измерения температуры можно выбрать: °C или °F                                                                                                    |
|------------|----------------------------------------------------------------------------------------------------|
|            | Возможные значения: °C / °F                                                                                                    |
| $\odot$    | <b>Единицы измерения вакуума</b><br>Единицу измерения вакуума можно выбрать: мБар или гПа.                                                                                                    |
|            | Возможные значения: мБар / гПа                                                                                                    |
| ••         | Конечное значение вакуума<br>Настройте конечное значение вакуума. Этот параметр определяет разрежение в головке печи, которое<br>достигается при значении качества вакуума 100%.                                                                                                    |
|            | Возможные значения: 0 – 200 мБар                                                                                                    |
| ۵          | <b>Язык</b><br>Выберите предпочтительный язык.                                                                                                    |
|            | Варианты настройки: немецкий, английский, итальянский, французский, испанский, португальский,<br>шведский, нидерландский, турецкий, русский, польский, хорватский, китайский традиционный, китайский<br>мандаринский (севернокитайский), финский, норвежский, словенский, чешский, словацкий, венгерский,<br>индийский (хинди), японский, корейский, арабский, иранский (фарси)                                                                              |
| <b>(</b> ) | Громкость звука<br>Выберите желаемую громкость звуковых сигналов.                                                                                                    |
|            | Возможные значения: ВЫКЛ / 10 – 100% шагами по 10%                                                                                                    |
| 5          | <b>Мелодия</b><br>Выберите желаемую мелодию для звуковых сигналов.                                                                                                    |
|            | Возможные значения: мелодии от 1 до 20                                                                                                    |
| $\odot$    | <b>Время</b><br>Установите текущее время.                                                                                                    |
|            | Возможные значения: чч:мм:сс                                                                                                    |
|            | <b>Дата</b><br>Установите текущую дату.                                                                                                    |
|            | Возможные значения: в зависимости от установленного формата даты                                                                                                    |
|            | Формат даты                                                                                                    |
|            | Установите нужный формат даты.                                                                                                    |
|            | Возможные значения: дд:мм:гггг; мм:дд:гггг                                                                                                    |
|            | Автоматический режим энергосбережения<br>При активированном режиме энергосбережения и закрытой головке печи эта функция автоматически<br>запускается через 30 минут, если печь не используется и за это время не нажата ни одна кнопка. На дисплее<br>отображается значок энергосбережения. При нажатии любой клавиши функция энергосбережения<br>автоматически отключается. В режиме «Прессование» функция автоматического энергосбережения не<br>доступна. |
|            | Возможные значения: ВКЛ/ВЫКЛ                                                                                                    |
| ÷          | Оптический индикатор состояния (OSD)<br>Здесь можно включить или выключить индикатор состояния печи OSD.                                                                                                    |
|            | Возможные значения: ВКЛ/ВЫКЛ                                                                                                    |
| 淡          | <b>Яркость дисплея</b><br>Установка яркости дисплея.                                                                                                    |
|            | Возможные значения: 20–100% шагами по 10%                                                                                                    |
| •****      | Пользовательский пароль                                                                                                    |
| <b>Í</b>   | Пользовательский пароль можно менять в индивидуальном порядке.                                                                                                    |
|            | Мы рекомендуем записывать пользовательский пароль и хранить его отдельно от печи. Если Вы забыли пользовательский пароль, он может быть возвращен только в сервисном центре!                                                                                                    |

| шт     | Единицы измерения длины<br>Единицу измерения длины можно установить в миллиметрах или дюймах.                                                                                                    |
|--------|----------------------------------------------------------------------------------------------------|
|        | Возможные значения: мм / дюймы                                                                                                    |
|        | Режим работы                                                                                                    |
|        | Настройте желаемый режим работы. См. подробности в главе 5.4.8 Режим работы.                                                                                                    |
|        | Возможные значения: Стандартный / Защищенный / Производство                                                                                                    |
|        | Номер прибора                                                                                                    |
| No.    | Здесь можно указать номер прибора. Он будет выведен на дисплее крупным шрифтом, когда активируется<br>режим работы Производство.                                                                                                    |
|        | Возможные значения: om 1 до 99                                                                                                    |
|        | Протоколирование                                                                                                    |
|        | Если эта функция активна, данные программы сохраняются после каждого обжига в виде протокола.<br>Доступны следующие установки ведения протокола:                                                                                                    |
|        | Не активна: Протокол не ведется.                                                                                                    |
|        | <b>Принтер</b> : По окончании выполнения программы параметры сохраняются в памяти печи. Так же протокол распечатывается на принтере, подключенном через порт USB.                                                                                                    |
|        | <b>ПК</b> : По окончании выполнения программы параметры сохраняются в памяти печи. Если на подключенном к<br>печи компьютере установлено программное обеспечение PrograBase, сохраненные данные можно<br>синхронизировать. Протоколы могут редактироваться, сохраняться или распечатываться посредством<br>программного обеспечения PrograBase. |
|        | <b>Таблица</b> : По окончании выполнения программы параметры сохраняются в памяти печи. Эти данные могут<br>быть вызваны через меню диагностики (подробности см. в разделе 5.4.6).                                                                                                    |
|        | Возможные значения: Не активно/ Принтер / ПК / Таблица                                                                                                    |
|        | Название лаборатории                                                                                                    |
| abc    | здесь можно указать название лаборатории. Оно будет автоматически добавляться в протоколы.                                                                                                    |
|        | Возможные значения: Ввод названия паборатории                                                                                                    |
|        | Интервал между калибровками                                                                                                    |
|        | Установите частоту появления напоминания о необходимости калибровки.                                                                                                    |
|        | Возможные значения: 1 / 3 / 6 / 12 месяцев                                                                                                    |
| 8      | Обнуление общего времени нагревания муфеля                                                                                                    |
| h+o    | Если выполняется эта функция, общее время нагревания муфеля сбрасывается до 0. Эта функция может быть<br>выполнена только при вводе пользовательского кода.                                                                                                    |
|        | Возможные значения: Выполнить                                                                                                    |
| G      | Обнуление общего времени работы вакуумного насоса                                                                                                    |
| h+0    | Если выполняется эта функция, общее время работы вакуумного насоса сбрасывается до 0. Эта функция<br>может быть выполнена только при вводе пользовательского пароля.                                                                                                    |
|        | Возможные значения: Выполнить                                                                                                    |
|        | Загрузка заводских настроек                                                                                                    |
| 11 M   | Если выполняется эта функция, все программы и настройки возвращаются к состоянию как перед вводом в                                                                                                    |
|        | эксплуатацию печи. Эта функция может быть выполнена только при вводе пользовательского пароля.                                                                                                    |
|        | Возможные значения: Выполнить                                                                                                    |
|        | Подготовка программ на USB носителе<br>Если выполняется эта функция, USB носитель инициируется как запоминающее устройство.                                                                                                    |
| 0      | Загрузка индивидуального экрана приветствия                                                                                                    |
|        | Эта функция используется для загрузки индивидуального экрана приветствия с USB-носителя. После                                                                                                    |
|        | загрузки индивидуального экрана приветствия он будет отображаться на дисплее в течение нескольких                                                                                                    |
|        | секунд при последующих включениях печи.                                                                                                    |
| 27     | Загрузка индивидуальной мелодии<br>Этэ функция используются пля ээгрузки индивидуальной мололии. Этэ исполия роспроизродится нороз                                                                                                    |
| لألكال | эта фульция используется дня за рузки индивидуальной мелодии. Эта мелодия воспроизводится через                                                                                                    |

динамик, как описано в главе 5.1.6.

### 5. Управление и конфигурация

|                          | Звуковой сигнал в начале процесса прессования<br>Здесь можно включить или выключить звуковой сигнал при старте процесса прессования.                                                                                                    |    |
|--------------------------|----------------------------------------------------------------------------------------------------|----|
|                          | Возможные значения: ВКП/ВЫКП                                                                                                    |    |
| <b>~</b>                 |                                                                                                    |    |
| $\odot$                  | В этом меню можно настроить таймер.                                                                                                    |    |
|                          | Возможные значения: Выкл. /с Понедельника по Воскресенье время включения и выключения                                                                                                    |    |
|                          |                                                                                                    |    |
| $(\hat{\boldsymbol{z}})$ | пастрояка осспроводного соединения<br>С помощью этой функции, можно настроить беспроводное подключение. Подробности см в главе 5.4.9.                                                                                                    |    |
|                          | Возможные значения: Выкл. /с Понедельника по Воскресенье время включения и выключения                                                                                                    |    |
| Push)))                  | Тестирование пуш-сообщений<br>Здесь можно протестировать пуш-сообщения для коммуникации с приложением Programat app. Приложени<br>Programat app должно быть подключено к печи для проверки пуш-сообщений. При корректной установке<br>сети, пуш-сообщения появятся в приложении Programat app. Если сообщения не появляются в приложении,<br>проверьте установки сети. | e  |
|                          | Инфракрасный анализ опоки                                                                                                    |    |
| J                        | Здесь может быть включен или выключен ИК анализ опоки.                                                                                                    |    |
|                          | Варианты настройки: Вкл / Выкл                                                                                                    |    |
|                          | ИК анализ опоки оценивает следующие характеристики:                                                                                                    |    |
|                          | <ul> <li>Автоматическое определение размера опоки</li> </ul>                                                                                                    |    |
|                          | При размещении в печи предварительно разогретой опоки автоматически выбирается программа для                                                                                                    |    |
|                          | соответствующего размера опоки. Если ИК камера не может автоматически определить размер опоки                                                                                                    |    |
|                          | или настроенный размер опоки не доступен в выбранной программе, автоматически откроется окно                                                                                                    |    |
|                          | ручного выбора опоки.                                                                                                    |    |
|                          | – Контроль температуры опоки                                                                                                    |    |
|                          | Инфракрасная система в процессе загрузки автоматически проверяет, была ли опока разогрета в                                                                                                    |    |
|                          | соответствии с инструкциеи. Возможны следующие варианты:                                                                                                    |    |
|                          | • Опока разогрета до нужной температуры: это подтверждается зеленой галочкой, программа может<br>быть немоляется завушена                                                                                                    |    |
|                          | овть немедленно запущена.<br>• Опока спишком горацая: после запуска программы появляется сообщение «ожилание постижения                                                                                                    |    |
|                          | подходящей температуры опоки». Головка печи будет автоматически закрыта при достижении опокой<br>нужной температуры.                                                                                                    |    |
|                          | • Опока слишком холодная: в этом случае на дисплее появляется сообщение о том, что опока была                                                                                                    |    |
|                          | недостаточно разогрета или время переноса из муфельной печи в печь прессования было слишком<br>длительным. Высокий риск дефектов при прессовании. Ivoclar Vivadent рекомендует достаточно<br>разогреть опоку. Тем не менее, после подтверждения сообщения программа прессования может быть<br>запущена.                                                                |    |
|                          | По окончании программы прессования появляется 507                                                                                                    | °C |
|                          | панель результатов. В нижней части отображается                                                                                                    |    |
|                          | начальная температура опоки при загрузке в печь. 🛛 👔 🕅 Pressprogram performed                                                                                                    |    |
|                          | Эта информация позволяет согласовать муфельную печь С Ртезь time 01:02 С печью прессования:                                                                                                    |    |
|                          | investment ring temperature                                                                                                    |    |
|                          | Опока была слишком холодной на момент                                                                                                    |    |
|                          | загрузки в печь прессования. Увеличые                                                                                                    |    |
|                          | пемпературу муфельной печи или сократите     время переноса от муфельной печи в печь                                                                                                    | 1  |
|                          | время переноса от муфельном печи в печв<br>прессования. Проверьте информацию снова после свелующего цикла прессовачия                                                                                                    |    |
|                          | прессовании, проверяте информацию спова после следующего цикла прессования.                                                                                                    |    |
|                          | Опока была оптимально нагрета на момент загрузки в печь прессования. Муфельная печь, время переноса и печь прессования оптимально согласованы между собой.                                                                                                    | I  |

Опока была слишком горячей. Снизьте температуру муфельной печи. Проверьте информацию снова после следующего цикла прессования.

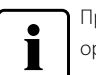

При активированном ИК анализе опок рекомендуется использовать исключительно только оригинальные муфельные системы lvoclar Vivadent.

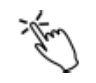

#### Настройка чувствительности

Настройка чувствительности сенсорного экрана. Выберите "Специальный" в случае неполадок при работе с сенсорным экраном.

Варианты настройки: Нормальный/ Специальный

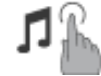

Звук клавиатуры Здесь может быть активирован звук клавиатуры.

Опции настройки: вкл/выкл

#### 5.4.2 Информация

Чтобы перейти к экрану Информация о печи, перейдите на домашний экран НОМЕ, в нем перейдите на третью страницу, на ней нажмите кнопку [Информация].

Пример: переход к экрану Информация

#### 1. Открыть экран Информация

С домашнего экрана HOME перейдите на третью страницу, нажмите на кнопку **[Информация]** на дисплее.

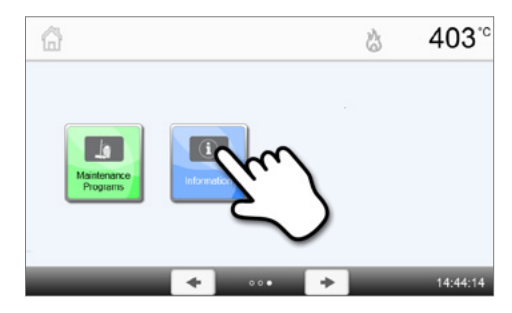

|        | 3 | 403        |
|--------|---|------------|
|        |   | 3          |
| n      |   | V1.03      |
|        |   | 01.01.2000 |
|        |   | 226V       |
| cation | ~ | 01.01.2000 |
| * • •  | C | 14:44:2    |
|        | 5 |            |

#### 2. Считывание информации

Информация выводится на нескольких страницах. Нажатием кнопок Влево/Вправо можно переходить со страницы на страницу.

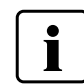

Для возврата на домашний экран нажмите либо сенсорную кнопку **[Домой (НОМЕ)]** на панели навигации или клавишу возврата НОМЕ на пленочной клавиатуре печи.

#### Может быть выведена следующая информация:

| C/N              | Серийный номер                                                                        |
|------------------|---------------------------------------------------------------------------------------|
| 2/14             | Серийный номер печи                                                                   |
|                  | Версия программного обеспечения                                                       |
| a. B             | Текущая версия установленного программного обеспечения. Обновления доступны на сайте: |
|                  | www.ivoclarvivadent.com/downloadcenter.                                               |
|                  | Дата последней калибровки                                                             |
|                  | Дата, когда проводилась последняя калибровка                                          |
| $\square$        | Напряжение в сети                                                                     |
| Vvblt)           | Текущее напряжение в сети                                                             |
| <b>AND</b>       | Дата последней сушки                                                                  |
| H <sub>2</sub> O | Дата, когда проводилась последняя сушка печи                                          |
| h                | Рабочие часы                                                                          |
| n                | Количество отработанных часов                                                         |
| h                | Часы обжига                                                                           |
| n                | Количество часов обжига                                                               |
| h                | Время вакуума                                                                         |
| n                | Количество отработанных часов вакуумного насоса                                       |

| IP | <b>IP адрес</b><br>Текущий IP адрес                                                                                        |
|----|----------------------------------------------------------------------------------------------------|
| IP | <b>WLAN IP адрес</b><br>Текущий WLAN IP адрес                                                                              |
| IP | Соединение с интернетом<br>Показывает, подключена ли печь к интернету.                                                     |
| IP | Адрес МАС<br>Отображение адреса МАС                                                                                        |
| IP | Адрес WLAN MAC<br>Отображение адреса WLAN MAC                                                                              |
| Ţ  | Прессование<br>Показывает общее число проведенных циклов прессования                                                       |
| Ť  | Прессование с последней калибровки<br>Показывает общее число проведенных циклов прессования с момента последней калибровки |

#### 5.4.3 Калибровка температуры

В зависимости от режима работы и длительности использования термоэлемент и нагреватель муфеля печи могут быть подвержены изменениям, которые влияют на температуру печи. По крайней мере, каждые шесть месяцев следует проводить автоматическую калибровку температуры.

#### Калибровка температуры выполняется всего в несколько шагов:

#### 1. Откройте калибровку температуры

С домашнего экрана НОМЕ перейдите на вторую страницу, нажмите на кнопку **[Калибровка температуры]** на дисплее.

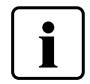

До начала калибровки печь должна быть хорошо прогрета и находиться на температуре готовности (403 °C).

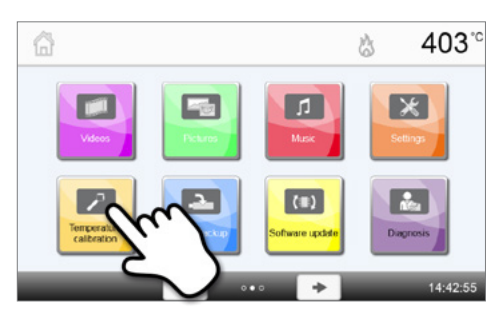

#### 2. Запустите калибровку

На экране отображается последнее значение калибровки и дата, когда она проводилась.

Для запуска калибровки нажмите кнопку Старт на пленочной клавиатуре. Далее следуйте указаниям на дисплее печи.

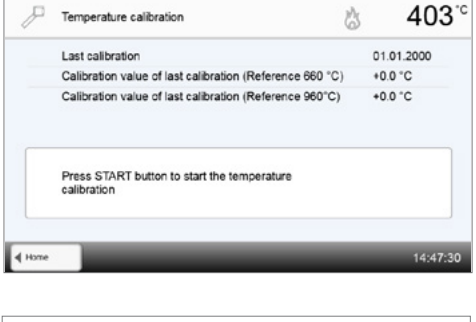

#### 3. Уберите столик для обжига

Уберите цангами столик для обжига и поместите его на подставку для охлаждения

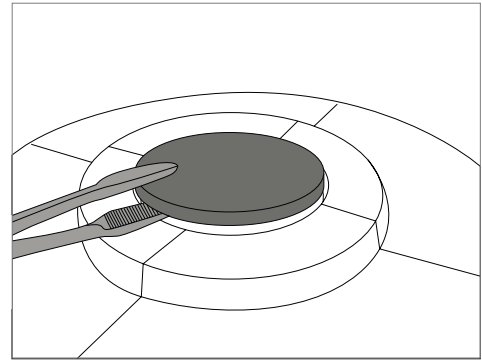

#### 4. Вставьте пробу для измерения температуры АТК2

Осторожно возьмите цангами пробу АТК2 (Внимание: риск повреждения керамики) и вставьте в предназначенное для нее углубление до щелчка.

#### 5. Нажмите на пробу

При необходимости используйте цанги для плавного нажатия на середину основания пробы, пока она не защелкнется. Обращайте внимание на маркировочные отметки.

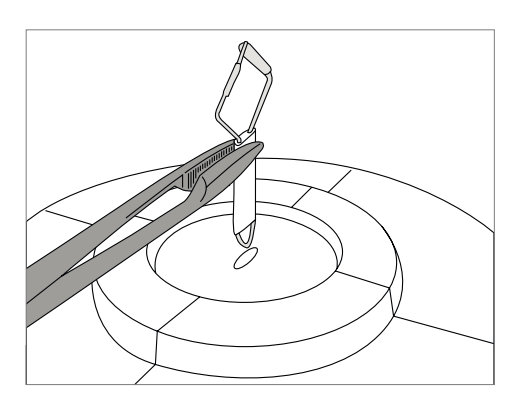

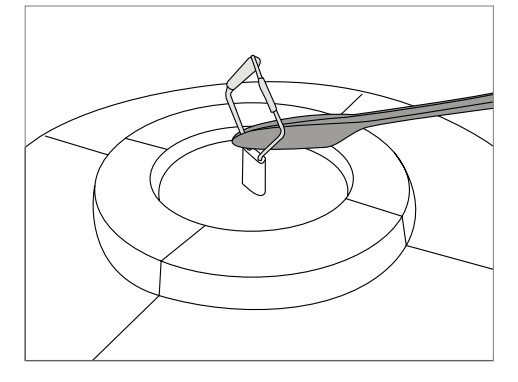

403°°

3

Temperature calibration

#### 6. Начните калибровку

Нажмите кнопку СТАРТ для начала программы калибровки. На дисплее отображается прогресс выполнения калибровки.

# Image: constraint of the second second se

#### 7. Завершите калибровку

По окончании отображается результат калибровки.

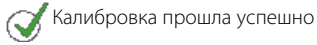

температурой.

💢 Калибровка не была выполнена

Значение калибровки - это разница между фактической и желаемой

По окончании программы откройте головку печи, цангами извлеките пробу АТК2 и поместите ее на подставку для охлаждения, чтобы она остыла. Цангами поместите столик обратно на место.

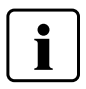

Для возврата на домашний экран нажмите либо сенсорную кнопку **[Домой (HOME)]** на панели навигации или клавишу возврата HOME на пленочной клавиатуре печи.

#### 5.4.4 Резервное копирование данных

С помощью функции резервного копирования индивидуальные программы и настройки могут быть сохранены на USB накопителе. Это рекомендуется делать, например, перед обновлением программного обеспечения или при отправке печи на техническое обслуживание.

Данные, сохраненные на USB накопителе, могут быть восстановлены в памяти печи. Восстановление возможно только на той же самой печи с тем же серийным номером, на которой данные были изначально.

# Процедура выполнения резервного копирования и процедура восстановления данных идентичны и проводятся в несколько шагов:

#### 1. Откройте функцию резервного копирования

С домашнего экрана НОМЕ перейдите на третью страницу, нажмите на кнопку **[Резервное копирование]**.

Подключите USB накопитель к печи и нажмите кнопку [Выполнить].

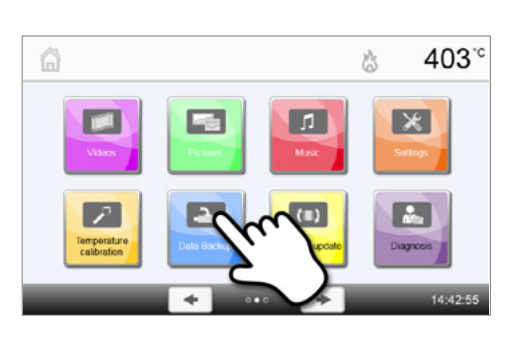

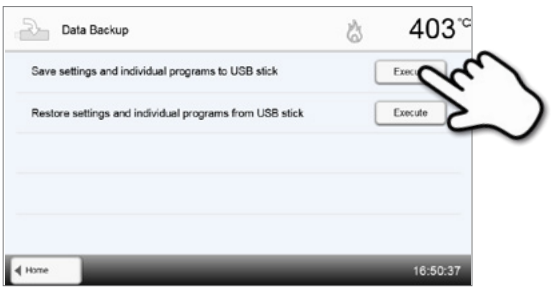

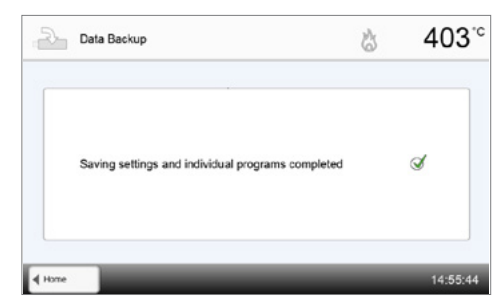

#### 3. Процесс резервного копирования завершен

2. Выполните резервное копирование

У Резервное копирование выполнено успешно

💢 Резервное копирование не было произведено

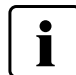

Для возврата на домашний экран нажмите либо сенсорную кнопку **[Домой (НОМЕ)]** на панели навигации или клавишу возврата НОМЕ на пленочной клавиатуре печи.

#### 5.4.5 Обновление программного обеспечения

Обновления могут быть очень просто установлены на печи с помощью USB-носителя. Для обновления требуется USBноситель, который содержит программный файл (например, EP5010\_V1.10.iv). Версия программного обеспечения на USBносителе должна быть выше той, которая установлена на печи (см. меню Информация).

Бесплатные обновления программного обеспечения для печей Programat доступны на сайте www.ivoclarvivadent.com/ downloadcenter.

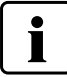

Перед обновлением программного обеспечения проведите резервное копирование данных.

#### Обновление программного обеспечения выполняется в несколько шагов:

#### 1. Откройте программное обновление

В домашнем экране НОМЕ перейти на четвертую страницу, нажать на кнопку [Программное обновление].

| â                          |             | Ġ               | 403 <sup>-c</sup> |
|----------------------------|-------------|-----------------|-------------------|
| Viles                      | Pictures    | <b>I</b><br>Max | X<br>Setlags      |
| Temperature<br>calibration | Data Backup |                 |                   |
|                            | •           | • +             | 14:42:55          |

403

3

V1.03

( Software update

Software version

Software update to V2 00

#### 2. Проведите обновление

Если USB-носитель с программным файлом уже подключен, печь автоматически найдет файл действительного программного обеспечения. Если USB носитель еще не был подключен к печи, сделайте это сейчас.

Нажмите кнопку [Выполнить].

#### 3. В строке состояния отображается ход обновления

| )  | Software update                                                                     | \$               | 40      | 3° |
|----|-------------------------------------------------------------------------------------|------------------|---------|----|
|    | Software update in progress                                                         |                  | 0       |    |
|    | Do not switch off the furnace! Do not remove the<br>USB stick!                      |                  |         |    |
|    |                                                                                     |                  |         |    |
|    |                                                                                     |                  |         |    |
| 0) | Software update                                                                     | 00000<br>&       | 40      | 3° |
|    | Software update completed.                                                          | <u>0000</u><br>ය | 40<br>3 | 3  |
|    | Software update completed. Please restart the furnace to finish the software update | \$               | 40<br>3 | 3  |

 Завершите обновление программного обеспечения Появятся следующие сообщения:

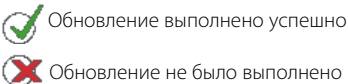

| i |
|---|
|   |

Для завершения обновления программного обеспечения печь следует выключить и опять включить посредством сетевого выключателя в задней стенке печи.

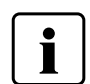

#### Важная информация

Обратите внимание, что измененные программы lvoclar Vivadent могут быть перезаписаны во время обновления программного обеспечения. Обновление не влияет на индивидуальные программы, они не будут перезаписаны.

#### 5.4.6 Диагностика

В домашнем экране HOME перейти на третью страницу, нажать на кнопку [Диагностика].

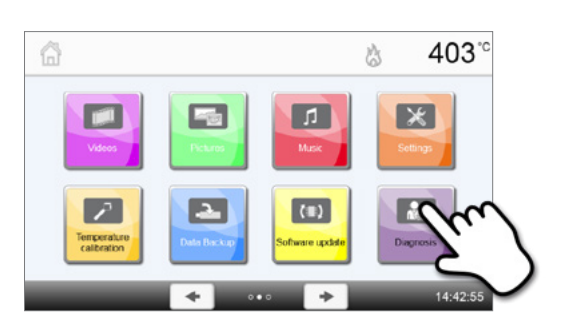

Sa Diagnosis

Tests

Remote diagnostics

Firing protocol table

403

23

Error list

E.

Service

Press protocol table

В меню диагностики доступны следующие функции:

- Тестовые программы (например, тест вакуума, тест нагревателя и т.д.)
- Таблица ошибок (сохраненные сообщения об ошибках)
- Удаленная диагностика
- Таблица протоколов обжига
- Таблица протоколов прессования
- Сервис

#### 5.4.6.1 Тесты (тестовые программы)

#### - Тестовая программа вакуумного насоса

С помощью тестовой программы вакуумного насоса автоматически проверяется вакуумная система печи, производительность создания вакуума и герметичность. При этом измеряется и отображается достигаемое (минимальное) давление в мБар. Если давление ниже 80 мБар (гПа), производительность создания вакуума является достаточной.

#### - Тест нагревателя

При помощи тестовой программы нагревателя может быть автоматически проверено качество нагревательного муфеля (длительность примерно 7 минут). Тест муфеля должен проводиться только при пустой камере обжига, поскольку любой объект в камере (например, обжиговый трегер) может повлиять на результат теста. Проверку муфеля следует проводить сразу после включения прибора, перед началом работ по обжигу. При слишком горячей печи информация о качестве муфеля может быть ошибочной. Если качество нагревательного элемента падает ниже 50%, рекомендуется его замена.

#### - Тест клавиатуры / сенсорного экрана

При каждом нажатии на кнопку пленочной клавиатуры или тестовую кнопку раздается короткий звуковой сигнал, подтверждающий функцию.

#### Тест дисплея

Два противофазных узора шахматной доски попеременно отображаются на дисплее. Таким образом можно визуально проверить каждый экранный пиксель.

#### - Тест Оптического Индикатора Состояния (OSD)

Тест Оптического Индикатора Состояния проверяет светодиоды индикатора. Во время теста индикатор мигает разными цветами.

#### – ИК Тест

Этот тест полностью автоматически проверяет функционирование инфракрасной камеры.

#### Тест привода прессования

Этот тест полностью автоматически проверяет функционирование привода прессования.

#### 5.4.6.2 Таблица ошибок

Каждое сообщение об ошибке сохраняется в таблице ошибок. Кнопки Вправо/Влево используются для прокрутки списка. Показываются последние 20 сообщений об ошибках.

| Error list                                          | ര്ത്ത 403                                                        |
|-----------------------------------------------------|------------------------------------------------------------------|
| 802 06.05.2013 A vacuum increase could not be measu | red! Check the following soints: Is the firing chamber light ino |
|                                                     |                                                                  |
|                                                     |                                                                  |
|                                                     |                                                                  |
|                                                     |                                                                  |
|                                                     |                                                                  |
|                                                     |                                                                  |
|                                                     |                                                                  |

#### 5.4.6.3 Удаленная диагностика

Функция удаленной диагностики поможет Вам в случае возможных проблем с печью Programat и обеспечивает легкую коммуникацию между пользователями и сервисом Ivoclar Vivadent.

Если диагностическая функция выполняется, печь формирует диагностический файл, который автоматически сохраняется на USB-носителе. Файл может быть отправлен по электронной почте или проанализирован с помощью программы PrograBase на компьютере.

Диагностический файл предоставляет информацию о печи (например, версия установленного программного обеспечения, установленные режимы и др.), данные об использовании (например, количество отработанных часов, количество часов обжига и др.), данные калибровки (например, калибровочные значения, дата последней калибровки и т.д.), результаты тестирования и сохраненные сообщения об ошибках.

#### 403 ° Sm Diagnosis 出 Формирование диагностического файла: 1. Откройте функцию диагностики Error list Tests Нажмите кнопку [Удаленная диагностика] в меню Диагностика. Remote die Service Firing protocol table Press protocol table 08-30-24 2. Сформируйте диагностический файл 403 Remote diagnostics 3 Подключите USB носитель к печи. Нажмите кнопку [Выполнить]. Save diagnostic data to USB stick d Dat 3. Когда диагностический файл сформирован, появляется одно 403° Remote diagnostics 3 из следующих сообщений: 🔿 Диагностика прошла успешно 💢 Диагностика не была завершена n diagnostic data completed d 4. Перешлите или проанализируйте файл диагностики Подключите USB-носитель к компьютеру. Файл может быть

проанализирован посредством программы PrograBase или отправлен на любой адрес электронной почты.

Если печь подключена к компьютеру по локальной сети, файл может быть напрямую загружен, выслан на электронную почту или проанализирован в программе PrograBase.

4 Dias

#### 5.4.6.4 Таблица протоколов обжига

Если в меню Настройки была активирована функция протоколирование (см. главу 5.4.1), в таблице сохраняются последние 20 протоколов обжига. Сохраненные протоколы из этой таблицы могут быть распечатаны, посланы на компьютер или удалены.

#### 5.4.6.5 Таблица протоколов прессования

Если в меню Настройки была активирована функция протоколирование (см. главу 5.4.1), в таблице сохраняются последние 20 протоколов прессования. Сохраненные протоколы из этой таблицы могут быть распечатаны, посланы на компьютер или удалены.

#### 5.4.6.6 Сервисное меню

Это меню защищено паролем и используется только при обслуживании в сервисе lvoclar Vivadent.

#### 5.4.7 Служебные программы

С домашнего экрана HOME перейдите на третью страницу, нажмите на кнопку **[Служебные программы]**.

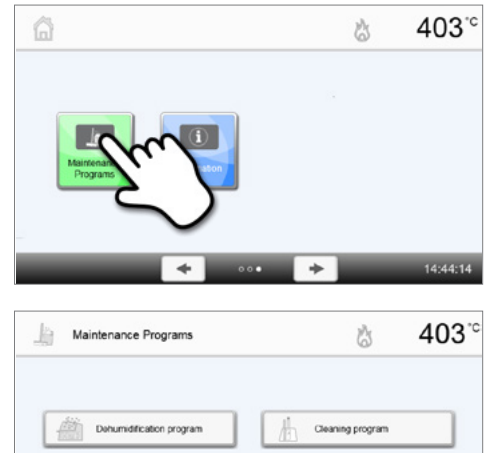

В служебном меню доступны следующие программы:

- Программа сушки
- Программа очистки

# . ↓ Hore

#### 5.4.7.1 Программа сушки

Конденсат в изоляции, камере обжига или вакуумном насосе может привести к снижению вакуума, что в свою очередь ведет к ухудшению результатов обжига. По этой причине головка печи должна быть закрыта, когда печь выключена или температура ниже 100° С, во избежание образования конденсата.

Выполнение программы сушки:

#### 1. Откройте программу сушки

С домашнего экрана HOME перейдите на третью страницу, нажмите на кнопку [Служебные программы]. В меню Служебные программы нажмите кнопку [Программа сушки].

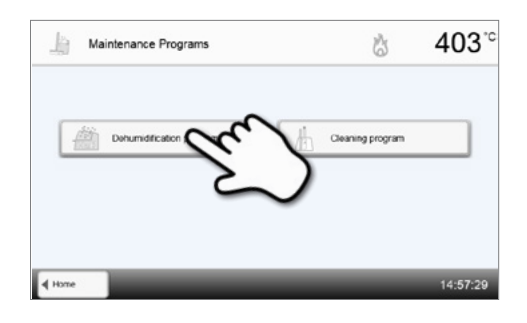

#### 2. Запустите программу сушки

Нажмите кнопку СТАРТ, чтобы начать программу сушки.

|        | Dehumidification program                                  | 6  | 403°     |
|--------|-----------------------------------------------------------|----|----------|
|        | Last dehumidification                                     | 01 | .01.2000 |
|        | Press the START key to start the dehumidification program |    |          |
| 4 1000 |                                                           | _  | 14/57/42 |

 Шкала состояния показывает ход выполнения программы сушки

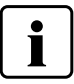

Во время выполнения программы сушки головка печи автоматически открывается и закрывается.

| 0 E . 0                  | ^     |          |
|--------------------------|-------|----------|
| ~05:2                    | U     |          |
|                          |       |          |
| Dehumidification program | \$    | 40       |
|                          |       |          |
| Last dehumidification    | 06    | .06.2013 |
|                          | ~05:2 | ~05:20   |

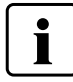

При активной программе сушки во время ее выполнения головка печи автоматически открывается и закрывается. Это способствует испарению водяного конденсата. Пожалуйста, не прерывайте этот процесс.

#### 5.4.7.2 Программа очистки

Программа сушки окончена
 Отображаются следующие сообщения:
 Сушка выполнена успешно

💢 Сушка не была завершена

Программа очистки используется для чистки муфеля (длительность около 17 мин.). После того, как выполнена программа очистки, рекомендуется провести калибровку печи. В случае возникновения пятен на керамике мы рекомендуем почистить столик для обжига или заменить материал трегера для объектов обжига.

Чтобы запустить программу очистки, действуйте, как описано в разделе, посвященном программе сушки.

#### 5.4.8 Режимы работы

В меню настроек могут быть выбраны различные режимы работы. Таким образом можно повысить безопасность работы пользователя и оптимально использовать печь в соответствии с имеющимися задачами. Доступны следующие режимы:

- Стандартный: В этом режиме доступны все функции печи.
- Защищенный: В этом режиме программы могут быть только выбраны и запущены. Программы не могут быть изменены.
   Кроме того, не могут быть активированы или изменены настройки или специальные функции. Защищенный режим может быть активирован или отключен только при вводе пользовательского кода.
- Производство: В этом режиме может использоваться только одна программа. Доступны только функции Открыть/Закрыть головку печи и СТАРТ/СТОП для программы. Доступна только та программа, которая была выбрана в момент перехода в производственный режим. На дисплее отображаются подсказки. Производственный режим может быть активирован или отключен только при вводе пользовательского кода.

Для выбора режима работы требуется всего несколько шагов:

#### 1. Изменение режима работы

Откройте меню Настройки и нажмите кнопку "Режим работы".

| X Settings             | ☆ 403 <sup>.</sup> ° |
|------------------------|----------------------|
| ;於: Display brightness | 100 %                |
| Change user code       |                      |
| Cperating mode         | Nomoc                |
| No. Device number      |                      |
| E Protocol             | inactivo             |
| + Home +               | → 16:26:08           |

#### 2. Введите пользовательский код

Введите пользовательский код и подтвердите ввод нажатием зеленой кнопки.

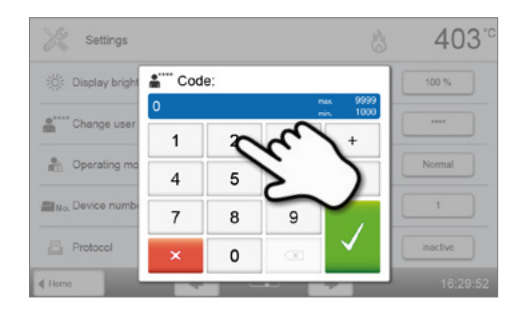

#### 3. Выберите режим работы

Выберите желаемый режим работы и подтвердите ввод нажатием зеленой кнопки.

4. Экран в режиме работы «Производство» (пример)

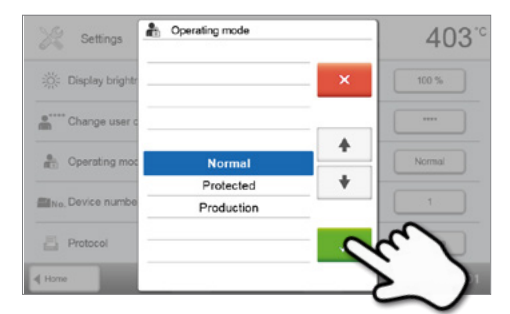

 G1
 Group 1
 3403°C

 P1
 ...

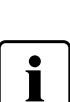

Режимы работы «Защищенный» или «Производство» можно покинуть продолжительным нажатием (не менее 3 секунд) кнопки ДОМОЙ (НОМЕ).

3

403.0

Execute

Execute

Exo

10

bounded

Execute

Guest-Network

169.254.163.95

12:35:

#### 5.4.9 Установка беспроводного соединения

Беспроводное соединение может быть установлено через меню Настройки. Эта функция доступна только при подключении к печи накопителя Programat WLAN.

X Settings

Timer

Prepare USB stick programs

Настройка выполняется в несколько шагов:

#### 1. Включите беспроводное соединение

2. Нажмите кнопку [Выполнить], чтобы отобразить доступные беспроводные сети

3. Выберите нужную сеть

 Введите пароль сети и подтвердите нажатием зеленой кнопки или отмените ввод нажатием красной

| ome       |            | -               | +       |              | -      | + |          | -      | 16:3     | 5:23 |
|-----------|------------|-----------------|---------|--------------|--------|---|----------|--------|----------|------|
|           | WLAN       |                 |         |              |        |   | Č        | 3      | 40       | 3    |
| VLAN      |            |                 |         |              |        |   |          |        | 0        |      |
| Program   | et WLAN s  | slick           |         |              |        |   |          | bo     | unded    |      |
| seloct no | itwork     |                 |         |              |        |   |          | Ex     | ocuto    |      |
| Connects  | od notwork | c               |         |              |        |   |          | Not co | ennocted |      |
| Р         |            |                 |         |              |        |   |          | 0.     | 0.0.0    |      |
| ettings   |            |                 |         |              |        |   |          |        | 12:3     | 3:47 |
|           |            |                 | Salact  | aturat       |        |   |          | 1      | 4.0      | ~    |
| 5 1       | WLAN       | -               | Celectr | ot the state |        | _ |          |        | 40       | 3    |
| VLAN      |            | -               |         |              |        | - | ×        |        |          |      |
| rogram    | et WLAN s  | stic            | Line    | history      |        |   |          | box    | inded    |      |
| soloct no | itwork     |                 | Gues    | t-Netwo      | rk     |   | <b>↑</b> | Ex     | ocuto    |      |
| 20nnecti  | ad notwork | -               | Labo    | ratory-N     | etwork |   | *        | Not co | mocted   |      |
|           |            |                 |         |              |        | - | 1        | 0.     |          |      |
| ettings   |            |                 |         |              |        |   |          |        |          |      |
|           |            |                 |         |              |        |   |          |        |          |      |
| i v       | VLAN       |                 |         |              |        |   | 8        | 3      | 40       | 3    |
| pPb       | ter the    | e passv<br>dtA4 | vord to | r the W      | LAN    |   |          |        |          |      |
| 1         | 2          | 3               | 4       | 5            | 6      | 7 | 8        | 5      | 0        |      |
| q         | w          | ۰               | r       | t            | z      | u | 1        |        | p p      | 1    |
| a         | 5          | d               | t       | 9            | h      | j | k        |        | 1        | ī    |
| 4         |            | у               | ×       | c            | v      | ь | n        | m      | -+1      | Ĩ    |
| ×         |            |                 |         |              |        |   |          |        | 1        |      |
|           |            |                 |         |              |        |   |          |        |          | _    |

5. Беспроводное соединение успешно установлено

Поддерживаются только сети с частотой 2,4 ГГц со следующими сетевыми протоколами:

- WEP 64-бит
- WEP 128-бит
- WPA-PSK TKIP
- WPA-PSK AES
- WPA2-PSK TKIP+AES
- WPA2-PSK AES

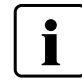

После первоначальной установки беспроводного соединения печь автоматически подключается при каждом новом запуске к беспроводной сети, использовавшейся в последний раз, если она доступна.

WLAN

P

4 Se

Programat WLAN stick

Select network

Connected network

#### 5.5 Функции мультимедиа

Programat EP5010 оснащен мультимедийными функциями, такими как просмотр фотографий, MP3 и видео плеер. Печь также оснащена встроенной памятью. Изображения могут быть сохранены в памяти с помощью программного обеспечения «PrograBaseX10». Чтобы использовать все мультимедийные функции без PrograBase X10, должен быть подключен USB-носитель или карта памяти SD.

#### 5.5.1 Показ фотографий

С домашнего экрана НОМЕ перейдите на вторую страницу, нажмите на кнопку [Фотографии].

#### 1. Выберите папку

С помощью кнопок со стрелками можно перелистывать папки. Нажатием кнопки **[Открыть]** папка открывается.

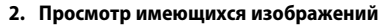

С помощью кнопок со стрелками можно просматривать изображения.

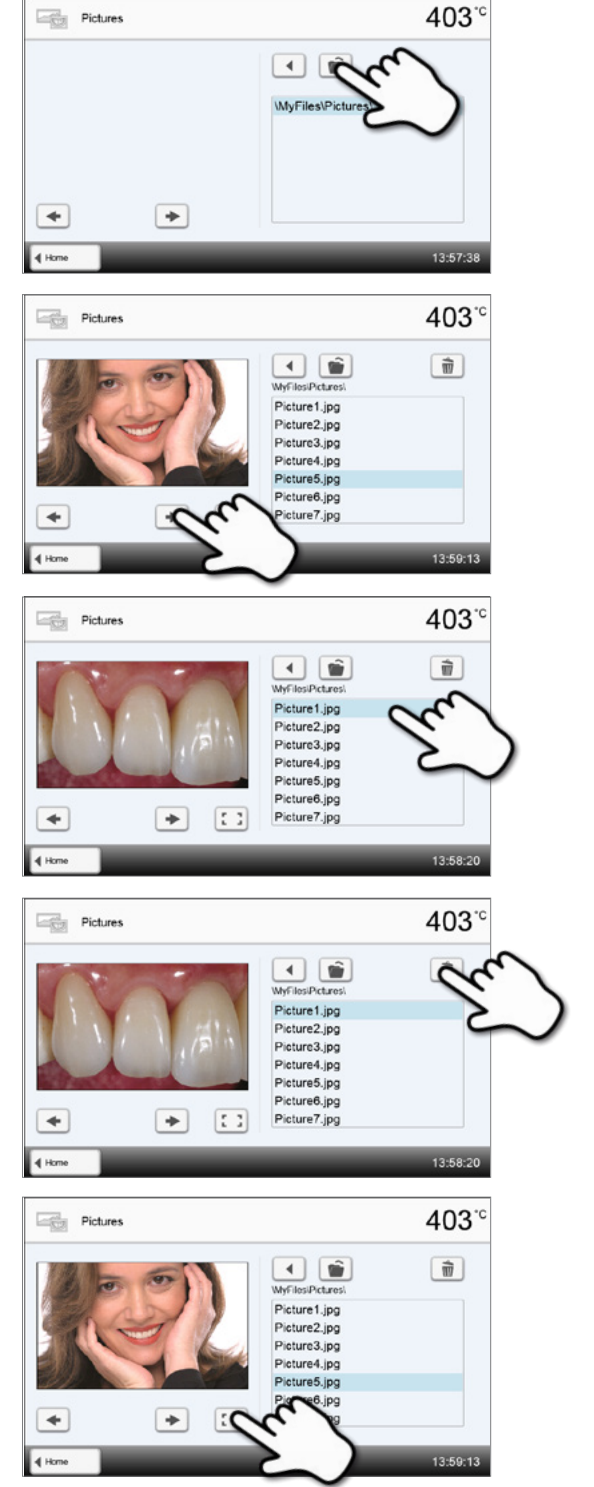

#### 3. Выбор изображения

В правой части экрана можно выбрать желаемое изображение. В левой части экрана выполняется его предварительный просмотр.

#### 4. Удаление изображения

Изображение можно удалить коснувшись кнопки [Корзина].

#### 5. Переход в полноэкранный режим

Нажатием на соответствующую кнопку можно перейти в полноэкранный режим.

#### 6. Полноэкранное изображение

В полноэкранном режиме можно просматривать имеющиеся изображения. Нажатием соответствующих кнопок можно поворачивать изображения или закрыть полноэкранный режим.

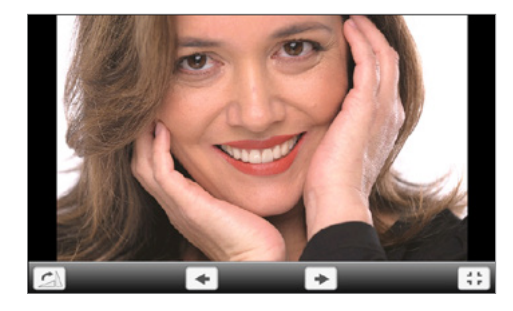

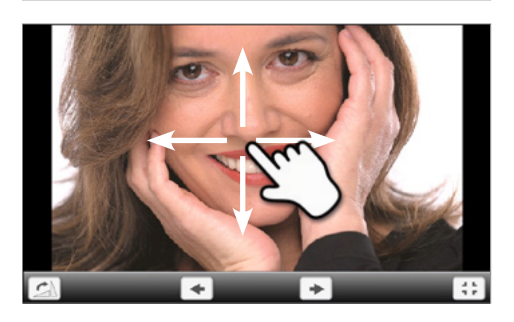

7. Масштабирование изображений

уменьшать. Чтобы активировать функцию масштабирования, нажимайте на дисплей в течение секунды, после чего проведите пальцем в правый верхний угол для увеличения или в левый нижний для уменьшения картинки.

В полноэкранном режиме изображение можно увеличивать или

#### 8. Перемещение изображения

Увеличенное изображение можно перемещать в любом направлении. Для этого нажмите на экран пальцем и передвигайте изображение в желаемом направлении.

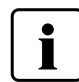

Для возврата на домашний экран нажмите либо сенсорную кнопку [Домой (НОМЕ)] на панели навигации или клавишу возврата НОМЕ на пленочной клавиатуре печи.

#### 5.5.2 МРЗ плеер

В домашнем экране НОМЕ перейдите на вторую страницу, нажмите на кнопку [Музыка].

#### 1. Выберите папку

С помощью кнопок со стрелками можно перелистывать папки. Нажатием кнопки [Открыть] папка открывается.

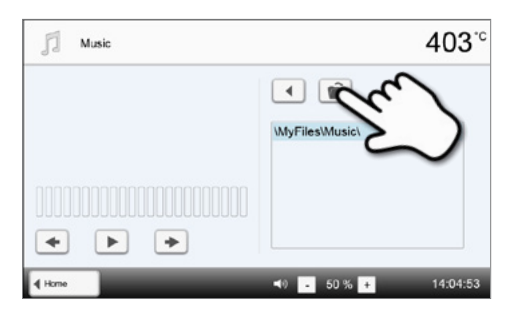

#### 2. Выбор музыкального файла

В правой части экрана можно выбрать желаемый файл.

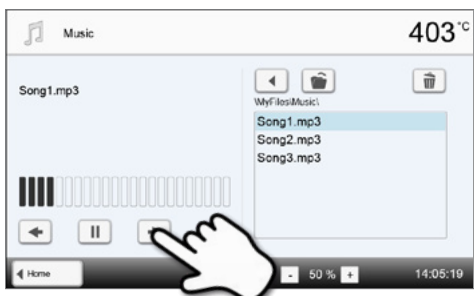

#### 3. Элементы воспроизведения

Нажатием соответствующих кнопок можно переходить к следующему или предыдущему файлу, а также начать или прекратить (или приостановить) воспроизведение.

По окончании одного файла автоматически начинает

воспроизводиться следующий.

#### 4. Удаление музыкального файла

Музыкальный файл можно удалить, коснувшись кнопки [Корзина].

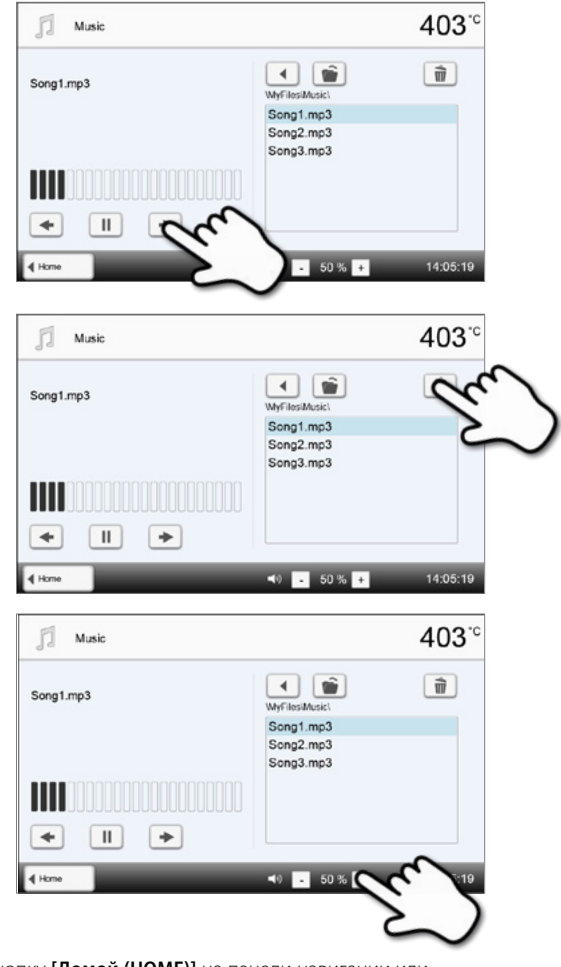

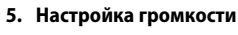

Для регулировки громкости используются соответствующие кнопки на дисплее.

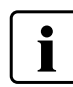

Для возврата на домашний экран нажмите либо сенсорную кнопку [Домой (HOME)] на панели навигации или клавишу возврата HOME на пленочной клавиатуре печи. Это не остановит воспроизведение музыки. Остановка воспроизведения возможна только нажатием соответствующих кнопок медиаплеера (см. Шаг 2).

#### 5.5.3 Видеоплеер

С домашнего экрана НОМЕ перейдите на вторую страницу, нажмите на кнопку [Видео].

#### 1. Выберите папку

С помощью кнопок со стрелками можно перелистывать папки. Нажатием кнопки **[Открыть]** папка открывается.

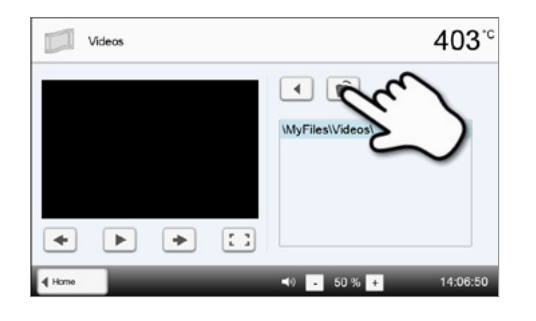

#### 2. Выберите видео

В правой части экрана можно выбрать желаемый видеофайл. В левой части экрана выполняется его предварительный просмотр.

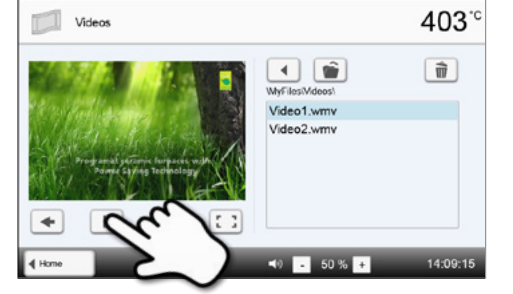

#### 3. Элементы воспроизведения

Нажатием соответствующих кнопок можно переходить к следующему или предыдущему видеофайлу, а также начать или прекратить (или приостановить) воспроизведение.

По окончании одного видеофайла автоматически начинает воспроизводиться следующий.

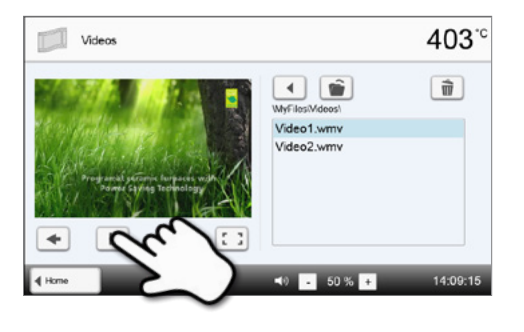

#### 4. Удаление видео

Видео можно удалить, коснувшись кнопки [Корзина].

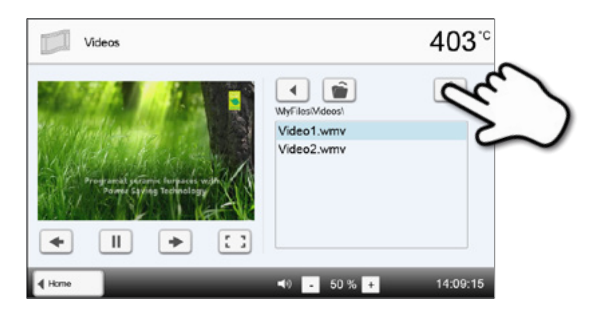

#### 5. Настройка громкости

Для регулировки громкости используются соответствующие кнопки на дисплее.

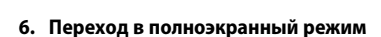

Нажатием на соответствующую кнопку можно перейти в полноэкранный режим.

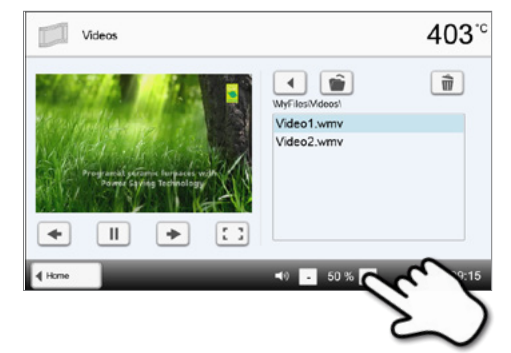

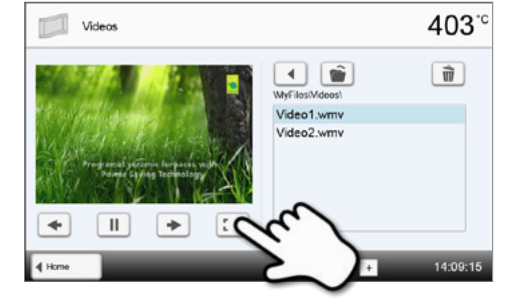

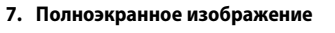

Нажатием на соответствующую кнопку можно закрыть полноэкранное изображение, а также изменить громкость звука.

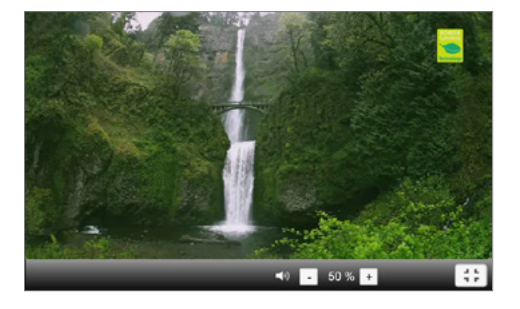

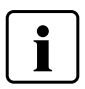

Для возврата на домашний экран нажмите либо сенсорную кнопку [Домой (HOME)] на панели навигации или клавишу возврата HOME на пленочной клавиатуре печи.

#### 5.6 Функция цифрового ассистента определения цвета (DSA)

Programat EP 5010 оснащен функцией определения цвета зуба на основании цветов трех референтных зубов.

Процесс определения цвета разделен на две части:

- Определение референтного зуба, включая фото пациента (клиническая часть)
- Оценка полученного фото при помощи функции DSA через Programat EP 5010 в лаборатории.

Данные инструкции описывают лабораторную процедуру. Инструкции по определению референтного зуба и получение фото приложены к наборам DSA Holder Kit и DSA Starter Kit.

#### Применение функции цифрового ассистента определения цвета (DSA) Programat EP 5010

Нажмите клавишу DSA на пленочной клавиатуре для того, чтобы запустить функции цифрового ассистента определения цвета.

#### 1. Выберите источник фото

Сохраните фото пациента на USB носителе или на SD карте памяти и подсоедините носитель к печи. В качестве альтернативы фото можно перенести в печь посредством компьютерного ПО PrograBase X10. После запуска функции DSA, будут доступны следующие источники:

#### Внутренняя память:

Фото можно сохранить во внутренней память печи при помощи компьютерного ПО PrograBase X10. Для этого подсоедините печь при помощи ПК или ноутбука, на котором установлена PrograBase X10, через WLAN или LAN.

# Digital Shade Assistant 403°C Select a picture source: Internal memory Internal memory

#### Внешняя память:

USB носители (например, флеш-карта USB, внешний жесткий диск и т.п.) могут подключаться к керамической печи. Дополнительно, печь оборудования встроенным устройством для считывания SD карт памяти.

#### 2. Выберите фото и начните анализ

Файл јрд может быть выбран справа на дисплее. Левая часть дисплея отображает предварительный обзор.

Вы можете переключиться на следующий или предыдущих файл jpg нажимая на кнопку [Стрелка наверх/вниз]. Выделенная папка будет открываться по щелчку на кнопку [Открыть]. Выйти из папки можно нажав на кнопку [Назад]. Удалить выделенное фото можно нажав на кнопку [Удалить].

Анализ отображенного фото начинается по нажатию зеленой кнопки.

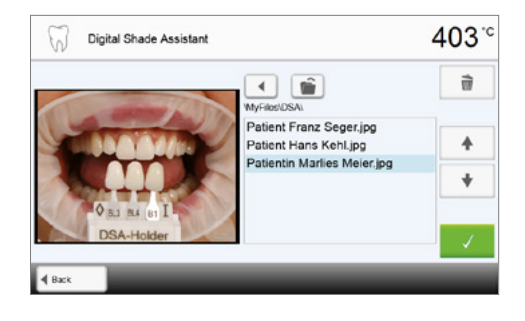

417<sup>°°</sup>

 $\Box$ 

A-D Shade Guide

B1

Manual

#### 3. Проведение автоматического анализа

Этот экран отображается во время проведения автоматического анализа.

#### 4. Результат автоматического анализа

Анализируемый зуб (зеленая рамка) и три зуба их расцветки, также, как и их ориентация (от режущего края до шейки зуба, или от шейки зуба до режущего края) распознаются автоматически. ПО распознает зуб, который необходимо сравнить с референтным зубом.

Результат анализа цвета представлен непосредственно на анализируемом зубе, а также в правой части экрана (цвет В1 в данном примере).

#### 5. Проведение анализа мануально

Секция мануального анализа может быть выбрана нажатием кнопки [Мануально]. Голубой прямоугольник можно двигать по экрану пальцем.

Начать мануальный анализ можно нажав на зеленую кнопку.

Как вариант, выбор позиции референтной области может быть изменён нажатием кнопки [Позиция].

#### 6. Результат мануального анализа

Секция мануального анализа сравнивается с тремя зубами из расцветки. Зуб, более всего сходный с цветом анализируемой мануально области, показывается в качестве результата.

В правой части экрана показывается значение анализа в виде графической диаграммы:

L –> яркость

В, А -> Насыщенность

Голубой квадрат указывает значения для анализируемого зуба. Дополнительно, определяются значения для трех референтных зубов. Мануальный анализ может проводиться любое количество раз. Вы можете переключаться между автоматическим и мануальным результатом при помощи кнопки стрелка.

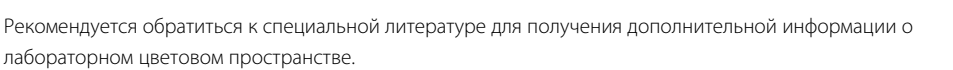

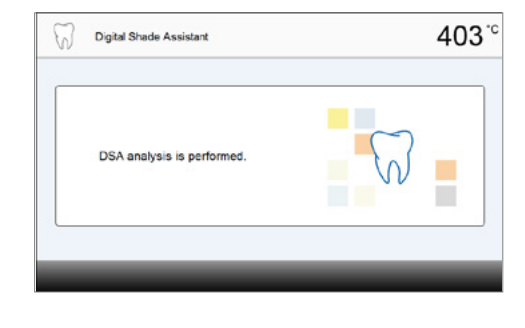

Digital Shade Assistant

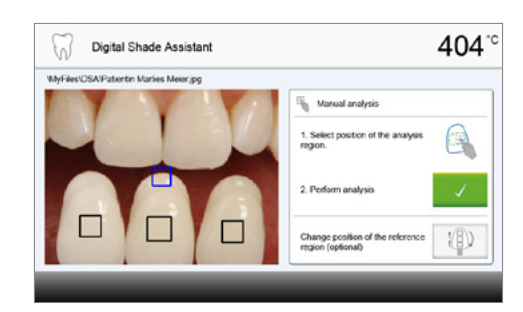

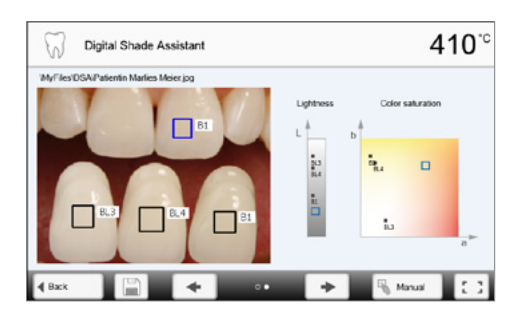

#### 7. Верификация определенного значения (коррекция)

Если зуб из расцветки не распознается четко, появляется этот экран. Распознаваемое определение цвета отображается в качестве изображения на трех кнопках ниже. В случае необходимости, определенные значения могут быть откорректированы нажатием соответствующей кнопки.

В итоге, анализ может быть продолжен нажатием зеленой кнопки.

Digital Shade Assistant 403 °C MyFierDGN/Patentin Markes Meering P Latels 1. Check 2. Correct if recessary strolg 3. Pertema analysis U Shade Guide

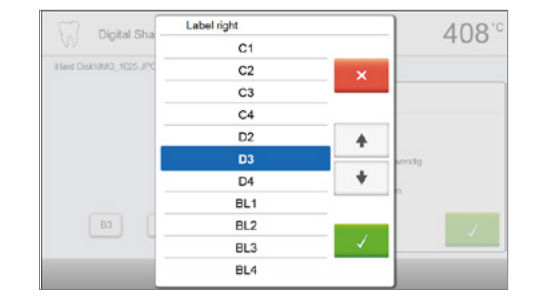

#### 8. Перемещение и увеличение изображения

Секцию изображения можно перемещать по экрану пальцем.

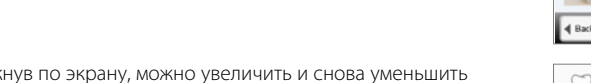

Дважды кликнув по экрану, можно увеличить и снова уменьшить секцию изображения.

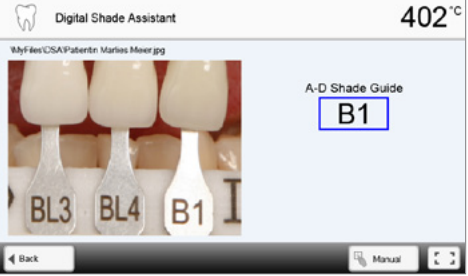

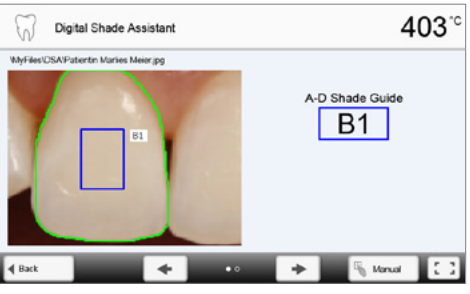

#### 9. Полноэкранное отображение

Кнопка [полный экран] используется для переключения в полноэкранный режим.

Соответствующая кнопка используется для выхода из полноэкранного режима.

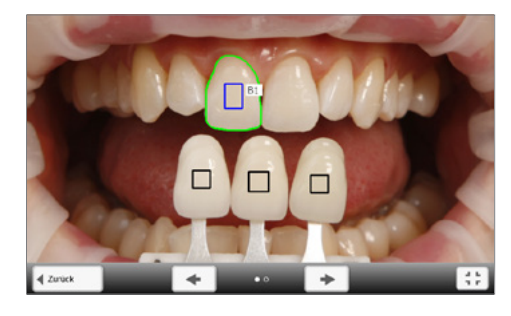

#### 10. Функция записи

Текущий результат анализа цвета может быть сохранен в качестве логфайла, для этого нужно нажать на кнопку [Диск]. Лог-файл можно распечатать при помощи ПО PrograBase X10 или сохранить в качестве PDF файла.

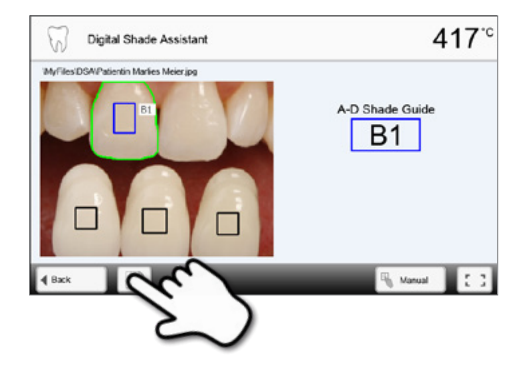

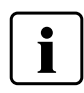

Результат DSA анализа зависит от определения трех референтных зубов и получения оптимальной фотографии. Определение референтного зуба, наиболее приближенного к анализируемому зубу будет являться результатом. Если референтный зуб определен некорректно или получено фото ненадлежащего качества, результат DSA анализа будет также некорректен. Не исключается дальнейшее развитие ПО.

# 6. Практическое использование

Далее будет описан процесс проведения обжига и прессования с помощью одной программы lvoclar Vivadent и одной индивидуальной программы.

#### 6.1 Обжиг по программе Ivoclar Vivadent

#### Шаг 1:

#### Включите печь

Включите печь выключателем на задней панели. Печь проведет автоматическую самодиагностику.

Дождитесь, пока печь прогреется до заданной температуры готовности или пока индикатор OSD не загорится зеленым цветом.

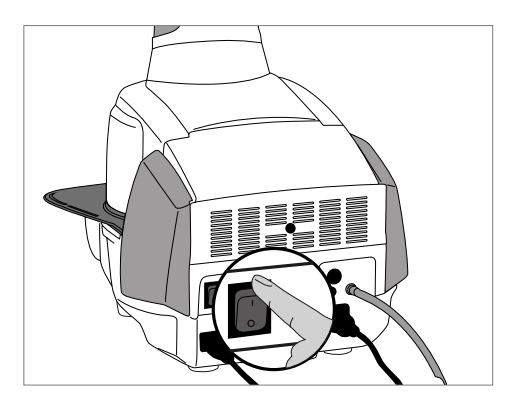

#### Шаг 2:

#### Выберите режим работы

После самодиагностики на дисплее появится меню с выбором режима работы. Выберите режим работы «Обжиг».

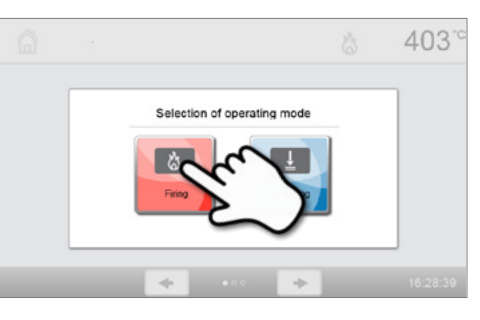

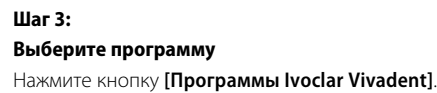

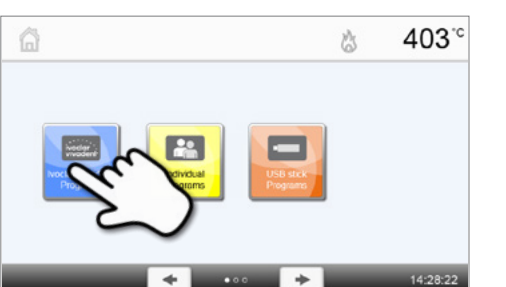

 Woodent Vivadent Programs
 403 °C

 Image: Vivadent Programs
 403 °C

 Image: Vivadent Programs
 Image: Vivadent Programs

 Image: Vivadent Programs
 Image: Vivadent Programs

 Image: Vivadent Programs
 Image: Vivadent Programs

 Image: Vivadent Programs
 Image: Vivadent Programs

 Image: Vivadent Programs
 Image: Vivadent Programs

 Image: Vivadent Programs
 Image: Vivadent Programs

 Image: Vivadent Programs
 Image: Vivadent Programs

 Image: Vivadent Programs
 Image: Vivadent Programs

 Image: Vivadent Programs
 Image: Vivadent Programs

 Image: Vivadent Programs
 Image: Vivadent Programs

 Image: Vivadent Programs
 Image: Vivadent Programs

 Image: Vivadent Programs
 Image: Vivadent Programs

 Image: Vivadent Programs
 Image: Vivadent Programs

 Image: Vivadent Programs
 Image: Vivadent Programs

 Image: Vivadent Programs
 Image: Vivadent Programs

 Image: Vivadent Programs
 Image: Vivadent Programs

 Image: Vivadent Programs
 Image: Vivadent Programs

 Image: Vivadent Programs
 Image: Vivadent Programs

 Image: Vivadent Programs
 Image: Vivadent Programs

| ivoclor G5 Comax Press Layering Tech. | ☆ 403 <sup>-</sup> °         |
|---------------------------------------|------------------------------|
| Wash for Course 1                     | Wash firing Characterization |
| 1st / 2nd Dentin                      | Shade + Characterization     |
| Claze fring                           | Add-On with Giaze firing     |
| Add-On after Glaze firing             | Reserve                      |
| Reserve                               | Reserve                      |
| 4 Groups 🔹 🔹                          | + 14:31:51                   |

Выберите нужную группу программ.

Выберите нужную программу.
## Шаг 4:

#### Поместите в печь объекты обжига

Откройте печь кнопкой ОТКРЫТЬ ГОЛОВКУ ПЕЧИ и поместите объект обжига с трегером в печь.

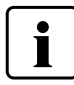

При активированном ИК режиме расположите объекты таким образом, чтобы инфракрасная камера имела максимальную площадь воздействия на объекты. Для ориентировки воспользуйтесь отметками на рамочной пластине (см. изображение).

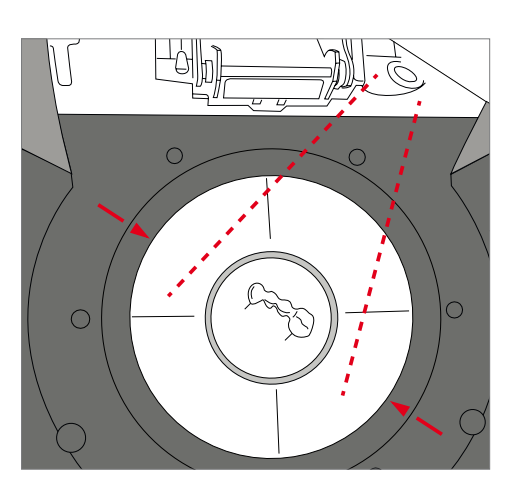

## Шаг 5:

## Запустите программу

Нажмите на кнопку СТАРТ, программа запускается, загорается зеленый светодиод. На кривой обжига можно наблюдать ход выполнения программы.

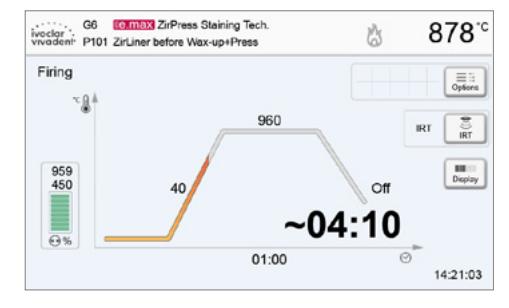

Клавиша IRT (см. Глава 5.1.2) используется для переключения вида инфракрасной камеры во время закрывания и процесса предварительной сушки. Соответствующую клавишу необходимо нажать, чтобы вернуться к отображению кривой обжига.

Головка печи открывается автоматически в конце программы. Если режим IRT был активирован, функция IRT2 запускается во время охлаждения. Функция измеряет температуру объектов обжига и отображает ее справа от изображения IRT.

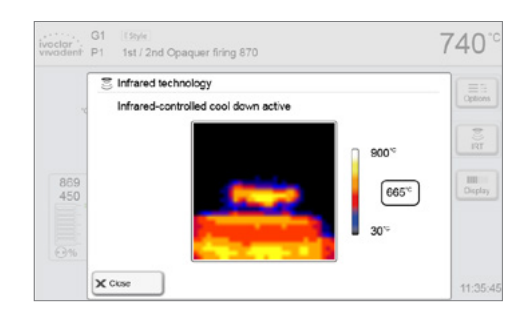

Как только объект достиг оптимальной температуры для извлечения, на экране появляется соответствующее извещение и оставшееся время охлаждения.

Как только OSD подсветится зеленым, печь готова для запуска новой программы.

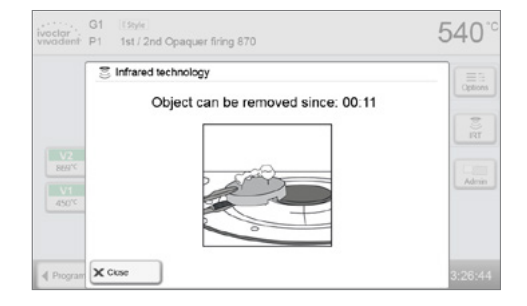

## 6.2 Обжиг по индивидуальной программе

## Шаг 1:

## Включите печь

Включите печь выключателем питания на задней стенке печи. Печь выполнит автоматическую самодиагностику.

Дождитесь, пока печь прогреется до заданной температуры готовности.

После самодиагностики на дисплее появится меню с выбором режима

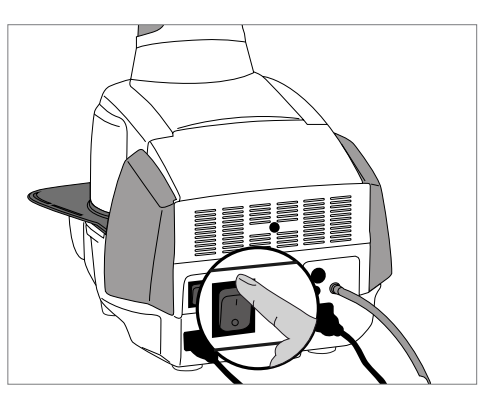

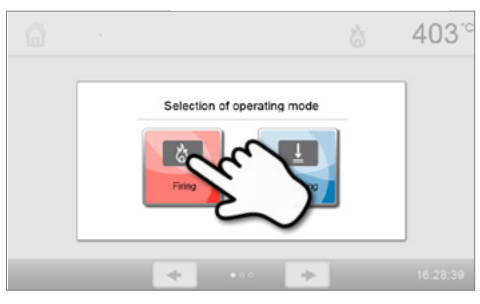

Шаг 3: Выберите программу

Шаг 2:

Выберите режим работы

работы. Выберите режим работы «Обжиг».

Нажмите кнопку [Индивидуальные программы].

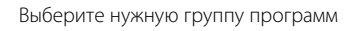

Выберите нужную программу.

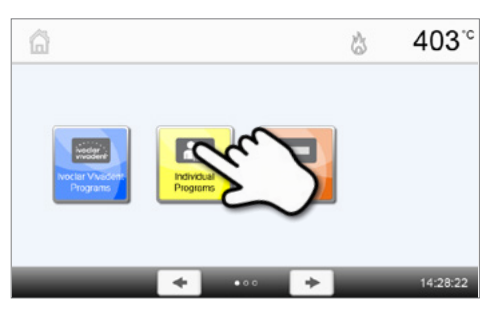

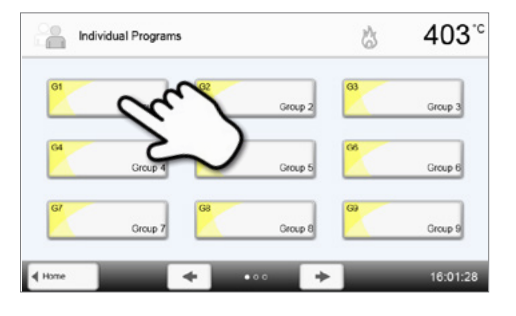

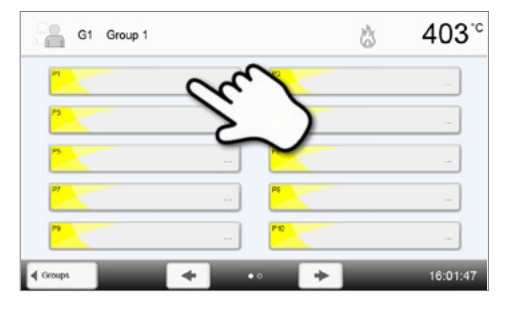

## Шаг 4:

## Задайте параметры

Задайте индивидуальные параметры и создайте нужную программу обжига (подробности см. в главе 5.2.3)

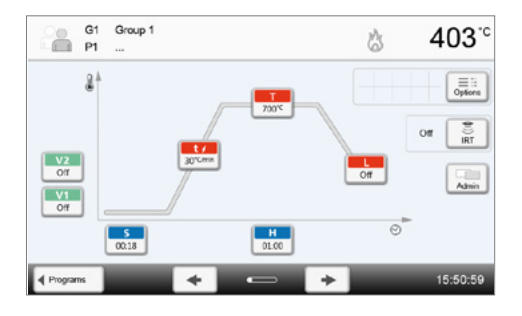

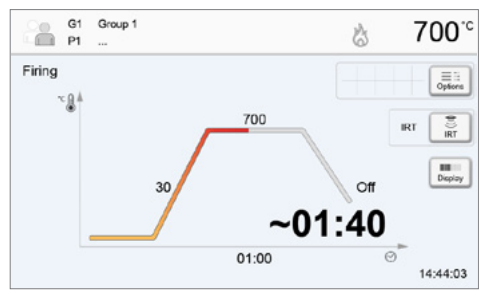

Шаг 5:

#### Поместите в печь объекты

Откройте печь кнопкой ОТКРЫТЬ ГОЛОВКУ ПЕЧИ и поместите объект обжига с трегером в печь.

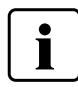

Шаг 6:

программы.

Запустите программу

При активированном ИК режиме расположите объекты таким образом, чтобы инфракрасная камера имела максимальную площадь воздействия на объекты. Для ориентировки воспользуйтесь отметками на рамочной пластине (см. изображение).

Нажмите на кнопку СТАРТ, программа запускается, загорается зеленый

светодиод. На кривой обжига можно наблюдать ход выполнения

Нажатием кнопки **IRT** (инфракрасная технология) (см. главу 5.1.2) можно переключаться на изображение с ИК камеры в

процессе закрытия головки и предварительной сушки. Повторное нажатие на кнопку позволяет снова вернуться к кривой обжига.

В конце программы головка печи открывается автоматически. Если Оптический Индикатор Состояния OSD горит зеленым,

печь готова к следующему запуску программы.

## 6.3 Прессование по программе Ivoclar Vivadent

#### Шаг 1:

Шаг 2:

Выберите режим работы

## Включите печь

Включите печь выключателем на задней панели. Печь проведет автоматическую самодиагностику.

Дождитесь, пока печь прогреется до заданной температуры готовности.

После самодиагностики на дисплее появится меню с выбором режима

работы. Выберите режим работы «Прессование».

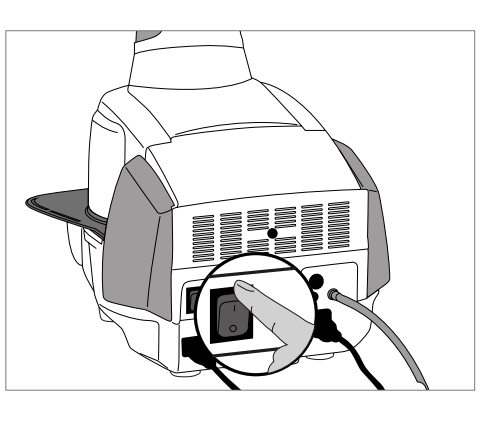

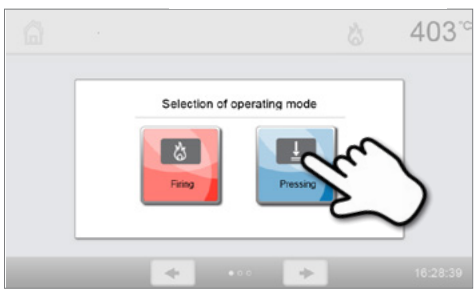

Шаг 3: Выберите программу Нажмите кнопку [Программы Ivoclar Vivadent].

Выберите нужную программу.

## Шаг 4:

## Выбор размера опоки и загрузка в печь

 ИК-анализ размера опоки включен:
Поместите в печь прогретую опоку для прессования. На дисплее отобразятся последующие шаги, а также результаты ИК-анализа.

– ИК-анализ размера опоки не включен:

Выберите опоку нужного размера. Поместите в печь прогретую опоку для прессования. В зависимости от выбранной программы доступны три размера опоки (100 г / 200 г / 300 г). К некоторым программам подходят не все размеры опоки. Пожалуйста, обратитесь к Инструкции по применению соответствующих материалов.

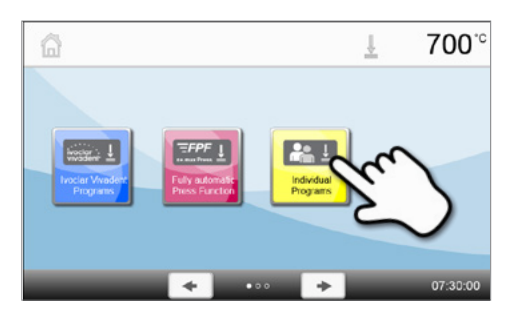

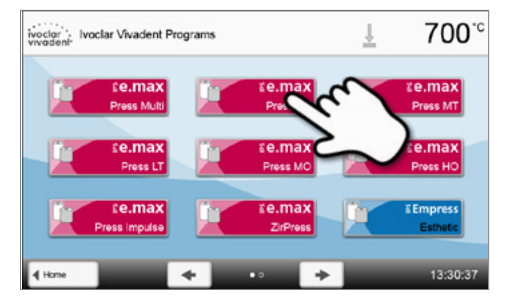

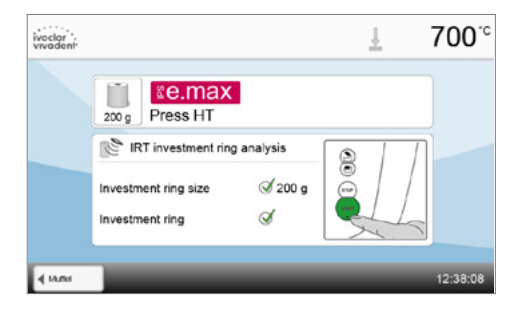

771

01:03

0.3 mm

1

## Шаг 5:

### Запустите программу

Нажмите на кнопку СТАРТ, программа запускается, загорается зеленый светодиод. На дисплее можно наблюдать ход выполнения программы.

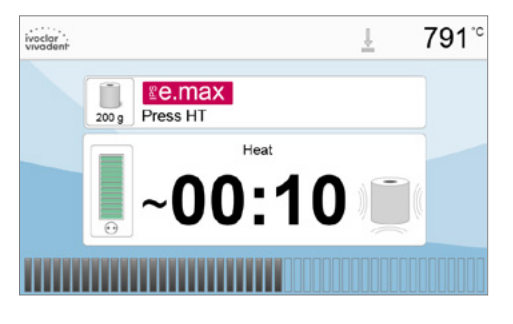

Individual Programs

Press distance

Press program executed

Investment ring temperature

J.

O Press time

1

В конце программы головка печи открывается автоматически. На панели результатов отображается время прессования, глубина прессования и температура опоки в момент загрузки в печь, если был активирован ИК анализ опоки.

После подтверждения результатов, если Оптический индикатор состояния зеленый, печь готова для следующего запуска программы.

## 6.4 Процесс прессования посредством FPF – Полностью автоматической функции прессования

#### Шаг 1:

Шаг 2:

Выберите режим работы

#### Включите печь

Включите печь выключателем на задней панели. Печь проведет автоматическую самодиагностику.

Дождитесь, пока печь прогреется до заданной температуры готовности.

После самодиагностики на дисплее появится меню с выбором режима

работы. Выберите режим работы «Прессование».

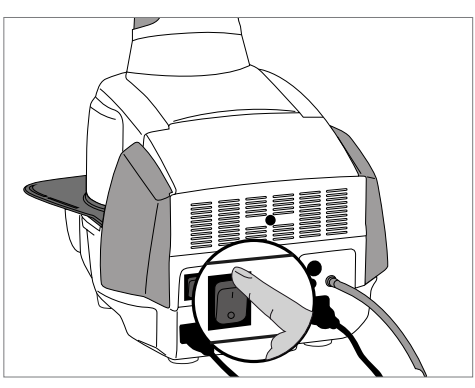

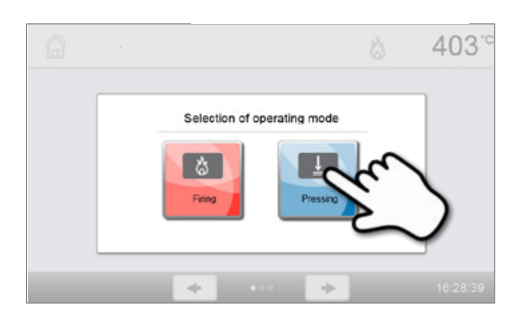

## Шаг 3:

## Выберите программу

Нажмите [Полностью автоматическая функция прессования].

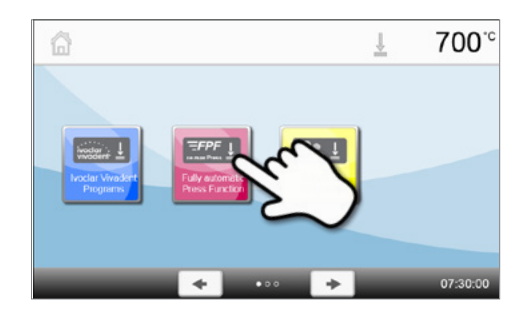

### Шаг 4:

## Загрузите печь и запустите программу

Загрузите печь с предварительно прогретой опокой. Затем нажмите кнопку START для запуска программы.

LED загорится зеленым светом.

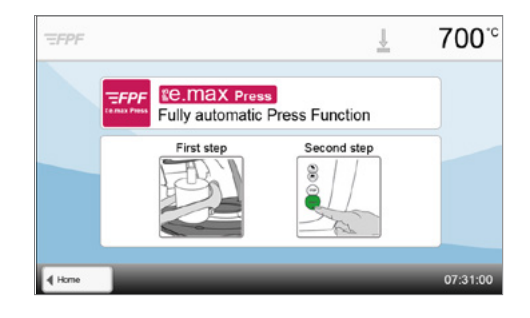

Прогресс программы будет отображен на дисплее.

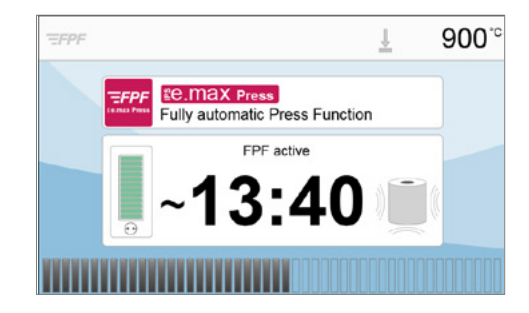

Головка печи открывается автоматически в конце программы. Время прессования и расстояние прессования отображаются на панели результатов.

После отображения результата на панели и как только OSD подсвечивается зеленым, печь готова к началу следующей программы.

|         |                        |        | 800.0    |
|---------|------------------------|--------|----------|
| V       | Press program executed |        |          |
| $\odot$ | Press time             | 01:05  |          |
| [1111]  | Press distance         | 0.1 mm |          |
|         |                        | 1      |          |
|         |                        |        | 07:50:00 |

## 6.5 Прессование по индивидуальной программе

#### Шаг 1:

## Включите печь

Включите печь выключателем на задней панели. Печь проведет автоматическую самодиагностику.

Дождитесь, пока печь прогреется до заданной температуры готовности.

После самодиагностики на дисплее появится меню с выбором режима

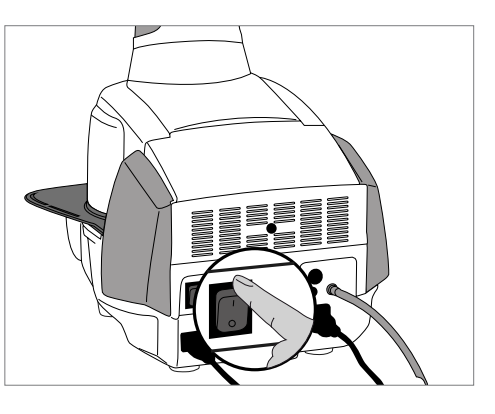

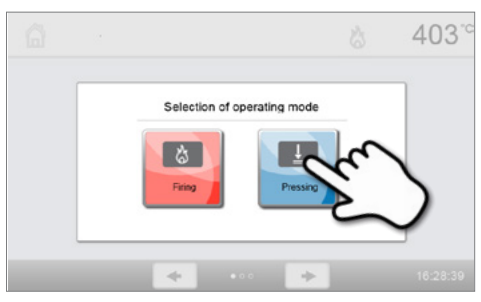

## Шаг 3: Выберите программу

Шаг 2:

Выберите режим работы

Нажмите кнопку [Индивидуальные программы].

работы. Выберите режим работы «Прессование».

Выберите нужную программу.

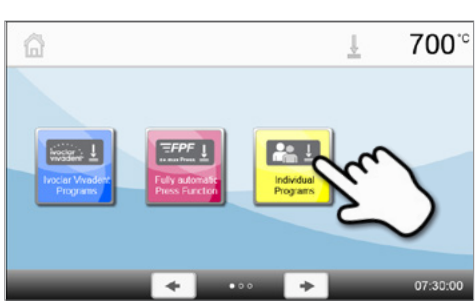

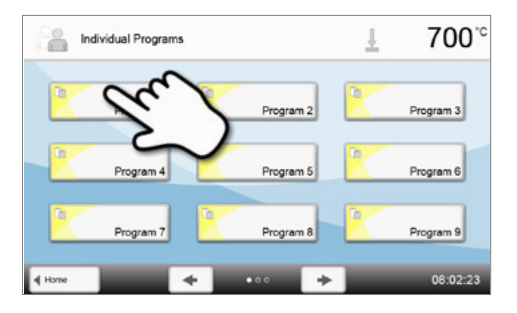

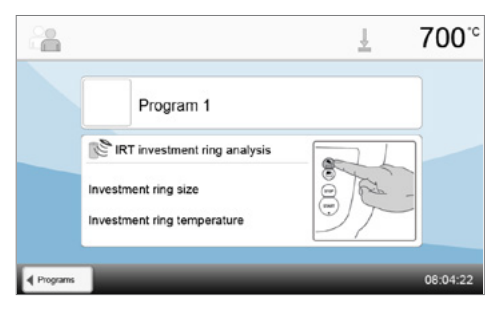

## Шаг 4:

## Выберите размер опоки

ИК-анализ размера опоки включен:

Поместите в печь прогретую опоку для прессования. На дисплее отобразятся последующие шаги, а также результаты ИК-анализа опоки.

## – ИК-анализ размера опоки не включен:

Выберите опоку нужного размера. Поместите в печь прогретую опоку для прессования.

В индивидуальных программах доступны три размера опоки – 100 г / 200 г / 300 г.

## Шаг 5:

#### Редактирование программы

Задайте индивидуальные параметры и создайте нужную программу прессования. Нажатием кнопки [Программа] программный экран снова закрывается.

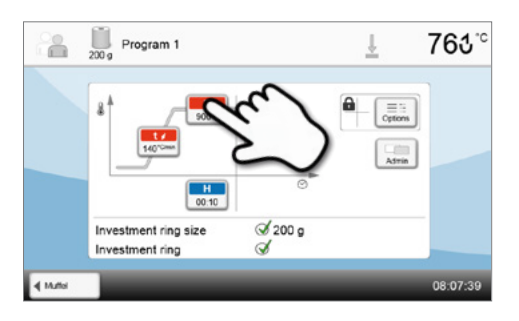

#### Шаг 6:

#### Запустите программу

Нажмите на кнопку СТАРТ, программа запускается, загорается зеленый светодиод. На дисплее можно наблюдать ход выполнения программы.

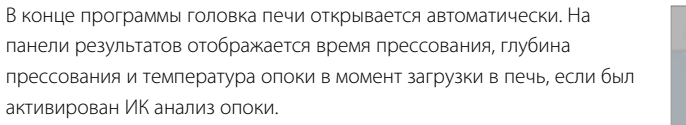

После подтверждения результатов, если Оптический индикатор состояния зеленый, печь готова для следующего запуска программы.

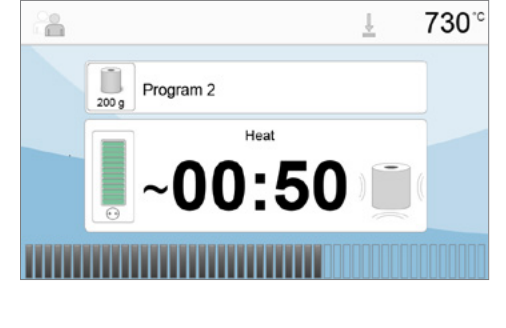

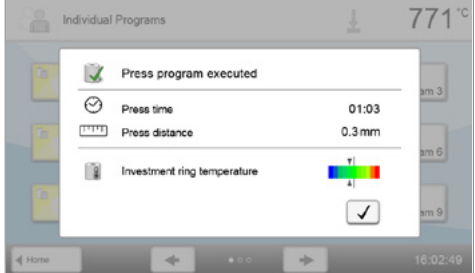

## 6.6 Важные замечания по использованию инфракрасной технологии

i

Приведенные далее замечания по использованию ИК технологии должны очень строго соблюдаться. Это необходимо для получения достоверных и корректных результатов измерений с ИК камеры.

| Замечание                                  |                                                                                                    |
|--------------------------------------------|----------------------------------------------------------------------------------------------------|
| Загрузка объектов                          | При активированном ИК режиме расположите объекты таким образом, чтобы<br>инфракрасная камера имела максимальную площадь воздействия на объекты. Для<br>ориентировки воспользуйтесь отметками на рамочной пластине (см. изображение в<br>разделе 6.1). По возможности, размещайте объекты на штифтах для обжига.<br>Не загружайте в камеру обжига разогретые объекты. Перед каждым<br>последующим обжигом объект должен быть должным образом охлажден.                                                                                                    |
| Активный процесс                           | Если программа была запущена, а ИК камера активна, объект обжига не должен перемещаться в процессе закрытия головки и предварительной сушки. В противном случае результаты измерений будут некорректными, а процесс закрытия прерван.                                                                                                    |
| Трегер для объектов обжига                 | Трегер для объектов обжига, которые не согласованы с прибором, могут изменить<br>температуру на объекте в диапазоне +/- 20 °C и более!<br>Ivoclar Vivadent рекомендует использовать для печей Programat только оригинальные<br>обжиговые трегеры Programat или специальные трегеры, предписанные для каждого<br>конкретного материала. Если, тем не менее, используется другой трегер, следует<br>обращать внимание на то, чтобы его высота соответствовала высоте оригинального<br>трегера. Применение более высоких трегеров ведет к ошибкам в результатах измерения<br>инфракрасной камеры.                                                                                                    |
| Неподходящие объекты<br>обжига и материалы | Прежде всего, на металлических структурах не может производиться измерение<br>температуры с помощью ИК камеры. Поэтому ИК технология не может использоваться при<br>оксидирующем обжиге металлических каркасов!<br>Облицованные металлические каркасы, которые имеют открытый металлический край или<br>размещенные на металлическом штифте должны быть позиционированы таким образом,<br>чтобы металлические край или штифт не попали в зону видимости ИК камеры, т.к. это<br>может негативно повлиять на результаты измерений температуры.<br>Неиспользуемые штифты для обжига или пины должны быть удалены из зоны видимости<br>ИК камеры.<br>При обжиге очень плоских объектов (например, виниров) непосредственно на трегере с<br>сотовой структурой или на вате для обжига, а также при использовании платиновой<br>фольги, инфракрасная технология не может быть использована. |
| Несколько объектов обжига                  | При одновременном обжиге нескольких различных изделий, крупные и массивные<br>изделия должны находиться на первом плане ИК камеры, а маленькие можно расположить<br>позади крупных.<br>Влажные объекты предпочтительно располагать на первом плане ИК камеры. Уже<br>подсушенные объекты могут быть расположены за только что созданными и влажными<br>объектами.<br>Добавление объектов после начала обжига может привести к некорректным результатам<br>измерений, а процесс закрытия будет прерван.                                                                                                    |
| Причины неполадок                          | Источники тепла вблизи печи могут мешать замерам температуры. В некоторых случаях это<br>может привести к очень сильно затянутому по времени процессу. Источником неполадки в<br>данном случае может стать лампочка накаливания, кондиционер, а также другая печь.<br>Источники неполадок можно легко распознать, включив вид с ИК камеры. Если источник<br>нельзя устранить, его влияние можно исключить, слегка повернув печь.<br>После запуска программы ни на секунду нельзя заслонять объекты от ИК камеры, это<br>может привести к прерыванию процесса закрытия. Если изделие остывает на подставке<br>для охлаждения после предыдущего обжига, его необходимо по возможности<br>переместить из зоны видимости ИК камеры.                                                                                                    |

# 7. Техобслуживание, очистка и диагностика

В этой главе описано, какие работы по обслуживанию и очистке можно производить с Programat EP5010. При этом будут перечислены только те операции, которые могут производиться персоналом зуботехнической лаборатории. Все остальные действия с прибором могут производиться только в авторизованных сервис-центрах lvoclar Vivadent соответствующим персоналом.

## 7.1 Контроль и техническое обслуживание

Сроки техобслуживания в большой степени зависят от интенсивности эксплуатации прибора и манеры работы пользователя, поэтому рекомендуемые сроки являются только ориентировочными.

| Опасные точки:                                                                                                    | Деталь/узел:                                           | Когда:          |
|----------------------------------------------------------------------------------------------------|--------------------------------------------------------|-----------------|
| Проверьте, все ли штекеры хорошо соединены                                                                                                    | Различные подключения снаружи<br>аппарата              | Еженедельно     |
| Проверяйте механику открытия печной головки. Она должна работать правильно и не создавать большого шума.                                                                                                    | Механика открытия печной<br>головки                    | Ежемесячно      |
| Проверьте, не погнут ли термоэлемент и правильно ли он<br>установлен                                                                                                    | Термоэлемент                                           | Еженедельно     |
| Проверьте, не появились ли трещины и повреждения на изоляции. В случае ее сильного износа она заменяется квалифицированными специалистами сервисной службы фирмы lvoclar Vivadent. Тонкими (толщиной с волос) трещинками в изоляции можно пренебречь, они не оказывают негативного влияния | Изоляция                                               | Ежемесячно      |
| Проверяйте чистоту уплотняющей кромки головки печи и нижней части, а также проверяйте, нет ли на ней повреждений                                                                                                    | Уплотняющее кольцо головки печи<br>и нижняя часть печи | Еженедельно     |
| Проверяйте пленочную клавиатуру на предмет видимых<br>повреждений. Если клавиатура повреждена, она должна быть<br>заменена квалифицированными специалистами фирмы lvoclar<br>Vivadent.                                                                                                    | Пленочная клавиатура                                   | Еженедельно     |
| Проводите контроль температуры.<br>С помощью комплекта для контроля температура в печи может<br>проверяться и корректироваться                                                                                                    | Камера для обжига                                      | 1 раз в полгода |
| Проверяйте кварцевую трубку, не дефектна ли она                                                                                                    | Камера для обжига                                      | Ежедневно       |
| Проверяйте, не образовался ли водяной конденсат в вакуумном<br>шланге или в камере обжига                                                                                                    | Вакуумный шланг, камера обжига                         | Ежемесячно      |

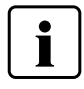

Этот прибор был разработан для применения в стоматологической лаборатории. Если прибор используется в производственных целях или с его помощью интенсивно проводится обжиг, не исключено преждевременное старение его изнашивающихся деталей. Изнашивающимися деталями являются, например нагревательный муфель, уплотнение головки печи или материал изоляции.

На изнашивающиеся детали гарантия не распространяется. Обратите также внимание на сокращенный срок интервалов сервисного обслуживания.

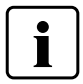

Как правило, головка печи меняться не должна, т.к. компоненты печи (головка и нижняя часть) согласованы между собой. Если по сервисным причинам головка печи все-таки должна быть заменена, требуется провести калибровку температуры.

## 7.2 Очистка

Из-за опасности ожога аппарат можно очищать только в холодном состоянии. Для этого нельзя применять никаких чистящих жидкостей. Перед работами по очистке сетевую вилку следует вынуть из розетки.

Регулярно следует очищать следующие части:

| Что:                                                           | Когда:           | Чем:                                                            |
|----------------------------------------------------------------|------------------|-----------------------------------------------------------------|
| Корпус печи и головка печи                                     | по необходимости | сухой мягкой тряпкой                                            |
| Пленочная клавиатура и дисплей                                 | по необходимости | чистящей салфеткой Programat                                    |
| Подставка для трегеров                                         | ежедневно        | кисточкой*                                                      |
| Изоляция                                                       | ежедневно        | кисточкой*                                                      |
| Уплотняющее кольцо печной головки и<br>уплотняющая поверхность | ежедневно        | кисточкой и мягкой тряпкой                                      |
| Столик для обжига                                              | по необходимости | Кисточкой или пескоструйным<br>аппаратом (со стеклянной дробью) |
| Инфракрасная камера                                            | по необходимости | чистящей салфеткой Programat                                    |

\* Никогда не обдувать сжатым воздухом!

## 7.3 Сервисное напоминание

Первое сервисное напоминание появляется, когда печь отработала более чем 1500 часов обжига. После подтверждения оно будет снова появляться через каждые 1 000 часов обжига.

lvoclar Vivadent рекомендует после определенного количества часов обжига проводить проверку нагревателя и, если необходимо, выполнять проверку обжигового муфеля в сервисном центре lvoclar Vivadent.

## 7.4 Режим ожидания

Мы рекомендуем держать головку печи всегда закрытой, особенно, если температура опускается ниже 150° С. Если головка печи открыта, существует риск, что изоляция впитает влагу, и при обжиге образуется водяной конденсат. Это отрицательно сказывается на качестве вакуума и, следовательно, на результатах обжига.

### 7.5 Режим энергосбережения

Если печь не используется в течение продолжительного времени, Ivoclar Vivadent рекомендует включить режим энергосбережения. При включенном режиме энергосбережения некоторые элементы печи отключаются, а температура головки печи опускается до 100 °C.

#### 7.5.1 Автоматический режим энергосбережения

Автоматический режим энергосбережения может быть активирован в меню настроек.

Если энергосберегающий режим включен, а головка печи закрыта, эта функция автоматически запускается через 30 минут, если печь в режиме ожидания и в течение этого времени ни одна кнопка не была нажата. На дисплее отображается значок энергосбережения. Режим отключается нажатием любой кнопки.

#### 7.5.2 Кнопка энергосбережения

Режим энергосбережения может быть активирован вручную нажатием кнопки ЭНЕРГОСБЕРЕЖЕНИЕ. Это возможно только в режиме ожидания печи при закрытой головке. На дисплее отображается значок энергосбережения. Режим отключается нажатием любой кнопки.

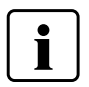

В режиме прессования режим энергосбережения недоступен.

## 7.6 Замена поршня прессования

При необходимости можно заменить поршень прессования. Для того чтобы упростить эту процедуру, действуйте следующим образом:

## Шаг 1:

#### Удалите фиксирующий винт

При закрытой головке печи удалите винт (С).

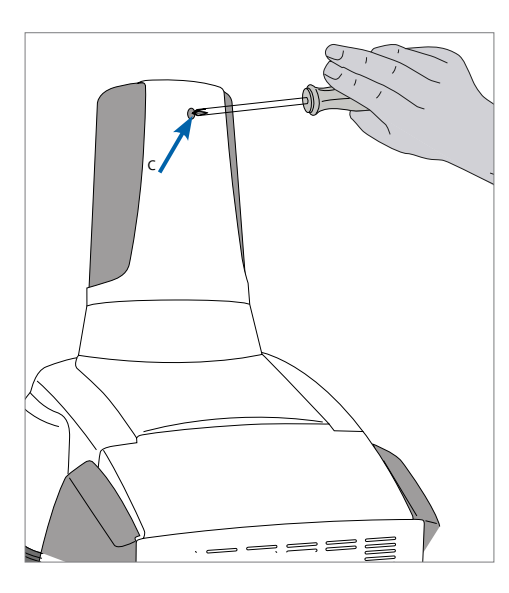

#### Шаг 2:

#### Снимите крышку привода прессования

Сначала с силой нажмите на крышку в направлении назад (стрелка 1), затем поднимите вверх (стрелка 2).

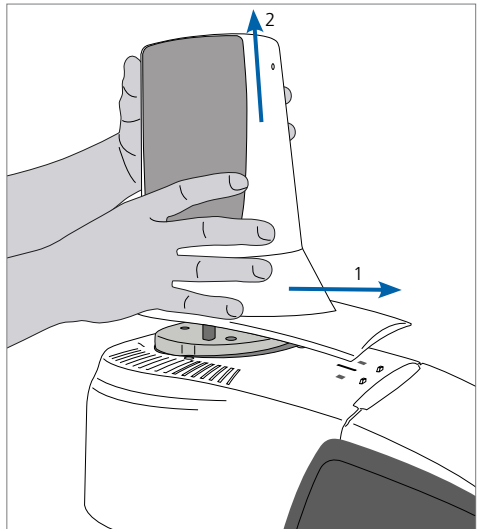

## Шаг 3:

## Ослабьте поршень прессования

Стопорный винт поршня прессования (64) повернуть примерно на пол-оборота.

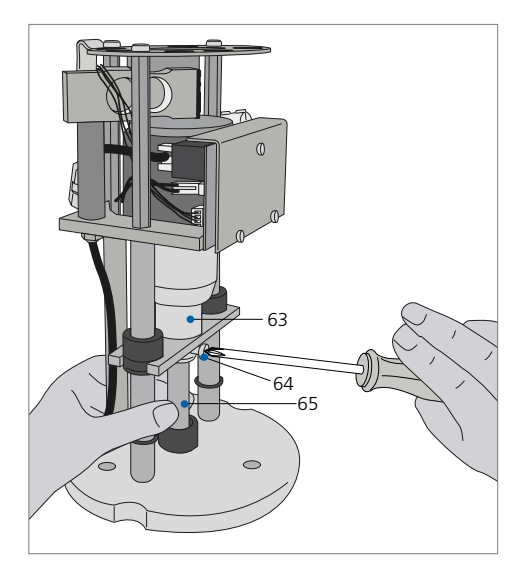

## Шаг 4:

Откройте печь кнопкой ОТКРЫТЬ ГОЛОВКУ ПЕЧИ. При полностью открытой головке печи выключите прибор, выньте сетевую вилку из розетки и оставьте печь остывать до комнатной температуры.

## Шаг 5:

Поршень прессования (65) выкрутите легкими вращательными движениями из зажимной втулки (63), а другой рукой потяните поршень вниз.

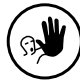

#### Недопустимое применение:

При замене поршня прессования ни в коем случае не дотрагивайтесь до термоэлемента.

## Шаг 6:

Белый прессовочный поршень (65) фаской вперед вставьте в направляющую. Легким вращательным движением введите прессовочный поршень в зажимную втулку (63) и зафиксируйте стопорным винтом (64).

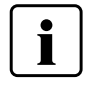

### Замечание:

Печь может функционировать только с установленной крышкой над приводом прессования!

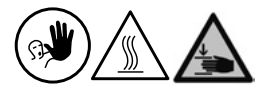

#### Недопустимое применение:

Во время работы никогда не трогайте привод прессования. Существует опасность защемления и ожога.

## Шаг 7:

Поставьте крышку привода прессования (А) и закрепите винтом (С).

#### Шаг 8:

Восстановите сетевое подключение и включите прибор.

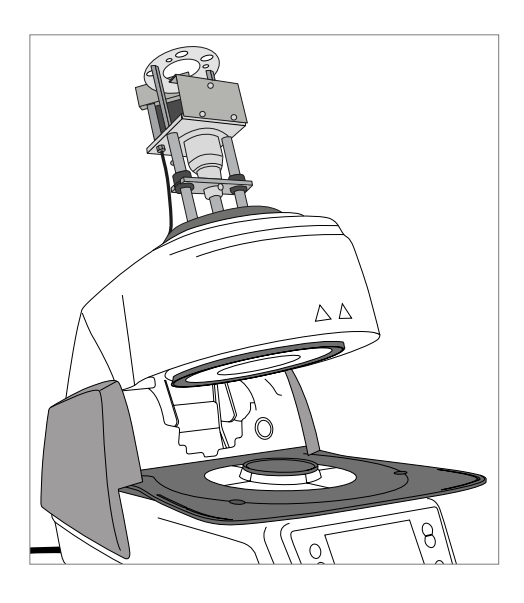

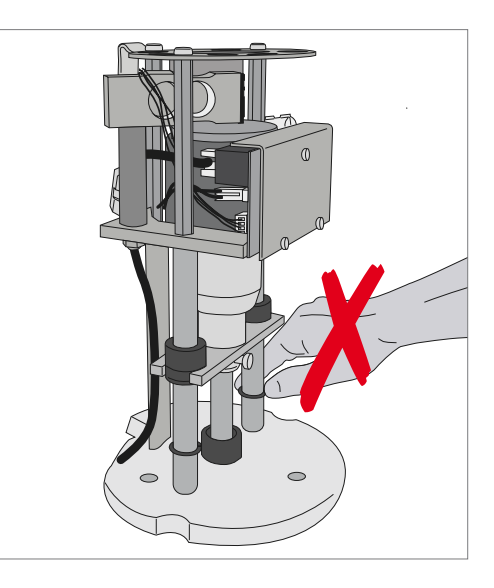

## 8. Что делать, если ...

Эта глава поможет Вам понять причину неисправности и принять правильное решение в случае неполадки.

## 8.1 Сообщение об ошибке

Во время работы прибора постоянно происходит проверка всех его функций. Если обнаруживается ошибка, появляется соответствующее сообщение об ошибке.

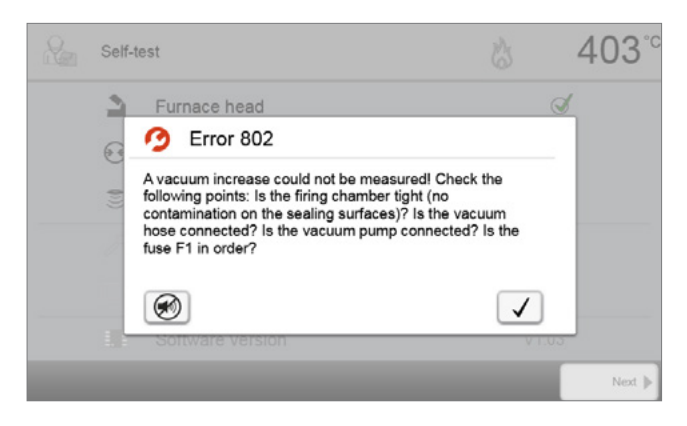

Звуковой сигнал может быть прекращен, а сообщение об ошибке закрыто с помощью нажатия соответствующих кнопок.

Могут отображаться следующие сообщения об ошибках. При возникновении каких-либо вопросов, пожалуйста, обратитесь в сервисный центр lvoclar Vivadent.

| №<br>ошибки  | Возмож-<br>ность<br>дальн.<br>работы | Ошибка                                                                                                    | Текст ошибки                                                                                                    |
|--------------|--------------------------------------|----------------------------------------------------------------------------------------------------|----------------------------------------------------------------------------------------------------|
| 2            |                                      | Т < В                                                                                                    | Задайте для Т корректное значение.                                                                                                    |
| 8            |                                      | L>T                                                                                                    | Задайте для длительного охлаждения L корректное значение.                                                                                                    |
| 9            |                                      | $V2x \le V1x$                                                                                                    | Задайте корректное значение для температуры включения вакуума V1 или<br>температуры выключения вакуума V2.                                                                                          |
| 10           |                                      | V2x > Tx + 1 °C                                                                                                    | Измените либо значение вакуума, либо температуру выдержки Т.                                                                                                    |
| 11           |                                      | Неверное значение V1x, V2x                                                                                             | Задайте достоверные значения для V1x, V2x.                                                                                                    |
| 13<br>*,**   |                                      | Фактическая температура после<br>старта > Tx + 80°С                                                                    | Внимание: превышение температуры! Программа прерывается.                                                                                                    |
| 14<br>*      |                                      | Температура в камере обжига ><br>410°С при запуске программы<br>калибровки; слишком высока для<br>программы калибровки | Температура слишком высока для калибровки. Печь должна остыть, затем программу следует запустить заново.                                                                                            |
| 16           |                                      | T2 < T1                                                                                                    | Задайте меньшее значение для Т 1 или большее для Т 2                                                                                                    |
| 17           |                                      | Перебой в электросети > 10 сек.<br>при запущенной программе                                                            | Работа программы была прервана более чем на 10 сек. Программа не может быть выполнена.                                                                                                    |
| 18           |                                      | T1 > V12                                                                                                    | Задайте меньшее значение для T1 или большее для V12.                                                                                                    |
| 19           | да                                   | V2 < B                                                                                                    | Предвакуум активирован! Значение V2 должно быть больше, чем В                                                                                                    |
| 20<br>**     | нет                                  | Неполадки в нагревательной<br>системе                                                                                  | Проверьте предохранитель нагревателя. Если предохранитель в порядке, свяжитесь с сервисной службой.                                                                                                 |
| 23           |                                      | Нагревательный муфель сильно<br>изношен                                                                                | Муфель очень сильно изношен. Рекомендуется заменить его на новый.<br>Однако, после подтверждения этого сообщения об ошибке программа<br>может быть запущена.                                        |
| 24           |                                      | Дефект нагревательного муфеля                                                                                          | Муфель негоден. Его нужно срочно заменить на новый.                                                                                                    |
| 26           |                                      | Т фактическая > В + 160°С при<br>запуске программы обжига                                                              | Камера обжига слишком горячая для запуска программы обжига.                                                                                                    |
| 27<br>**,*** | нет                                  | Головка печи не может быть<br>инициализирована                                                                         | Головка печи не достигает крайней позиции. Вероятно, головку печи<br>блокируют какие-либо внешние механические препятствия. Если Вы не<br>можете обнаружить причины, свяжитесь с сервисной службой. |

| 28<br>**   |     | Головка печи не достигает<br>должной позиции                       | Головка печи открывается/закрывается неправильно. Головка печи<br>передвигалась рукой или была повреждена. Управляйте головкой печи<br>только с помощью предусмотренных для этого клавиш.                                                                   |
|------------|-----|--------------------------------------------------------------------|----------------------------------------------------------------------------------------------------|
| 32<br>**   | нет | Вакуум не сбрасывается                                             | Вакуум не может быть сброшен. Вероятнее всего вакуумный вентиль<br>загрязнен или заклинен. Свяжитесь с сервисной службой.                                                                                                    |
| 33         |     | Необходимый вакуум (ххх мбар) не достигается в течение 1 мин.      | Вакуум не создается. Проверьте уплотнение камеры обжига, вакуумный<br>шланг, вакуумный насос, предохранитель насоса.                                                                                                    |
| 106        |     | Активирован таймер – печь<br>находится в режиме ожидания.          | Программа не может быть запущена, т.к. печь находится в режиме ожидания<br>по таймеру (нагревание отключено). Отключите таймер или увеличьте<br>временной интервал, чтобы выполнить программу.                                                              |
| 110        |     | HV > H (H2)                                                        | Задайте меньшее значение для HV или большее для H(H2).                                                                                                    |
| 111        |     | Достигнуто максимальное количество протоколов обжига               | Достигнуто максимальное количество протоколов обжига. Последующие записи будут записаны поверх существующих.                                                                                                    |
| 150        |     | Ошибка запоминающего<br>устройства                                 | Ошибка внутреннего запоминающего устройства. Перезапустите прибор.                                                                                                    |
| 513        | нет | Ошибка инициализации привода<br>прессования                        | Привод прессования не инициализирован. Выключите и включите печь<br>снова.                                                                                                    |
| 520        | да  | Ошибка – повреждение муфеля                                        | Была активирована система распознавания трещин в муфеле CDS.<br>Программа была прервана, поршень прессования отведен обратно. Система<br>CDS предположительно смогла спасти реставрацию. Проверьте результаты<br>прессования, прежде чем продолжать работу. |
| 521        | да  | Ошибка – повреждение муфеля                                        | Была активирована система распознавания трещин в муфеле CDS.<br>Программа была прервана, поршень прессования отведен обратно. Система<br>CDS предположительно смогла спасти реставрацию. Проверьте результаты<br>прессования, прежде чем продолжать работу. |
| 522        | да  | Ошибка – повреждение муфеля                                        | Была активирована система распознавания трещин в муфеле CDS.<br>Программа была прервана, поршень прессования отведен обратно. Система<br>CDS предположительно смогла спасти реставрацию. Проверьте результаты<br>прессования, прежде чем продолжать работу. |
| 525        | да  | T < B                                                              | Задайте корректное значение для Т                                                                                                    |
| 530        | да  | Ошибка при вводе данных прессования                                | При вводе данных прессования произошла ошибка. Возможно, устройство для сохранения данных полностью заполнено.                                                                                                    |
| 531        | да  | Ошибка при вводе данных обжига                                     | Произошла ошибка при записи данных программы обжига. Носитель может<br>быть переполнен.                                                                                                    |
| 540        | да  | Опока для прессования –<br>температура слишком низкая              | Опока слишком холодная, ее следует разогреть.                                                                                                    |
| 550        | да  | Опока для прессования – не<br>удалось определить размер            | Размер опоки не был определен. Возможно, опока имеет неизвестный<br>формат или горячий объект на заднем плане мешает ИК-анализу опоки.                                                                                                    |
| 560        | да  | Размер опоки отсутствует                                           | В этой программе размер опоки отсутствует.                                                                                                    |
| 702        |     | Кратковременный сбой в<br>электросети при запущенной<br>программе. | Работа программы была прервана кратковременным сбоем в электросети.<br>Выполнение программы продолжается.                                                                                                    |
| 800        |     | Не достигается конечное<br>значение вакуума                        | Заданное конечное значение вакуума не может быть достигнуто. Проверьте вакуумный насос.                                                                                                    |
| 801        |     | Сброс вакуума                                                      | Произошел неконтролируемый сброс вакуума.                                                                                                    |
| 802        |     | Не происходит подъем вакуума<br>(самодиагностика)                  | Подъем вакуума не может быть измерен. Проверьте следующие моменты: в<br>порядке ли уплотнение камеры обжига (загрязнение на поверхности<br>уплотнения)? Подключен ли вакуумный шланг? Подключен ли вакуумный<br>насос? В порядке ли предохранитель F1?      |
| 803        |     | Вакуумная система не герметична                                    | Вакуумная система не герметична. Проверьте уплотнительные поверхности<br>на предмет возможного загрязнения.                                                                                                    |
| 1302<br>** |     | АТК2-калибровка:<br>предварительный нагрев 962°С                   | Ошибка при калибровке. Вероятно, проба установлена неправильно.<br>Попробуйте еще раз с новой пробой, обращайте внимание на контакты<br>пробы.                                                                                                    |
| 1501       | да  | Подсказка-> часы обжига                                            | Муфель отработал *** часов. Проведите проверку нагревателя (диагностику) и следуйте инструкциям руководства по эксплуатации.                                                                                                    |
| 1510       |     | Т факт > VT при запуске<br>программы обжига                        | Температура в камере обжига выше, чем температура предварительного просушивания. Нажмите клавишу СТАРТ, чтобы, несмотря на это, продолжить выполнение программы.                                                                                            |

| 1522 |    | Обновление программного<br>обеспечения: ошибка во время | Произошла ошибка во время обновления программного обеспечения. НЕ<br>выключайте печь и повторите попытку. Если ошибка повторяется,<br>попробуйте продести обновление церез ЦСВ-гоззъем.                                                 |
|------|----|---------------------------------------------------------|----------------------------------------------------------------------------------------------------|
| 1541 |    | Ошибка при копировании данных                           | При копировании данных произошла ошибка. Возможные причины: слишком<br>большой размер файла, некорректные данные,                                                                                                    |
| 1550 | да | Смена режима работы                                     | Произошла смена режима работы. Обратите внимание на температуру готовности.                                                                                                    |
| 1800 | да | USB накопитель                                          | USB накопитель не обнаружен                                                                                                    |
| 1815 | да | USB накопитель                                          | Либо USB накопитель не был подключен, либо он не был подготовлен как<br>внешнее запоминающее устройство. USB накопитель следует подготовить в<br>меню Настройки.                                                                        |
| 1820 | да | USB накопитель                                          | USB накопитель уже подготовлен для программы                                                                                                    |
| 1825 | да | USB накопитель                                          | Пожалуйста, отключите от печи все устройства с USB-разъемом, затем<br>вставьте только подготовленный USB накопитель.                                                                                                    |
| 1830 | да | USB накопитель                                          | Слишком мало свободного места                                                                                                    |
| 1835 | да | Воспроизведение медиафайла                              | Выбранный файл не может быть использован. Возможно, скорость обработки данных слишком высока.                                                                                                    |
| 1900 | да | Резервное копирование –<br>восстановление               | Новое программное обеспечение содержит настройки, которые еще не<br>были доступны во время резервного копирования данных. Были<br>восстановлены только существующие настройки резервного копирования<br>данных.                         |
| 1901 | да | Резервное копирование –<br>восстановление               | Новое программное обеспечение содержит параметры, которые еще не<br>были доступны во время резервного копирования данных. Были<br>восстановлены только существующие параметры программы.                                                |
| 1902 | да | Резервное копирование –<br>восстановление               | Новое программное обеспечение содержит группы программ, которые еще<br>не были доступны во время резервного копирования данных. Были<br>восстановлены только существующие группы программ резервного<br>копирования.                    |
| 1903 | да | Резервное копирование –<br>восстановление               | Новое программное обеспечение содержит программные параметры,<br>которые еще не были доступны во время резервного копирования данных.<br>Были восстановлены только существующие программные параметры<br>резервного копирования.        |
| 1911 | да | Резервное копирование –<br>восстановление               | Новое программное обеспечение содержит параметры, которые еще не<br>были доступны во время резервного копирования данных. Проверьте<br>индивидуальные программы. Индивидуальные программы больше не<br>действительны.                   |
| 1912 | да | Резервное копирование –<br>восстановление               | Новое программное обеспечение содержит группы программ, которые еще<br>не были доступны во время резервного копирования данных. Проверьте<br>индивидуальные группы программ. Индивидуальные группы программ<br>больше не действительны. |
| 1913 | да | Резервное копирование –<br>восстановление               | Новое программное обеспечение содержит программные параметры,<br>которые еще не были доступны во время резервного копирования данных.<br>Проверьте индивидуальные программы. Индивидуальные программы<br>больше не действительны.       |
| 1920 | да | Резервное копирование –<br>восстановление               | Резервное копирование не может быть выполнено. Пожалуйста,<br>инсталлируйте более новую версию программного обеспечения.                                                                                                    |
| 1921 | да | Резервное копирование –<br>восстановление               | Резервное копирование не может быть выполнено. Пожалуйста, инсталлируйте более новую версию программного обеспечения.                                                                                                    |
| 2754 | да | Ошибка самодиагностики                                  | При проверке инфракрасной камеры произошла ошибка. Печь выключите и снова включите. Если ошибка сохраняется, свяжитесь с сервисной службой.                                                                                             |
| 2755 | да | Ошибка самодиагностики                                  | При проверке инфракрасной камеры произошла ошибка. Печь выключите и<br>снова включите. Если ошибка сохраняется, свяжитесь с сервисной службой.                                                                                          |
| 2756 | да | Ошибка самодиагностики                                  | При проверке инфракрасной камеры произошла ошибка. Печь выключите и<br>снова включите. Если ошибка сохраняется, свяжитесь с сервисной службой.                                                                                          |
| 2757 | да | Ошибка самодиагностики                                  | При проверке инфракрасной камеры произошла ошибка. Печь выключите и снова включите. Если ошибка сохраняется, свяжитесь с сервисной службой.                                                                                             |
| 2758 | да | Ошибка самодиагностики                                  | При проверке инфракрасной камеры произошла ошибка. Печь выключите и снова включите. Если ошибка сохраняется, свяжитесь с сервисной службой.                                                                                             |
| 2759 | да | Ошибка самодиагностики                                  | При проверке инфракрасной камеры произошла ошибка. Печь выключите и снова включите. Если ошибка сохраняется, свяжитесь с сервисной службой.                                                                                             |

| 2760<br>** | да | Ошибка инфракрасной технологии | Проверьте направление и расположение объектов. Возможно, объекты<br>слишком маленькие или неправильно лежат на трегере. Проверьте, была ли<br>удалена защитная пленка с сенсора и не загрязнен ли он. Проверьте, какой<br>трегер используется, подходит ли он. Высота трегера должна<br>соответствовать высоте, рекомендуемой фирмой Ivoclar Vivadent для<br>соответствующей группы материалов. |
|------------|----|--------------------------------|----------------------------------------------------------------------------------------------------|
| 2761<br>** | да | Ошибка инфракрасной технологии | Проверьте направление и расположение объектов. Возможно, объекты<br>слишком маленькие или неправильно лежат на трегере. Объект не может<br>быть достаточно высушен за данное время. Повторите процесс после того,<br>как объект остынет.                                                                                                    |
| 2762<br>** | да | Ошибка инфракрасной технологии | Произошла ошибка при распознавании объекта.<br>Проверьте, не находятся ли в зоне видимости камеры источники тепла,<br>создающие помехи. К ним относятся, например, другие печи, кондиционер,<br>обогреватели, лампочки накаливания, бунзеновские горелки и т. д. Обратите<br>внимание, что после начала выполнения программы объекты перемещать<br>нельзя.                                      |

при этой ошибке открывается головка печи
текущая программа прерывается
ошибку невозможно распознать. Программу нельзя запускать!

## 8.2 Дополнительные сообщения об ошибках

При возникновении ошибок со следующими номерами свяжитесь напрямую с сервисной службой, авторизованной фирмой Ivoclar Vivadent.

25, 29, 43, 44, 45, 46, 47, 48, 56 103, 107, 108, 109, 143, 144, 145, 146, 147 148, 500, 504, 505, 514, 526, 527, 529, 700 701, 703, 704, 707, 1010, 1011, 1012, 1013, 1014 1015, 1016, 1017, 1018, 1019, 1024, 1025, 1026, 1028 1143, 1144, 145, 1146, 1147, 1148, 1207, 1300, 1301 1303, 1304, 1305, 1401, 1402, 1500, 1750, 1751, 1752 1753, 2750, 2751, 2752, 2753, 2770

## 8.3 Технические неполадки

Эти неисправности могут возникнуть без появления сообщения об ошибке на дисплее:

| Описание неисправности                                                                       | Контрольный вопрос                                                                                         | Действия                                                                                                    |  |
|----------------------------------------------------------------------------------------------|----------------------------------------------------------------------------------------------------|----------------------------------------------------------------------------------------------------|--|
| Вакуум не сбрасывается либо это происходит очень медленно                                    | Сбрасывается ли вакуум в течение прим. 30<br>сек.?                                                         | Подождать, пока вакуум полностью не<br>отключится, достать объекты обжига. Прибор<br>выключить и включить.*   |  |
| Информация на дисплее выводится не полностью                                                 | Активировать тестовую программу дисплея; *                                                                 | *                                                                                                    |  |
| Дисплей не загорается                                                                        | Проверить, правильно ли (в соответствии с<br>инструкцией) включен прибор и все ли<br>подключения выполнены | Прибор правильно подсоединить и включить.                                                                     |  |
| Не звучит звуковой сигнал                                                                    | Не отключен ли звуковой сигнал (громкость 0)?                                                              | Настроить громкость звука                                                                                     |  |
|                                                                                              | Открывали ли головку печи рукой?                                                                           | Головку печи открывать только нажатием клавиш.<br>Прибор еще раз выключить и включить                         |  |
| Головка печи не открывается                                                                  | Сбросился ли вакуум?                                                                                       | Продолжается ли работа программы? Дождаться<br>окончания программы.<br>Прибор выключить и включить. *         |  |
|                                                                                              | В порядке ли предохранитель вакуумного насоса?                                                             | Проверить предохранитель и при необходимости заменить.                                                        |  |
| Не работает вакуумный насос                                                                  | Был ли превышен максимально допустимый ток при подключении?                                                | Использовать только рекомендуемый Ivoclar<br>Vivadent вакуумный насос                                         |  |
|                                                                                              | Правильно ли подсоединен штекер вакуумного насоса?                                                         | Вакуумный насос правильно подсоединить к<br>нижней части печи                                                 |  |
| Конечное значение вакуума не                                                                 | В порядке ли проводка вакуумного насоса?                                                                   | Проверить вакуумный шланг и его подключение<br>(от печи к насосу и от головки к нижней части<br>печи).        |  |
| достигается                                                                                  | В порядке ли мощность насоса?                                                                              | Запустить тестовую программу вакуума                                                                          |  |
|                                                                                              | Влага/конденсат в шланге?                                                                                  | Запустить программу высушивания                                                                               |  |
|                                                                                              | Не погнут ли/не сломан ли термоэлемент?                                                                    | Связаться с сервисным центром Ivoclar Vivadent                                                                |  |
| Неверное или нелогичное значение<br>температуры                                              | Правильно соединен штекер термоэлемента?                                                                   | Правильно подсоединить                                                                                        |  |
|                                                                                              | Дефектный штекер термоэлемента?                                                                            | *                                                                                                    |  |
| Toomuu o voorginuu                                                                           | Трещины малы и незначительны (толщиной с<br>волос)?                                                        | Маленькие трещинки в изоляции не оказывают<br>негативного влияния на прибор.                                  |  |
| трещины в изоляции                                                                           | Трещины очень велики или детали выпадают в муфель?                                                         | *                                                                                                    |  |
| Трещины на кварцевой трубке/<br>нагревательном элементе                                      | Это трещины в кварцевом стекле или<br>разрушено кварцевое стекло, закрывающее<br>проволоку накаливания?    | Отключите прибор. *                                                                                           |  |
|                                                                                              | Корректно ли введены параметры обжига?                                                                     | Запрограммируйте параметры обжига в<br>соответствии с инструкциями производителя<br>материала                 |  |
| Результаты обжига не соответствуют<br>ожиданиям                                              | Используется ли подходящий трегер?                                                                         | Используйте оригинальные трегеры Programat<br>или рекомендуемые для данного материала<br>специальные трегеры. |  |
|                                                                                              | Была ли печь откалибрована?                                                                                | Проведите калибровку температуры печи.                                                                        |  |
|                                                                                              | Термоэлемент поврежден или изогнут?                                                                        | *                                                                                                    |  |
| Печь не посылает никаких сообщений в<br>Programat App (например, по<br>окончании программы). | Подключена ли печь к интернету?                                                                            | Подключите печь к сети с выходом в интернет.                                                                  |  |

\* В случае вопросов обращайтесь в авторизованный сервисный центр lvoclar Vivadent

## 8.4 Ремонт

i

Работы по ремонту могут производиться только квалифицированным персоналом сервисной службы lvoclar Vivadent. Обратите внимание на адреса сервисных служб, указанные на обратной стороне данной инструкции.

Производитель не производит гарантийного обслуживания, если в течение гарантийного периода были предприняты попытки ремонта системы сервисной службой, не квалифицированной фирмой lvoclar Vivadent. Обратите внимание на условия предоставления гарантии.

## 8.5 Загрузка заводских настроек

Если печь необходимо вернуть к первоначальным настройкам, это можно выполнить путем загрузки заводских настроек. В этом случае все программы, мелодии и настройки звука безвозвратно сбрасываются к заводским.

В этом случае действуйте следующим образом:

#### 1. Откройте меню Настройки

С домашнего экрана перейдите на вторую страницу и нажмите кнопку **[Настройки]**.

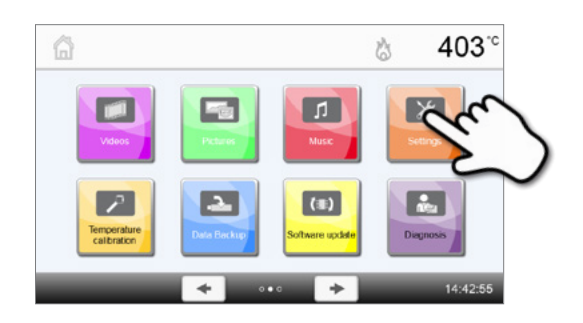

#### 2. Откройте меню "Загрузка заводских настроек"

Кнопки [Вправо/Влево] используются для перемещения в меню настроек. Нажимайте их, пока на экране не появится кнопка "Загрузка заводских настроек".

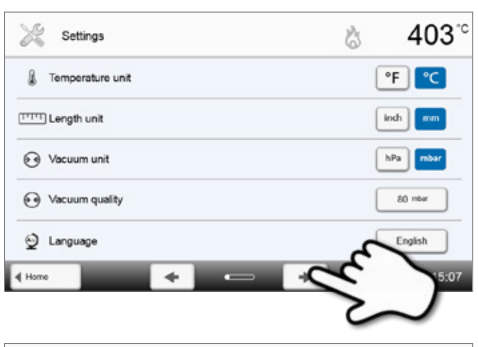

## 3. Загрузить заводские настройки

Нажмите кнопку [Выполнить] в меню "Загрузка заводских настроек ".

## Settings 403°C Abc Laboratory name Calibration interval Reset rustlie firing hours Reset vacuum pump hours Reset to factory settings Hore Hore Proceedings

#### 4. Введите пользовательский код

Введите пользовательский код (1234) и подтвердите ввод зеленой кнопкой или отмените красной кнопкой.

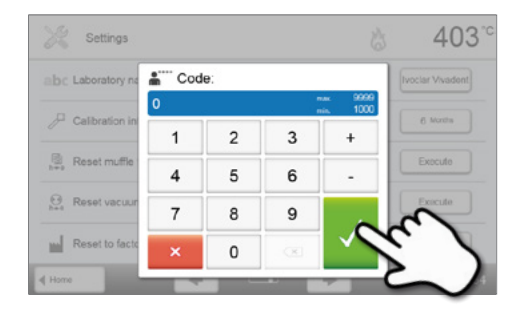

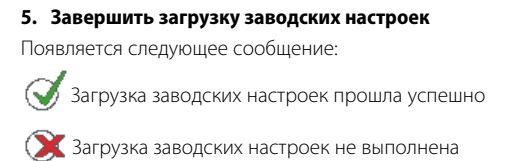

| Settings                  | å 403 <sup>°</sup> ° |
|---------------------------|----------------------|
| abc Laboratory name       | [vociar Vivadent]    |
| P Calibration interval    | 6 Months             |
| Reset muffle firing hours | Execute              |
| Beset vacuum pump hours   | Execute              |
| Reset to factory settings | C Execute            |
| ♦ Home                    | + 13:04:26           |

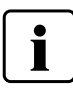

Для возврата на домашний экран нажмите клавишу возврата НОМЕ на пленочной клавиатуре печи.

## 9. Спецификации

## 9.1 Форма поставки

- Programat EP 5010
- сетевой кабель
- вакуумный шланг
- набор трегеров Programat Set 2
- набор автоматического контроля температуры АТК 2 (тестовый набор)
- USB загрузочный кабель
- решетка для охлаждения опок
- набор Programat WLAN
- Набор DSA Holder Kit
- различные принадлежности

## Рекомендуемые принадлежности

- Набор для контроля температуры АТК 2
- Вакуумный насос VP5

## 9.2 Технические

| Электроподключение                               | 110–120 В / 50–60 Гц                   |
|--------------------------------------------------|----------------------------------------|
|                                                  | 200-240 В / 50-60 Гц                   |
| Категория превышения напряжения                  | 11                                     |
| Степень загрязнения                              | 2                                      |
| Допустимые колебания напряжения                  | ± 10%                                  |
| Max. power consumption                           | 12 А при 110–120 В                     |
|                                                  | 8 А при 200–240 B                      |
| Допустимые данные для другого вакуумного насоса: |                                        |
| Максимально допустимая мощность:                 | 250 Вт/макс. отводной ток 0,75 мА      |
| Конечный вакуум:                                 | < 50 мбар                              |
|                                                  | Использовать только проверенные насосы |
|                                                  | 110–120 B:                             |
|                                                  | 125 В / Т15А (нагревательный элемент)  |
|                                                  | 125 В / Т15А (вакуумный насос)         |
| Электрические предохранители                     | 200–240 B:                             |
|                                                  | 250 В / Т8А (нагревательный элемент)   |
|                                                  | 250 В / Т3.15А (вакуумный насос)       |
| Размеры электрических предохранителей            | 110–120 В: диаметр 6,3 х 32 мм         |
|                                                  | 200 – 240 В: диаметр 5 х 20 мм         |
| Размеры закрытой печи                            | глубина 495 мм                         |
|                                                  | ширина 320 мм/ 395 мм (с подставкой)   |
|                                                  | высота 550 мм                          |
| Полезный объем камеры для обжига                 | Диаметр 90 мм                          |
|                                                  | высота 80 мм                           |
| Максимальная температура обжига                  | 1200 °C                                |
| Bec                                              | 20,5 кг                                |

## Правила безопасности

Печь Programat EP5010 была сконструирована в соответствии со следующими нормами: EN 61010-1:2010 IEC 61010-1:2010 UL 61010-1:2012/R:2015 CAN/CSA-C22.2 No. 61010-1:2012 + UPD No. 1:2015

EN 61010-2-010:2014 IEC 61010-2-010:2014 UL 61010-2-010:2015 CAN/CSA-C22.2 No. 61010-2-010:2015

## 9.3 Допустимые условия эксплуатации

| +5 °С до +40 °С                                                   |
|-------------------------------------------------------------------|
| Максимальная относительная влажность 80% для температуры до 31°С, |
| линейно уменьшающаяся до 50% при 40°С, исключая конденсацию.      |
| Аппарат проверен на высоте до 2000 м над уровнем моря.            |
|                                                                   |

## 9.4 Допустимые условия транспортировки и хранения

| – Допустимый диапазон температур: | -20°С до +65°С                           |
|-----------------------------------|------------------------------------------|
| – Допустимая влажность:           | максимальная относительная влажность 80% |
| – Допустимое давление:            | от 500 мбар до 1060 мбар                 |

Для транспортировки используйте только оригинальную коробку с соответствующими упаковочными вставками из пенопласта.

## 10. Приложение

## 10.1 Программные таблицы обжига

К этой инструкции прилагаются программные таблицы (°С/°F). Если это не так, обратитесь в сервисную службу.

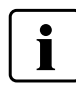

Важная информация

Актуальные программные таблицы вы можете найти в любое время в Интернете: www.ivoclarvivadent.com/downloadcenter

Оттуда можно скачать программные таблицы в формате .pdf. Обратите внимание, что программная таблица должна соответствовать версии используемого программного обеспечения, т.к. каждая таблица соответствует конкретной версии программного обеспечения.

## 10.2 Программные таблицы прессования

| Материал                  | Размер опоки |       |       |
|---------------------------|--------------|-------|-------|
|                           | 100 r        | 200 г | 300 г |
| IPS e.max Press Multi     |              | •     |       |
| IPS e.max Press HT        | •            | •     |       |
| IPS e.max Press MT        | •            | •     |       |
| IPS e.max Press LT        | •            | •     |       |
| IPS e.max Press MO        | •            | •     |       |
| IPS e.max Press HO        | •            | •     |       |
| IPS e.max Press Impulse   | •            | •     |       |
| IPS e.max ZirPress        | •            | •     | •     |
| IPS Empress Esthetic      | •            | •     |       |
| IPS Inline Press-on-Metal | •            | •     | •     |

## Ivoclar Vivadent – worldwide

#### Ivoclar Vivadent AG

Bendererstrasse 2 9494 Schaan Liechtenstein Tel. +423 235 35 35 Fax +423 235 33 60 www.ivoclarvivadent.com

#### Ivoclar Vivadent Pty. Ltd.

1 – 5 Overseas Drive P.O. Box 367 Noble Park, Vic. 3174 Australia Tel. +61 3 9795 9599 Fax +61 3 9795 9645 www.ivoclarvivadent.com.au

#### Ivoclar Vivadent GmbH

Tech Gate Vienna Donau-City-Strasse 1 1220 Wien Austria Tel. +43 1 263 191 10 Fax: +43 1 263 191 111 www.ivoclarvivadent.at

#### Ivoclar Vivadent Ltda.

Alameda Caiapós, 723 Centro Empresarial Tamboré CEP 06460-110 Barueri – SP Brazil Tel. +55 11 2424 7400 www.ivoclarvivadent.com.br

#### Ivoclar Vivadent Inc.

1-6600 Dixie Road Mississauga, Ontario LST 2Y2 Canada Tel. +1 905 670 8499 Fax +1 905 670 3102 www.ivoclarvivadent.us

Ivoclar Vivadent Shanghai Trading Co., Ltd. 2/F Building 1, 881 Wuding Road, Jing An District 200040 Shanghai China Tel. +86 21 6032 1657 Fax +86 21 6176 0968 www.ivoclarvivadent.com

#### Ivoclar Vivadent Marketing Ltd. Calle 134 No. 7-B-83, Of. 520 Bogotá Colombia Tel. +57 1 627 3399 Fax +57 1 633 1663 www.ivoclarvivadent.co

Ivoclar Vivadent SAS B.P. 118 74410 Saint-Jorioz

France Tel. +33 4 50 88 64 00 Fax +33 4 50 68 91 52 www.ivoclarvivadent.fr

## Ivoclar Vivadent GmbH

Dr. Adolf-Schneider-Str. 2 73479 Ellwangen, Jagst Germany Tel. +49 7961 889 0 Fax +49 7961 6326 www.ivoclarvivadent.de

#### Ivoclar Vivadent Marketing (India) Pvt. Ltd. 503/504 Raheja Plaza

Vera Desai Road, Andheri (West) Mumbai, 400 053 India Tel. +91 22 2673 0302 Fax +91 22 2673 0301 www.ivoclarvivadent.in

#### Ivoclar Vivadent Marketing Ltd. The Icon Horizon Broadway BSD Block M5 No. 1 Kecamatan Cisauk Kelurahan Sampora 15345 Tangerang Selatan – Banten Indonesia Tel. +62 21 3003 2932 Fax +62 21 3003 2934 www.ivoclarvivadent.com

Ivoclar Vivadent s.r.I. Via del Lavoro, 47 40033 Casalecchio di Reno (BO) Italy Tel. +39 051 6113555 Fax +39 051 6113565 www.ivoclarvivadent.it

#### Ivoclar Vivadent K.K. 1-28-24-4F Hongo Bunkyo-ku Tokyo 113-0033 Japan Tel. +81 3 6903 3535 Fax +81 3 5844 3657 www.ivoclarvivadent.jp

#### Ivoclar Vivadent Ltd. 4F TAMIYA Bldg.

4F 14MIYA Bidg. 215 Baumoe-ro Seocho-gu Seoul, 06740 Republic of Korea Tel. +82 2 536 0714 Fax +82 2 6499 0744 www.ivoclarvivadent.co.kr Ivoclar Vivadent S.A. de C.V. Calzada de Tlalpan 564, Col Moderna, Del Benito Juárez 03810 México, D.F. México Tel. +52 (55) 50 62 10 00 Fax +52 (55) 50 62 10 29 www.ivoclarvivadent.com.mx

#### Ivoclar Vivadent BV De Fruittuinen 32 2132 NZ Hoofddorp Netherlands Tel. +31 23 529 3791 Fax +31 23 555 4504 www.ivoclarvivadent.com

Ivoclar Vivadent Ltd. 12 Omega St, Rosedale PO Box 303011 North Harbour Auckland 0751 New Zealand Tel. +64 9 914 9999 Fax +64 9 914 9990 www.ivoclarvivadent.co.nz

Ivoclar Vivadent Polska Sp. z o.o. Al. Jana Pawła II 78 00-175 Warszawa Poland Tel. +48 22 635 5496 Fax +48 22 635 5469 www.ivoclarvivadent.pl

#### Ivoclar Vivadent LLC Prospekt Andropova 18 korp. 6/ office 10-06 115432 Moscow Russia Tel. +7 499 418 0300 Fax +7 499 418 0310 www.ivoclarvivadent.ru

## Ivoclar Vivadent Marketing Ltd.

Qlaya Main St. Siricon Building No.14, 2<sup>rd</sup> Floor Office No. 204 P.O. Box 300146 Riyadh 11372 Saudi Arabia Tel. +966 11 293 8345 Fax +966 11 293 8344 www.ivoclarvivadent.com

#### Ivoclar Vivadent S.L.U.

Carretera de Fuencarral n°24 Portal 1 – Planta Baja 28108-Alcobendas (Madrid) Spain Tel. +34 91 375 78 20 Fax +34 91 375 78 38 www.ivoclarvivadent.es

#### Ivoclar Vivadent AB Dalvägen 14 169 56 Solna Sweden Tel. +46 8 514 939 30 Fax +46 8 514 939 40 www.ivoclarvivadent.se

#### Ivoclar Vivadent Liaison Office : Tesvikiye Mahallesi Sakayik Sokak Nisantas' Plaza No:38/2 Kat:5 Daire:24 34021 Sisli – Istanbul Turkey Tel. +90 212 343 0802 Fax +90 212 343 0842

Ivoclar Vivadent Limited Compass Building Feldspar Close Warrens Business Park Enderby Leicester LE19 4SD United Kingdom Tel. +44 116 284 7880 Fax +44 116 284 7881

www.ivoclarvivadent.co.uk

www.ivoclarvivadent.com

**Ivoclar Vivadent, Inc.** 175 Pineview Drive Amherst, N.Y. 14228 USA Tel. +1 800 533 6825 Fax +1 716 691 2285 www.ivoclarvivadent.us

ivoclar vivadeni technical

Версия: 5 Дата издания: 2019-03

.. Действительно для программного обеспечения, начиная с версии V5.0

Система была разработана для применения в стоматологии и подлежит использованию только в соответствии с инструкцией по применению. Производитель не несет ответственности за применение в иных целях или использование, не соответствующее инструкции. Кроме того, потребитель обязан под свою ответственность проверить продукт перед его использованием на соответствие и возможность применения для поставленных целей, если эти цели не указаны в инструкции по использованию.